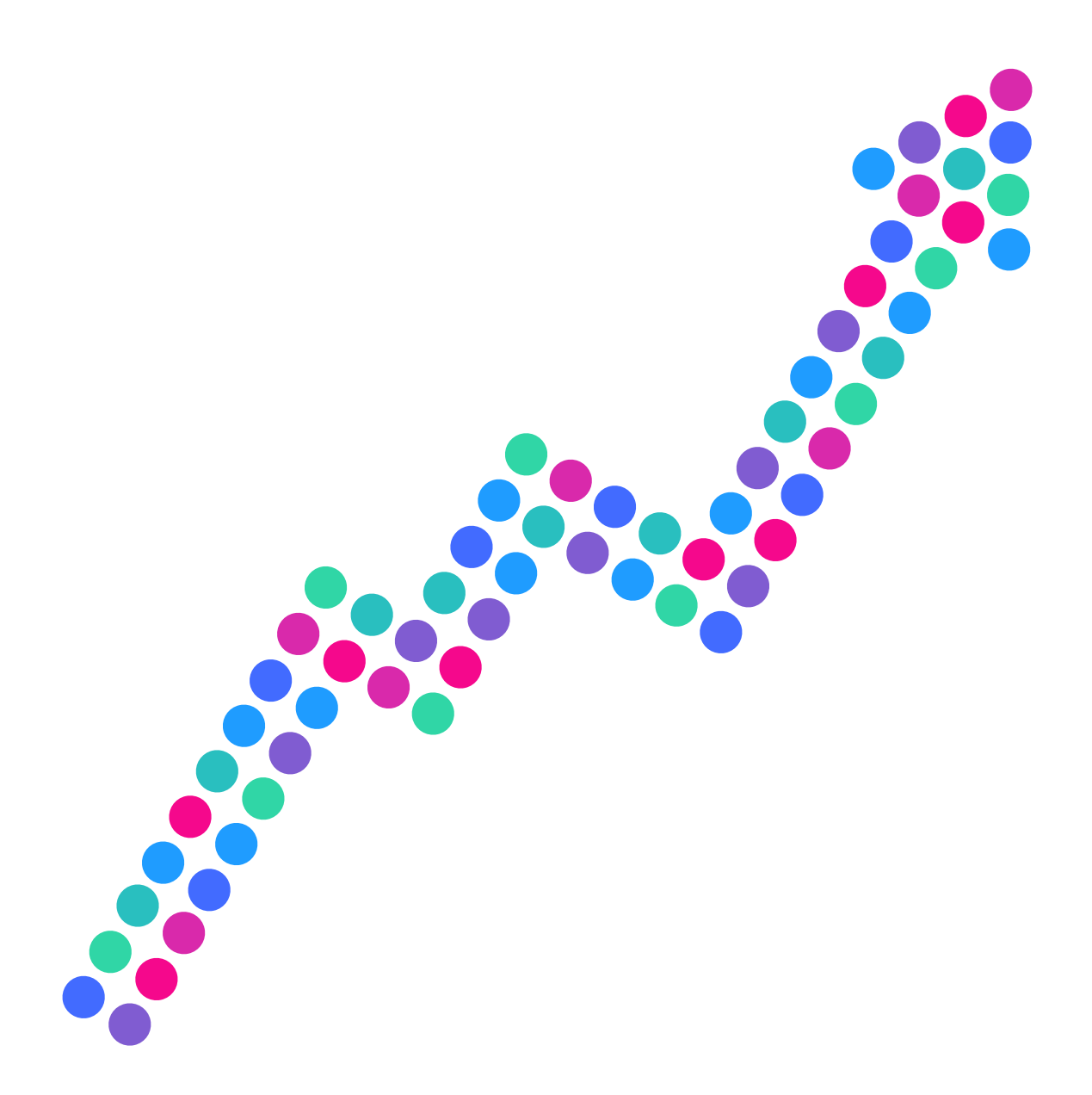

# Portal do zarządzania **usługami IN**

Podręcznik Abonenta 1 maj 2012 r.

NETIA

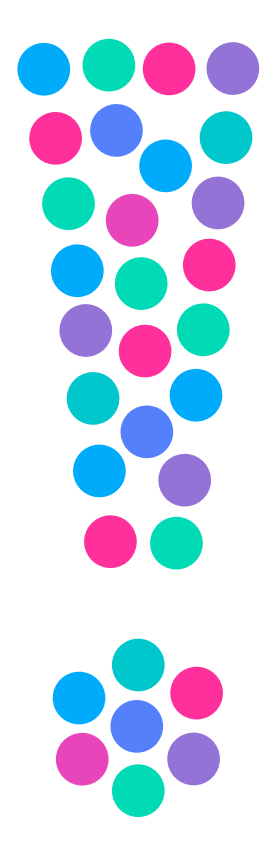

# Uwaga!

Niniejszy dokument ma na celu ułatwienie Abonentowi korzystanie z interfejsu WWW zwanego w opisie Portalem do Zarządzania Usługą. Opisuje on jedynie zasady i sposób konfiguracji poszczególnych funkcjonalności, w zakresie których Abonent może wprowadzać zmiany.

Pomimo dołożenia przez Netia S.A. najwyższych starań na etapie tworzenia niniejszego dokumentu, istnieje potencjalna możliwość wystąpienia niewielkich różnic pomiędzy przedstawionymi przykładami poszczególnych funkcjonalności a indywidualną konfiguracją Abonenta.

Netia S.A. zastrzega sobie możliwość wprowadzania zmian redakcyjnych, rozszerzenia opisów w niniejszym dokumencie. Aktualizacje wersji niniejszego dokumentu udostępniane są na stronie internetowej operatora: **www.netia.pl.** 

# Spis treści:

| 1 | Opis produktu                                                                                                    | 4        |
|---|----------------------------------------------------------------------------------------------------|----------|
| 2 | Portal do Zarządzania Usługą                                                                                                    | 4        |
|   | 2.1 Certyfikat bezpieczeństwa                                                                                                    | 4        |
|   | 2.2 Informacje ułatwiające korzystanie z Portalu do Zarządzania Usługą                                                                                            | 4        |
| 3 | Funkcje dostępne poprzez Portal do Zarządzania Usługą                                                                                                    | 9        |
|   | 3.1 Widok głównego Menu                                                                                                    | 9        |
|   | 3.2 Twoje numery – Konfiguracja Numeru Usługowego                                                                                                    | 9        |
|   | 3.2.1 Wybór Numeru Usługowego                                                                                                    | 9        |
|   | 3.2.2 Opcje Numeru Usługowego                                                                                                    | 10       |
|   | 3.2.3 Opcje klerowania porączen<br>3.3 Konfiguracja Usługi                                                                                                    | 13       |
|   | 3.3.1 Rodzai Usługi                                                                                                    | 15       |
|   | <b>3.3.2</b> Punkty docelowe                                                                                                    | 19       |
|   | 3.3.3 Dostosuj                                                                                                    | 26       |
|   | 3.4 Statystyki i raporty                                                                                                    | 33       |
|   | <b>3.4.1</b> Statystyki                                                                                                    | 33       |
|   | 3.4.2 Dziennik połączen<br>2.4.2 Zaplanowana zadania                                                                                                    | 36<br>20 |
|   | <b>3.5</b> Zaplallowalle zadalla<br><b>3.5</b> Zarządzanie – funkcie administracyjne                                                                              | 30       |
|   | <b>3.5.1</b> Zarządzanie portalem                                                                                                    | 39       |
|   | 3.5.2 Dziennik zdarzeń                                                                                                    | 40       |
| 4 | Scenariusze usługowe                                                                                                    | 41       |
|   | 4.1 Opis kryteriów scenariuszy usługowych                                                                                                    | 41       |
|   | 4.1.1 Kryterium dnia (InfoBiznes, InfoBiznes MAX)                                                                                                    | 41       |
|   | <b>4.1.2</b> Kryterium wiadomości głosowej (InfoBiznes, InfoBiznes MAX)                                                                                           | 41       |
|   | <b>4.1.3</b> Kryterium ilościowe (InfoBiznes, InfoBiznes MAX)                                                                                                    | 41       |
|   | <ul> <li>4.1.4 Kryterium Stref numeracyjnych (InfoRiznes InfoRiznes MAX)</li> <li>4.1.5 Kryterium stref numeracyjnych (InfoRiznes InfoRiznes MAX)</li> </ul>      | 42       |
|   | <b>4.1.6</b> Kryterium strefy numeracyjnych (infoBiznes, infoBiznes MAX)                                                                                          | 44       |
|   | <b>4.1.7</b> Kryterium procentowe (InfoBiznes, InfoBiznes MAX)                                                                                                    | 45       |
|   | 4.1.8 Kryterium numeru geograficznego                                                                                                    | 45       |
|   | 4.1.9 Kryterium VIP-a (InfoBiznes MAX)                                                                                                    | 46       |
|   | 4.1.10 Kryterium kodu numerycznego (InfoBiznes MAX)                                                                                                    | 4/       |
|   | <b>4.2.1</b> Zanowiedź słowna (InfoRiznes InfoRiznes MAX)                                                                                                    | 47       |
|   | <b>4.2.2</b> Grupa numerów docelowych (InfoBiznes, InfoBiznes MAX)                                                                                                | 48       |
|   | 4.2.3 Interaktywne menu głosowe IVR (InfoBiznes MAX)                                                                                                    | 48       |
|   | <b>4.2.4</b> Numer docelowy (InfoBiznes, InfoBiznes MAX)                                                                                                    | 48       |
|   | 4.2.5 Rozłączenie (InfoBiznes, InfoBiznes MAX)                                                                                                    | 49       |
|   | 4.2.0 Poddrzewo (iniobiznes, iniobiznes MAA)<br>4.3 Konfiguracia, scenariuszy usługowych                                                                          | 49<br>50 |
|   | <b>4.3.1</b> Utworzenie nowego scenariusza usługowego                                                                                                    | 50       |
|   | 4.3.2 Edycja scenariusza usługowego                                                                                                    | 50       |
|   | 4.3.3 Aktywacja scenariusza usługowego                                                                                                    | 52       |
|   | <b>4.4</b> Przykładowe scenariusze usługowe                                                                                                    | 53       |
|   | <ul> <li>4.4.1 Scenariusz I – realizacja połączen w oparciu o kalendarz</li> <li>4.4.2 Scenariusz II., kierowanie połaczeń w zależności od lokalizacji</li> </ul> | 53       |
|   | <b>4.4.3</b> Scenariusz III – kierowanie w zależności od wyboru cyfr                                                                                              | 56       |
|   | 4.5 Modyfikacja scenariusza usługowego                                                                                                    | 57       |
|   | 4.6 Modyfikacje usługi wymagające kontaktu z Netia S.A.                                                                                                    | 59       |
|   | <b>4.7</b> Pytania i odpowiedzi                                                                                                    | 59       |
| 5 | Dodatki                                                                                                    | 61       |
|   | 5.1 Dodatek 1 – Zapowiedzi słowne                                                                                                    | 61       |
|   | <b>5.2</b> Dodatek 2 – Instrukcja instalacji Certyfikatu                                                                                                    | 61       |
|   | 5.2.1 WSTĘP<br>5.2.2 Internet Evolution 7/9                                                                                                    | 61       |
|   | <b>5.2.3</b> Firefox 3.5                                                                                                    | 67       |
|   |                                                                                                    | ÷.       |

# 1. Opis produktu

W ramach usług Sieci Inteligentnej Netia S.A. Abonent może wybrać jeden z trzech udostępnianych przez Operatora profili, określających możliwości i funkcjonalność usługi.

| Profil KONTAKT                                                    | Profil INFOBIZNES                                                                                                    | Profil INFOBIZNES MAX                                                                                                    |
|-------------------------------------------------------------------|----------------------------------------------------------------------------------------------------|----------------------------------------------------------------------------------------------------|
| Zapowiedź głosowa powitalna                                       | Profil KONTAKT rozszerzony o:                                                                                               | Profil INFOBIZNES rozszerzony o:                                                                                           |
| Translacja Numeru Usługowego na<br>numer fizyczny                 | Wybrane funkcje kierowania<br>połączeń w zależności od numeru<br>Klienta dzwoniącego, czasu                                 | Funkcje elastycznego routingu<br>zależne od stanu numeru, na jaki<br>przeliczane jest połączenie                           |
| Portal do Zarządzania Usługą z<br>dostępem do statystyk ruchowych | Zapowiedzi dla zdarzeń wystę-<br>pujących w scenariuszu, w tym<br>zapowiedzi indywidualne                                   | System wielopoziomowych zapo-<br>wiedzi słownych – IVR                                                                     |
|                                                                   | Portal do Zarządzania Usługą z do-<br>stępem do konfiguracji parametrów<br>udostępnionych<br>w ramach elastycznego routingu | Portal do Zarządzania Usługą z<br>dostępem do konfiguracji systemu<br>zapowiedzi głosowych IVR oraz<br>dodatkowych funkcji |

Profil jest określany przez Abonenta na etapie podpisywania umowy na usługę Sieci Inteligentnej.

# 2. Portal do Zarządzania Usługą

# 2.1. Certyfikat bezpieczeństwa

Mając na uwadze bezpieczeństwo Abonenta, Netia S.A. wprowadziła Certyfikat bezpieczeństwa ograniczający dostęp do systemu wyłącznie do komputerów, na których została wgrana specjalna aplikacja.

Narzędzie to zapewnia szyfrowane połączenie Abonenta z systemem oraz rozpoznanie komputera, z jakiego się łączy. Program zostanie przekazany przez Opiekuna Handlowego najpóźniej w dniu uruchomienia usługi. Szczegółowy opis instalacji Certyfikatu jest opisany na stronie ...

- Dodatek 2 - Instrukcja instalacji Certyfikatu.

#### 2.2. Informacje ułatwiające korzystanie z Portalu do Zarządzania Usługą

- **2.2.1.** Konto Abonenta jest zarządzane z poziomu Portalu do Zarządzania Usługą, znajdującego się pod adresem https://in.netia.pl.
- 2.2.2. Po uruchomieniu adresu Portalu do Zarządzania Usługą Abonent zostanie poproszony o wpisanie swojego loginu i hasła (login i hasło znajdują się w Umowie), a następnie podanie nowego hasła.

Nowe hasło musi posiadać:

- minimalnie 8 znaków,
- przynajmniej jedną cyfrę z zakresu [0-9],
- przynajmniej jedną małą literę z zakresu [a-z],
- przynajmniej jedną dużą literę z zakresu [A–Z],
- przynajmniej jeden znak specjalny z zakresu [:,!,@,#,\$,%,^,&,\*,?,\_,~,+,-].

#### Uwagi:

- System rozróżnia małe i duże litery; należy zwrócić uwagę, czy nie jest włączony "caps lock".
- W przypadku, gdy Abonent zgubi lub zapomni hasło, możliwe jest przywrócenie hasła startowego. W celu przywrócenia hasła startowego należy skontaktować się z Centrum Obsługi Biznesu 801 801 999. Hasło startowe znajduje się w Załączniku 1 do Umowy.
- W haśle znaki narodowe NIE są dozwolone.
- Nowe hasło musi być różne od aktualnego.
- Nowe hasło musi być różne od 8 ostatnio użytych.
- Nowe hasło musi być powtórzone w identycznej formie.
- Stronę https://in.netia.pl można uruchomić wyłącznie z komputera z zainstalowanym Certyfikatem bezpieczeństwa.
- Nie należy przekazywać osobom postronnym pliku z Certyfikatem.
- Nie należy przekazywać loginu i hasła osobom nieupoważnionym Netia S.A. nie odpowiada za szkody, które mogą powstać w wyniku niepoprawnego korzystania z usług udostępnionych na Portalu do Zarządzania Usługą.

Poniżej znajduje się widok strony logowania do Portalu do Zarządzania Usługą. W polu login należy wpisać login wpisany w Umowie oraz przy pierwszym logowaniu hasło z Umowy. Login nie ulega zmianie przez cały okres korzystania z usługi.

| Wprowadź logi | n i hasło |    |       |
|---------------|-----------|----|-------|
| 🔿 Użytkowni   | k         |    |       |
| Login         |           |    |       |
| Hasło         |           |    |       |
|               |           | _  |       |
|               | -1-2      | 74 | LOGUJ |

**2.2.3.** Po zalogowaniu pojawia się strona startowa. Widok strony startowej jest różny w zależności od wykupionego profilu.

| Start                   |                                                                                                    |                                                                                                    |
|-------------------------|----------------------------------------------------------------------------------------------------|----------------------------------------------------------------------------------------------------|
| Konfiguracja<br>usługi  | → Twoje Numery                                                                                                    | Konfiguracja usługi                                                                                                    |
| Statystyki i<br>raporty | Twoje numery: 800702902                                                                                                    | Zarządzanie danymi serwisu<br>Rodzaj Usługi                                                                              |
| Zarządzanie             | Jest obecnie przekierowany do:                                                                                                    | <ul> <li>Punkty docelowe</li> <li>Dostosuj</li> </ul>                                                                    |
| Twoje<br>Numery         |                                                                                                    |                                                                                                    |
|                         |                                                                                                    |                                                                                                    |
| Pomoc                   | Modyfikacja scenariusza 🧭 Opcje                                                                                                    |                                                                                                    |
| Pomoc                   | Modyfikacja scenariusza     Opcje     Statystyki i raporty     Dane statystyczne: Ilość, rezultaty, średnia długość     połączeń, czasy dzwonienia     Statystyki                                                                                             | Zarządzanie Zarządzanie "Portalem Zarządzania Usługą" Zarządzanie Portalem                                               |
| Pomoc                   | Modyfikacja scenariusza     Opcje     Statystyki i raporty     Dane statystyczne: Ilość, rezultaty, średnia długość     połączeń, czasy dzwonienia     Statystyki     Dziennik połączeń     Alarmy                                                            | <mark>≧ ∳Zarządzanie</mark><br>Zarządzanie "Portalem Zarządzania Usługą"<br>● Zarządzanie Portalem<br>● Dziennik zdarzeń |
| Pomoc                   | <ul> <li>Modyfikacja scenariusza</li> <li>Opcje</li> <li>Statystyki i raporty</li> <li>Dane statystyczne: Ilość, rezultaty, średnia długość połączeń, czasy dzwonienia         <ul> <li>Statystyki</li> <li>Statystyki</li> <li>Alarmy</li> </ul> </li> </ul> | <b>≧                                    </b>                                                                             |

2.2.4. Poruszanie się po stronie startowej:

- Po kliknięciu pola **Wyloguj** następuje wylogowanie z konta. Po dłuższym okresie niekorzystania z konta system wyloguje Abonenta automatycznie. Należy się wylogować przed każdym oddaleniem się od terminalu, na którym uruchomiony jest Portal do Zarządzania Usługą.
- W przypadku wątpliwości lub pytań można skorzystać z opcji Kontakt i zadać pytanie konsultantom Netia S.A. W treści wiadomości należy podać adres e-mail, na który powinna zostać przesłana odpowiedź.
- Po lewej stronie znajduje się pasek narzędzi umożliwiający dostęp do poszczególnych funkcjonalności.

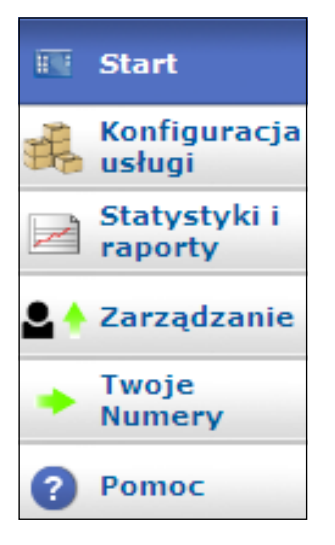

• W celu uruchomienia okien dla poszczególnych ustawień możliwe jest również skorzystanie z okien na pulpicie Portalu do Zarządzania Usługą.

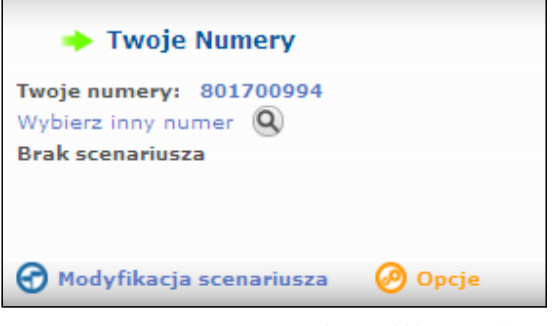

• Pomoc można uzyskać po kliknięciu okna pomocy.

# ? Pomoc

• Poniżej znajduje się przykładowy widok okna pomocy on-line.

| ?    | Pomoc On-line            |  |
|------|--------------------------|--|
| D Po | ortal Zarządzania Usługą |  |
|      | Rodzaj Usługi            |  |
|      | Punkty docelowe          |  |
| ?    | Dostosuj                 |  |
|      | Statystyki i raporty     |  |
|      | Zarządzanie              |  |
|      | Dodatki                  |  |

# Uwagi do pomocy:

- W pomocy może znajdować się opis funkcji niedostępnych w ramach posiadanego profilu.
- Nie jest dostępna pomoc kontekstowa.
- Jeżeli nie jest widoczny cały opis w spisie treści, można rozszerzyć okno, klikając myszką dokładnie na belkę pomiędzy spisem a polem opisu i przeciągając w żądanym kierunku.

| 🕥 F | ortal Zarządzania   |  |
|-----|---------------------|--|
| ÷ V | Rodzaj Usługi       |  |
| ÷ 👔 | Punkty docelowe     |  |
| ÷ 👔 | Dostosuj            |  |
| ÷ 👔 | Teległosowanie      |  |
| ÷ 👔 | Statystyki i raport |  |
| ÷ 👔 | Zarządzanie         |  |
| ÷ 👔 | Rejestracja On-lir  |  |
| ÷ 👔 | Dodatki             |  |
| _   |                     |  |

• Poszczególne funkcje aktywowane/dezaktywowane są po kliknięciu sygnalizatora – kolor zielony oznacza aktywną funkcję, czerwony – nieaktywną.

| Klient: DIALOG       |         |    |
|----------------------|---------|----|
| Zapowiedź powitalna  |         |    |
| Zapowiedź odrzucenia | ANN1514 | •  |
| Aktywuj              | Ð       |    |
|                      | -       |    |
|                      |         |    |
|                      |         |    |
|                      |         | 00 |
|                      |         |    |

- Naniesione podczas konfiguracji zmiany należy dodatkowo zapisać, klikając ikonę zatwierdzenia zmian lub ikonę zatwierdzenia parametrów 
   Nożna również odrzucić zmiany, wybierając ikonę odrzucenia zmian 
   Niezapisanie zmian spowoduje utratę ustawień i brak realizacji oczekiwanych funkcjonalności.
- Na Portalu do Zarządzania Usługą pojawiają się dodatkowo następujące aktywne ikony:
- 🛛 ikona edycji 🥝 umożliwia edycję wybranej funkcji,
- ikona usuń ⊖ usuwa wybraną funkcję,
- ikona kopiuj o umożliwia utworzenie kopii zapasowej wybranej funkcji, wyszarzenie jednej z powyższych ikon wskazuje na jej niedostępność,
- ikona kopia zapasowa 💓 tworzy kopię zapasową wybranej funkcji,
- 🛛 ikona informacyjna 🕕 wyświetla informacje np. o Numerze Usługowym,
- 🛛 ikona scenariusza ౡ umożliwia podgląd stworzonych scenariuszy,
- ikona zatwierdzenia zmian 🛃 powoduje zapisanie ustawień dla grupy funkcjonalności,
- ikona odrzucenia zmian (X) powoduje odrzucenie wprowadzonych zmian pozostają parametry sprzed konfiguracji,
- ikona zatwierdzenia parametrów 闷 powoduje zatwierdzenie zmian dla pojedynczej funkcjonalności,
- ikona aktywacji funkcji,
- 📮 widok ikony w przypadku, gdy funkcja jest nieaktywna,
- 📮 widok ikony w przypadku, gdy funkcja jest aktywna.
- Zmiana stanu następuje po kliknięciu na ikonę.
- Wprowadzone zmiany są aktywne po upływie kilku minut. Najczęściej jednak czas ten wynosi od 30-60 s.
- W celu bezproblemowego korzystania z Portalu do Zarządzania Usługą zaleca się następujące przeglądarki:
  - Internet Explorer 7 i 8 (w trybie kompatybilności),
  - Firefox 3.5.
- Dla poprawnego działania Portalu niezbędne jest zainstalowanie środowiska Java. Portal musi pracować w środowisku Java 1.5.
- Numer Usługowy jest przypisany do jednego profilu usługowego w przypadku gdy Abonent ma kilka Numerów Usługowych w różnych profilach, po zalogowaniu się na Portalu do Zarządzania Usługą będą dostępne wszystkie numery oraz funkcjonalności, jednak w przypadku użycia numeru o niższym profilu zablokowany jest dostęp do funkcjonalności niedostępnych w profilu, do którego Numer Usługowy jest przypisany.
- Do konfiguracji scenariuszy usługowych służy edytor graficzny, umożliwiający dodanie do kryterium lub zakończenia – po kliknięciu ikony **Dodaj**.

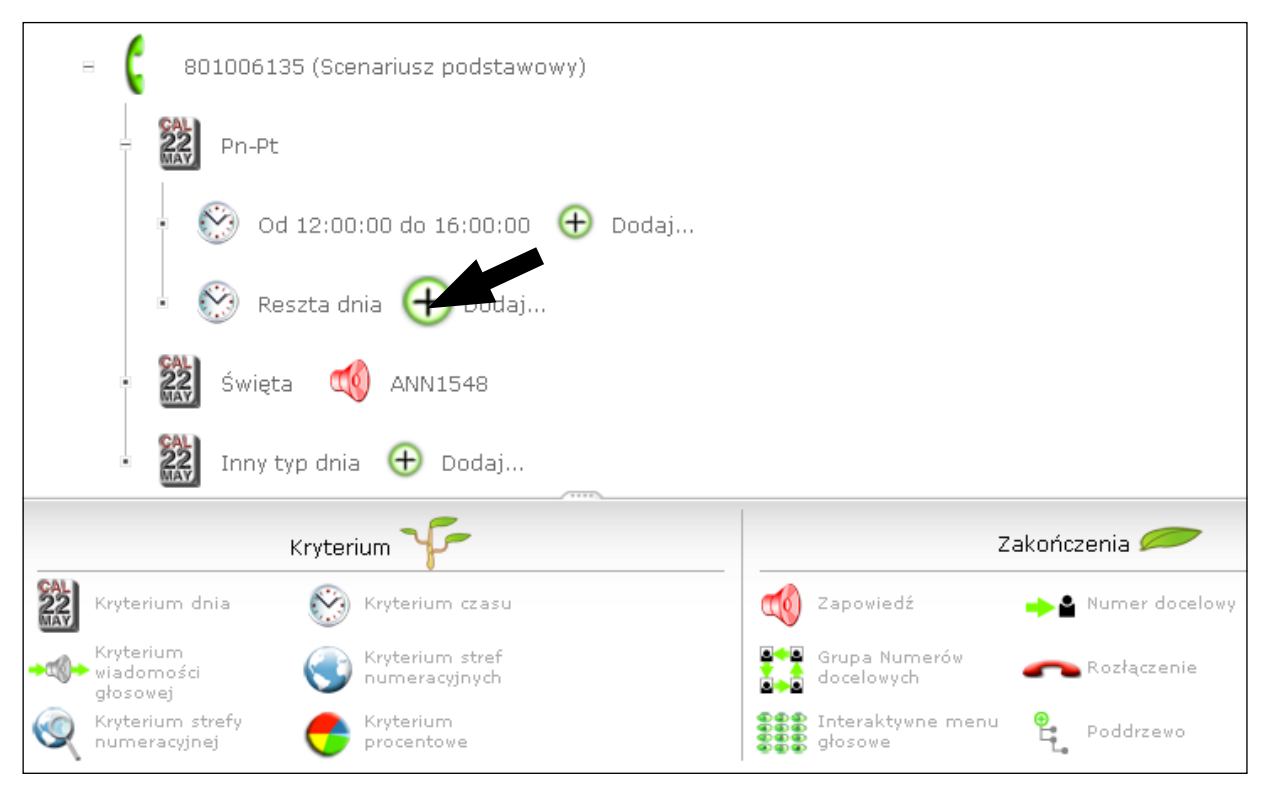

 Modyfikacja węzła (edycja, usunięcie gałęzi, usunięcie węzła, dodanie gałęzi za) – po kliknięciu na wybrane kryterium.

| - 🚫 Od 01:00:01 do 02:00:00                                      |              |
|------------------------------------------------------------------|--------------|
| • Od 00:00:00 do 01:00:00, Od 01:00:01 do 02:00:00               | 🕀 Dodaj      |
| 🔹 🛞 Reszta dnia 🕂 Dodaj                                          |              |
| • 🧭 Od 02:00:01 do 03:00:00 🕕 Dodaj                              |              |
| 🔹 🚱 Reszta dnia   ƏDodaj                                         |              |
|                                                                  |              |
| 🥸 Kryterium czasu                                                |              |
| Przedział czasowy Od 01:00:01 do 02:00:00 🥝 zmień   ⊖ usuń gałąź |              |
| 🔂 📲 dodaj gałąź za                                               | Usuń węzeł 🏢 |

• W przypadku niektórych kryteriów możliwe jest wybranie opcji wszystkie kryteria na pojedynczej gałęzi.

| 🛞 Kryterium czasu                                                                                         |    |
|----------------------------------------------------------------------------------------------------|----|
| Wybierz przedziały czasowe<br>1. Od o v godz. oo v min. oo v sek. do o v godz. oo v min. oo v sek. Dodaj© |    |
| 🗋 wszystkie kryteria na pojedynczej gałęzi                                                                |    |
|                                                                                                    | ⊗⊗ |

• Przykładowo, dla kryterium czasu w przypadku zdefiniowania trzech okresów czasu i nieodznaczenia opcji powstanie węzeł, z którego rozchodzą się trzy gałęzie drzewa.

|   | 8            | Od 00:00:00 do 01:00:00  🕀 Dodaj |
|---|--------------|----------------------------------|
| æ | 8            | Od 01:00:01 do 02:00:00          |
|   |              | Od 02:00:01 do 03:00:00  🕀 Dodaj |
| × | $\bigotimes$ | Reszta dnia   ƏDodaj             |
|   |              |                                  |

• W przypadku odznaczenia opcji powstanie gałąź zawierająca oczekiwane kryteria.

🕅 Od 00:00:00 do 01:00:00, Od 01:00:01 do 02:00:00 ...

**2.2.5.** W celu interakcji systemu z Abonentem konieczna jest obsługa kodów DTMF przez telefon Abonenta. Wybór PIN--u oraz wybór języka zapowiedzi musi być zatwierdzony #.

# 3. Funkcje dostępne poprzez Portal do Zarządzania Usługą

# 3.1. Widok głównego Menu

Po zalogowaniu się do systemu widoczne jest menu główne umożliwiające wybór poszczególnych funkcji dostępnych na Portalu do Zarządzania Usługą na dwa sposoby:

- wybór grup funkcjonalności widocznych w czterech ikonach, np. Rodzaj usługi w ikonie Konfiguracja usługi,
- wybór funkcjonalności poprzez pasek zadań znajdujący się po lewej stronie Portalu do Zarządzania Usługą, np. menu **Rodzaj usługi** uzyskujemy po kliknięciu na pasku ikony **Konfiguracja usługi**, a następnie **Rodzaj usługi**.

Układ dokumentu został bezpośrednio oparty o układ poszczególnych ikon, widocznych w menu głównym z opisem dostępnych funkcji w kolejnych podmenu.

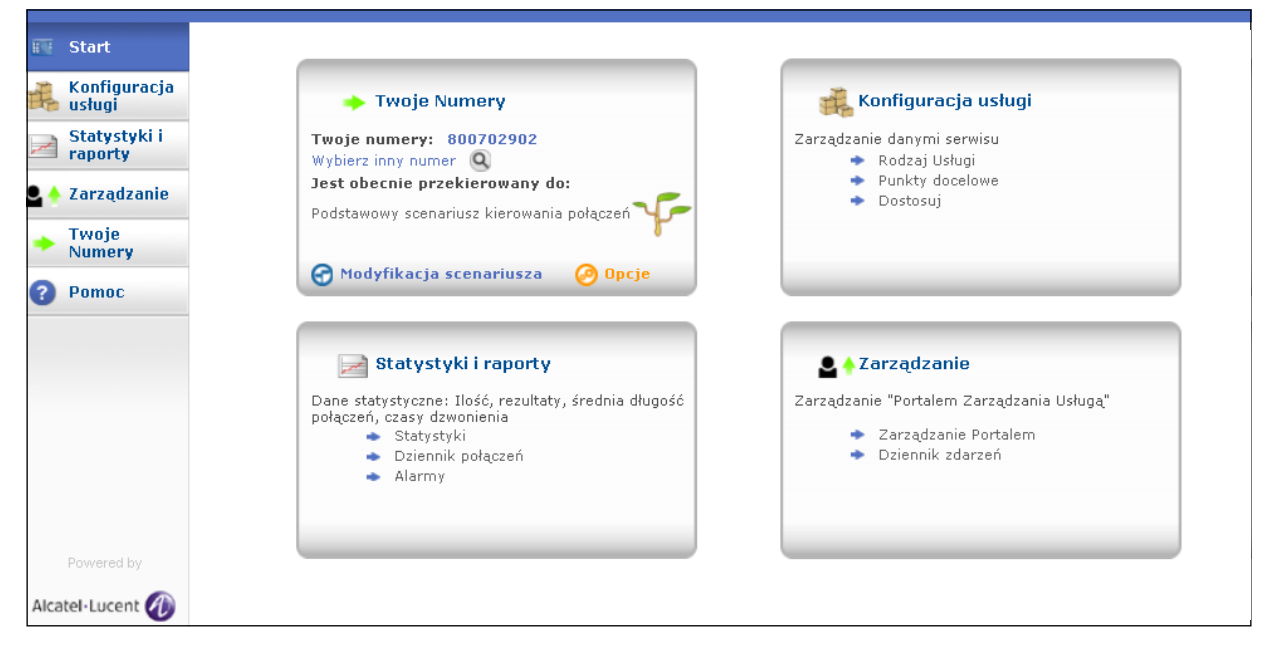

**3.2. Twoje numery – Konfiguracja Numeru Usługowego** Poniżej znajduje się widok ikony **Twoje Numery**.

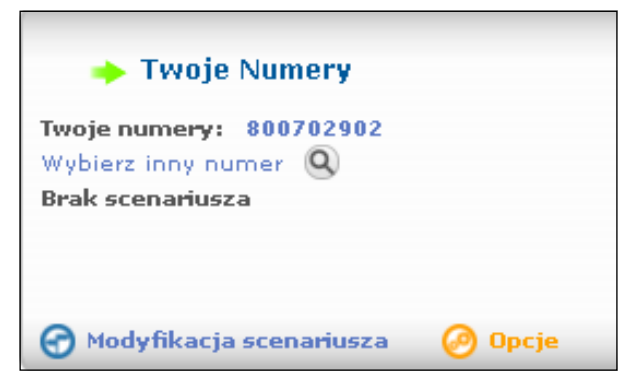

#### 3.2.1. Wybór Numeru Usługowego

W celu dokonania wyboru Numeru Usługowego, którego ma dotyczyć konfiguracja, należy kliknąć ikonę **Wybierz inny numer**.

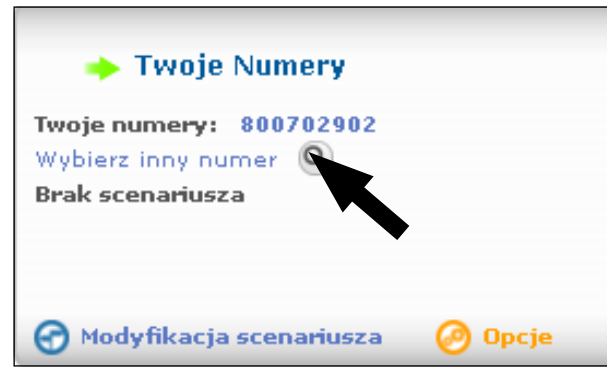

Następnie pojawi się lista zakupionych Numerów Usługowych, spośród których należy wybrać numer, który ma być zmodyfikowany.

| Q Numer Usługowy |           |
|------------------|-----------|
|                  |           |
| 800702900        |           |
| 800702901        |           |
| 800702902        |           |
|                  | _         |
|                  |           |
|                  |           |
|                  |           |
|                  |           |
|                  |           |
|                  |           |
|                  |           |
|                  | $\otimes$ |

# 3.2.2. Opcje Numeru Usługowego

W celu konfiguracji Numeru Usługowego należy kliknąć na ikonę edycji **Opcje**.

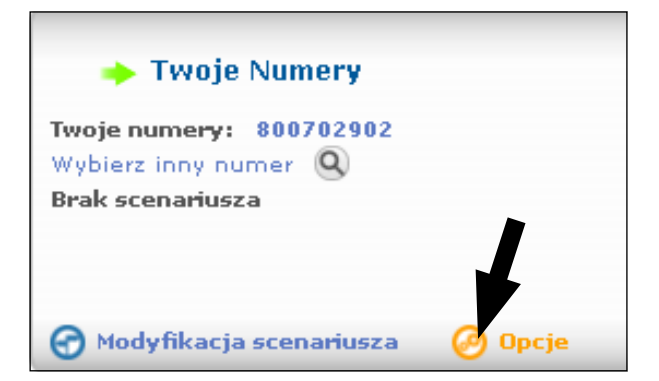

Następnie wybrać w zakładce **Kategoria: Opcje Numeru Usługowego**. Po dokonaniu tego wyboru pojawią się wszystkie funkcje dostępne dla określonego profilu usługowego.

| Opis                               | Opis Wart |                |           |
|------------------------------------|-----------|----------------|-----------|
| Subskrybent ZP_Anto                |           | niewicz        |           |
| Numer Usługowy 80100               |           | 6135           |           |
| Typ serwisu Usługa połącze         |           | ń bezpłatnych  |           |
| Komentarz                          |           |                |           |
| Kategoria Opge Numer               |           | Usługowego     |           |
| Opge Numer                         |           | u Usługowego 👘 |           |
| Opcje Numeru Us Opcje kierow       |           | ania połączeń  | stawienia |
| Kod dostępu                        |           | Nie            | 0         |
| Zapowiedź powitalna                |           | Nie            | 0         |
| Limit połączeń do Numer            | Nie       | 0              |           |
| Wybór języka zapowiedz             | Nie       | 0              |           |
| Blokowanie połączeń przychodzących |           | Tak            | 0         |
| Filtrowanie z listą Czame/Białe    |           | Nie            | 0         |

# 3.2.2.1. Kod dostępu

Funkcja dostępna dla profilu InfoBiznes MAX.

Poniżej znajduje się widok menu **Kod dostępu**, dzięki któremu można zabezpieczyć PIN-em dostęp do usług oferowanych w ramach Numeru Usługowego.

| Klient: DialogMaciek          |          |        |  |
|-------------------------------|----------|--------|--|
| Kod dostępu                   |          |        |  |
| Zapowiedź głosowa             |          | •      |  |
| Kod PIN                       |          |        |  |
| Obsługa błędów                | 🔿 Odrzuć | Połącz |  |
| Zapowiedź                     |          | •      |  |
| Połącz z numerem<br>docelowym |          | •      |  |
| Aktywuj                       | <u> </u> |        |  |

W celu konfiguracji funkcji należy zdefiniować:

- zapowiedź powitalną (np. "Podaj kod PIN"),
- kod PIN długość kodu PIN nie może być mniejsza niż 3 cyfry i dłuższa niż 5, parametr ten może być jednak zmieniony z poziomu operatora,
- sposób obsługi błędów w przypadku błędnego PIN-u połączenie może być odrzucone po uprzednim odegraniu zapowiedzi słownej lub skierowane na wybrany numer docelowy (geograficzny),
- zapowiedź, jaka będzie odgrywana przed rozłączeniem gdy wybrano taki sposób obsługi błędów,
- numer docelowy gdy wybrano taki sposób obsługi błędów.

# 3.2.2.2. Zapowiedź powitalna

Funkcja dostępna w profilu Kontakt, InfoBiznes i InfoBiznes MAX.

Funkcja zapowiedzi powitalnej umożliwia zdefiniowanie tekstu, jaki będzie odgrywany po połączeniu się z Numerem Usługowym (np. "Witamy w Firmie X"). W celu aktywowania funkcji należy wybrać zapowiedź w zakładce Zapowiedź głosowa, aktywować funkcję, klikając na ikonę Aktywuj i zapisać ustawienia oraz zatwierdzić zmiany w funkcjach dla Numeru Usługowego.

| Klient: DialogMaciek<br>Zapowiedź powitalna |                 |    |
|---------------------------------------------|-----------------|----|
| Zapowiedź głosowa                           |                 | -  |
| Aktywuj                                     | <u><u> </u></u> |    |
|                                             |                 | ⊗⊗ |

#### 3.2.2.3. Limit połączeń do numeru w czasie

Funkcja dostępna w profilu InfoBiznes MAX.

Do określenia limitu połączeń dla Numeru Usługowego służy parametr Limit połączeń do numeru w czasie.

| Klient: DialogMaciek     |                                                                                                    |
|--------------------------|----------------------------------------------------------------------------------------------------|
| Limit połączeń do Numeru | ı w czasie                                                                                              |
| Aktywuj                  | <u><u><u></u><u></u></u></u>                                                                            |
| Wartość ograniczenia     | <ul> <li>Maksymalna ilość<br/>połączeń</li> <li>Maksymalna globalna<br/>długość (w minutach)</li> </ul> |
| Częstotliwość            | C Jednorazowy<br>Start<br>Koniec<br>C Powtarzalny<br>Długość O Dni 💽                                    |
| Obsługa błędów           | 🔿 Odrzuć 💿 Akceptuj                                                                                     |
| Zapowiedź                | Zapowiedź domyślna 📃                                                                                    |

Funkcja ta umożliwia:

- ograniczenie liczby lub czasu połączeń do Numeru Usługowego we wskazanej jednostce czasu,
- zdefiniowanie okresu ograniczenia poprzez wskazanie daty i godziny rozpoczęcia oraz daty i godziny zakończenia funkcjonowania ograniczenia dla opcji **Jednorazowy**,

| Limit połączeń do Numeru w czasie |                                                                  |  |  |  |
|-----------------------------------|------------------------------------------------------------------|--|--|--|
| Aktywuj                           | <u>8</u>                                                         |  |  |  |
|                                   | 🔿 Maksymalna ilość połączeń 🛛 🛛 🛛                                |  |  |  |
| Wartość ograniczenia              | <ul> <li>Maksymalna globalna<br/>długość (w minutach)</li> </ul> |  |  |  |
|                                   | 🕞 Jednorazowy                                                    |  |  |  |
|                                   | Start 25/03/2010 13:39:00                                        |  |  |  |
|                                   | 25/03/2010 13:39:00                                              |  |  |  |
|                                   | << marzec 2010 >>                                                |  |  |  |
|                                   | Pn Wt Sr Cz Pt So N                                              |  |  |  |
| Częstotliwość                     | Koniec 8 9 10 11 12 13 14                                        |  |  |  |
|                                   | 15 16 17 18 19 20 21                                             |  |  |  |
|                                   | 22 23 24 <b>25 26 27 28</b><br>29 30 31 1 2 3 4                  |  |  |  |
|                                   | 5 6 7 8 9 10 11                                                  |  |  |  |
|                                   | C Powtarzalny                                                    |  |  |  |
|                                   | Długość O Dni 🚽                                                  |  |  |  |
| Obsługa błędów                    | 🔿 Odrzuć 💿 Akceptuj                                              |  |  |  |
| Zapowiedź                         | Zapowiedź domyślna 🚽                                             |  |  |  |

• zdefiniowanie cyklicznego przedziału czasowego, dla którego ograniczenie ma funkcjonować dla opcji **Powtarzalny**,

| 🔿 Jednorazowy               | 🔿 Jednorazowy               |
|-----------------------------|-----------------------------|
| Start 25/03/2010 13:39:00   | Start 25/03/2010 13:39:00   |
| Koniec 25/03/2010 13:39:00  | Koniec 25/03/2010 13:39:00  |
| Powtarzalny                 | Powtarzalny                 |
| Długość O Dni 🚽             | Długość O Dni 🗸             |
| O Odrzuć 💽 Godziny<br>Dni   | O Odrzuć 📀 Godziny<br>Dni   |
| Zapowiedź domyślna Miesiące | Zapowiedź domyślna Miesiące |
|                             |                             |

• zdefiniowanie sposobu obsługi połączenia w przypadku osiągnięcia limitu (połączenia mogą być kierowane na zapowiedź słowną i rozłączane lub scenariusz może zostać zrealizowany).

# 3.2.2.4. Wybór języka zapowiedzi

Funkcja dostępna w profilu InfoBiznes MAX.

Funkcja umożliwia wybór języka zapowiedzi dla Numeru Usługowego. Po wyborze tej funkcji system odegra wskazaną zapowiedź, a następnie będzie oczekiwał na wybranie cyfry 5 – wybór języka polskiego lub cyfry 4 – wybór języka angielskiego. Po kilku błędnych wyborach cyfr (liczba dopuszczalnych błędów określona w liczbie prób) połączenie zostanie odrzucone.

Dla tej funkcji udostępniana jest zapowiedź standardowa o treści:

"Witamy! W celu uzyskania informacji w języku polskim prosimy wybrać cyfrę 5 i potwierdzić krzyżykiem. For english press 4 followed by the hash key".

| Wybor języka zapowie | dzi     |          |
|----------------------|---------|----------|
| apowiedź głosowa     | ANN1500 | <u> </u> |
| iczba prób           | 2       |          |
| \ktywuj              | Ę       |          |
|                      | _       |          |
|                      |         |          |
|                      |         |          |

# 3.2.2.5. Blokowanie połączeń przychodzących

Funkcja dostępna dla profilu InfoBiznes MAX.

Funkcja umożliwia blokowanie połączeń przychodzących z:

• numerów publicznych – niezdefiniowanych na listach filtracji,

- numerów nieznanych bez przekazywania CLI (ze stref niezdefiniowanych w ramach systemu),
- połączeń przychodzących z zagranicy w chwili obecnej nie są obsługiwane połączenia do sieci IN z zagranicy.

| Klient: DialogMaciek                         |             |     |
|----------------------------------------------|-------------|-----|
| Blokowanie połączeń przy                     | ychodzących |     |
| Blokuj połączenia z<br>publicznych telefonów | 8           |     |
| Blokuj połączenia z<br>nieznanych numerów    | 8           |     |
| Blokuj połączenia<br>zagraniczne             | <u>-</u>    |     |
|                                              |             |     |
|                                              |             |     |
|                                              |             | 8 😒 |
|                                              |             |     |

#### 3.2.2.6. Filtrowanie z listą Czarne/ Białe

Funkcja dostępna w profilu InfoBiznes MAX.

Poniżej znajduje się widok menu Filtrowanie z listą Czarne/Białe.

| Filtrowanie z listą Czarne/Bia | ałe                                 |
|--------------------------------|-------------------------------------|
| Lista główna                   | <b>•</b>                            |
| Lista wyjątków                 | •                                   |
| Zapowiedź                      | ▼                                   |
| Aktywuj                        | <u><u><u></u><u></u><u></u></u></u> |
|                                |                                     |
|                                |                                     |
|                                | ⊗ ⊗                                 |

Konfiguracja funkcji wymaga:

- wyboru listy głównej lista główna może być listą czarną (połączenia z numerów są odrzucane), listą białą (dopuszczane są połączenia z wpisanych numerów),
- wyboru listy wyjątków np. określone numery przechodzą przez listę,
- zapowiedzi odrzucenia zapowiedź będzie odgrywana Użytkownikowi, który nie spełnia zdefiniowanego kryterium.

Tworzenie i konfiguracja List Głównych oraz List Wyjątków są opisane w p. 3.3. – Dostosuj.

# 3.2.3. Opcje kierowania połączeń

Funkcja dostępna dla profilu InfoBiznes i InfoBiznes MAX. W celu konfiguracji **Opcji kierowania połączeń** należy kliknąć na ikonę edycji.

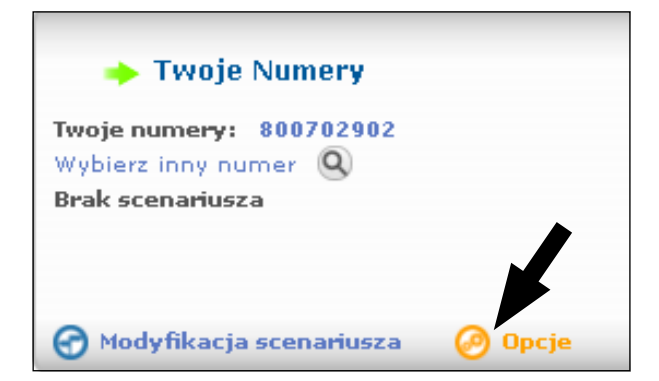

Następnie w **Kategorii** należy wybrać **Opcje kierowania połączeń**. Po dokonaniu tego wyboru pojawią się wszystkie funkcje dostępne dla określonego profilu usługowego.

| Opis                                                       | Wartość                     |           |
|------------------------------------------------------------|-----------------------------|-----------|
| Subskrybent                                                | ZP_Antoniewicz              |           |
| Numer Usługowy                                             | 801006135                   |           |
| Typ serwisu                                                | Usługa połączeń bezpłatnych |           |
| Komentarz                                                  |                             |           |
| Kategoria                                                  | Opcje kierowania połączeń   | ~         |
|                                                            | Opcje Numeru Usługowego     |           |
|                                                            | Opcje kierowania połączeń   | rcawienia |
| Rozszerzone usługi trans                                   | -                           |           |
| Serwis scenariusza awaryjnego                              |                             | -         |
| Alternatywny scenariusz                                    | -                           |           |
| Scenariusz kierowania połączeń dla grup numerów docelowych |                             | 0         |
| Scenariusz dla poddrzewa                                   | -                           |           |
| Lista numeryczna                                           | -                           |           |
| Kolejkowanie połączeń                                      | 0                           |           |

# 3.2.3.1. Scenariusz kierowania połączeń dla grup Numerów Usługowych

Funkcja dostępna dla profilu InfoBiznes i InfoBiznes MAX.

Funkcja ta umożliwia zdefiniowanie zapowiedzi słownych, jakie będą odgrywane przed połączeniem do numeru w grupie numerów oraz w przypadku niepowodzenia przed zakończeniem połączenia.

W przypadku gdy Zapowiedź wstrzymania nie zostanie zdefiniowana, automatycznie zostanie ustawiona Zapowiedź wstrzymania numer 1900: "Prosimy nie odkładać słuchawki. Za chwilę nastąpi połączenie" oraz Zapowiedź przed zakończeniem połączenia numer 1911: "Przepraszamy wybrany numer nie odpowiada".

#### 3.2.3.2. Kolejkowanie połączeń

Funkcja dostępna dla profilu InfoBiznes i InfoBiznes MAX.

- W ramach menu Kolejkowanie połączeń możliwe jest ustawienie:
- zapowiedzi informującej o skierowaniu połączenia do kolejki oczekujących,
- zapowiedzi odgrywanej przed próbą wyjścia z kolejki,
- po aktywacji opcji Zapowiedź dla połączeń oczekujących w kolejce, w zależności od sytuacji odgrywane będą dodatkowe zapowiedzi:
- zapowiedź, że czas oczekiwania jest krótszy niż zdefiniowany w polu T1 lub
- zapowiedź, że zdefiniowany czas jest krótszy niż zdefiniowany w polu T2, lub
- jeżeli czas oczekiwania jest dłuższy od ustalonego progu T2 a mniejszy niż Maksymalny zostanie odegrana zapowiedź, że czas oczekiwania jest krótszy niż maksymalny czas oczekiwania w kolejce,
- w przypadku, jeżeli przewidywany czas oczekiwania w kolejce jest dłuższy niż Maksymalny czas oczekiwania w kolejce, połączenie kierowane jest na Zapowiedź pełnej kolejki, a następnie rozłączane,
- w przypadku, gdy połączenie oczekuje w kolejce dłużej niż Maksymalny czas oczekiwania w kolejce, połączenie kierowane jest na Zapowiedź pełnej kolejki, a następnie rozłączane.

| Kolejkowanie połączeń<br>Zanowiedź w trubie    |                                                                      |
|------------------------------------------------|----------------------------------------------------------------------|
| wstrzymania                                    | ANN1900                                                              |
| Zapowiedź dla połączeń o                       | czekujących w kolejce                                                |
| Aktywuj                                        | <u><u><u></u><u></u><u></u></u></u>                                  |
| Próg T1 (min.)                                 | 1                                                                    |
| Próg T2 (min.)                                 | 2                                                                    |
| Wiadomość                                      | ANN1547                                                              |
|                                                | Prognozy czasu oczekiwania w kolejce są<br>resetowane co 10 połączeń |
| Zapowiedź pełnej kolejki                       |                                                                      |
| Wiadomość                                      | ANN1544                                                              |
| Warunki wyjścia z kolejki                      |                                                                      |
| Maksymalny czas<br>oczekiwania w kolejce(min.) | 3                                                                    |
|                                                | ANN1501                                                              |

#### Uwagi:

W przypadku ustawienia zapowiedzi domyślnych dla każdej z dostępnych do konfiguracji opcji odgrywane będą następujące zapowiedzi:

- jako zapowiedź informująca o skierowaniu połączenia do kolejki oczekujących numer 1900: "Prosimy nie odkładać słuchawki, za chwilę nastąpi połączenie.";
- jako Zapowiedź dla połączeń oczekujących w kolejce numer 1546:
- "Przewidywany czas oczekiwania na połączenie jest krótszy niż…";
- jako Zapowiedź pełnej kolejki numer 1500:
- "Przepraszamy, wybrany numer jest zajęty. Prosimy zadzwonić później.";
  jako Zapowiedź wyjścia z kolejki lub próbę połączenia z numerem numer 1900: "Prosimy nie odkładać słuchawki, za chwilę nastąpi połączenie".

### 3.3. Konfiguracja usługi

Poniżej znajduje się widok ikony menu Konfiguracja usługi.

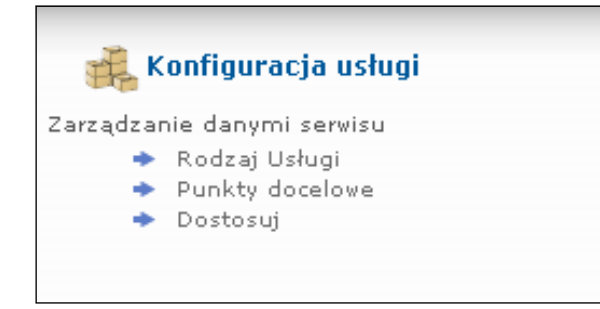

# 3.3.1. Rodzaj usługi

Poniżej znajduje się widok menu Rodzaj Usługi.

# 👬 Konfiguracja usługi - Rodzaj Usługi

Pozwala na dostosowanie Numerów Usługowych oraz powiązanych scenariuszy kierowania połączeń

- Numer Usługowy
- Aktywny scenariusz usługi
- Awaryjny scenariusz usługi

# 3.3.1.1. Numer Usługowy

Po wyborze opcji **Numer Usługowy** pojawia się widok wszystkich zakupionych przez Abonenta numerów.

|                                                    |                           |       | <b>Filtry</b>                  |  |
|----------------------------------------------------|---------------------------|-------|--------------------------------|--|
| Numer Usługowy                                     | Aktywny scenariusz usługi | Opcje | Scenariusz kierowania połączeń |  |
| 800702900                                          | Brak scenariusza          | 0     | Ø                              |  |
| 800702901                                          | Brak scenariusza          | 0     | Ð                              |  |
| 800702902                                          | Brak scenariusza          | 0     | G                              |  |
| Suma: 3 użytych Numerów Usługowych – 97 dostępnych |                           |       |                                |  |

Po kliknięciu ikony 🕕 pojawiają się informacje dotyczące wybranego Numeru Usługowego.

| Opis                                                                               | Wartość                        |
|------------------------------------------------------------------------------------|--------------------------------|
| Numer Usługowy                                                                     | 800702901                      |
| Typ serwisu                                                                        | Usługa połączeń bezpłatnych    |
| Okres subskrypcji                                                                  | Od 2009-10-19 do<br>2011-10-19 |
| Profil Numeru Usługowego                                                           | InfoBiznes_lukasz 🕧            |
| Numer zamówienia                                                                   |                                |
| Komentarz                                                                          |                                |
| Opcje Numeru Usługowego                                                            |                                |
| Zapowiedź powitalna                                                                | Wyłączone                      |
| Zapowiedź głosowa                                                                  |                                |
| ➡ Rozszerzone usługi translacji                                                    | Włączone                       |
| Alternatywny scenariusz kierowania połączeń                                        | Włączone                       |
| <ul> <li>Scenariusz kierowania połączeń dla grup numerów<br/>docelowych</li> </ul> | Włączone                       |
| Opcje kierowania połączeń                                                          |                                |
| Zapowiedź wstrzymania                                                              |                                |
| Zapowiedź przed zakończeniem połączenia                                            |                                |
| ➡ Scenariusz dla poddrzewa                                                         | Włączone                       |
| ➡ Lista numeryczna                                                                 | Włączone                       |
| • Kalaihamaaia aabaaaaf                                                            |                                |

Wybór ikony edycji w kolumnie Opcje powoduje powrót do Opcji Numeru Usługowego.

| Opis                        | Wart                        | ość       |            |  |  |
|-----------------------------|-----------------------------|-----------|------------|--|--|
| Subskrybent                 | DialogM                     | laciek    |            |  |  |
| Numer Usługowy              | 800702902                   |           |            |  |  |
| Typ serwisu                 | Usługa połączeń bezpłatnych |           |            |  |  |
| Komentarz                   |                             |           |            |  |  |
| Kategoria                   | Opcje Numeru Usługowego 🔍   |           |            |  |  |
| Opcje Numeru                | Usługowego                  | Aktywny ? | Ustawienia |  |  |
| Kod dostępu                 |                             | Nie       | 0          |  |  |
| Zapowiedź powitalna         | Nie                         | 0         |            |  |  |
| Limit połączeń do Numeru    | w czasie                    | Nie       | 0          |  |  |
| Wybór języka zapowiedzi     |                             | Nie       | 0          |  |  |
| Blokowanie połączeń przy    | chodzących                  | Tak       | 0          |  |  |
| Filtrowanie z listą Czarne/ | Białe                       | Nie       | 0          |  |  |

Wybór ikony **Scenariusz Kierowania Połączeń** powoduje wyświetlenie informacji dotyczących scenariuszy usługowych:

- jaki scenariusz jest aktywny w przypadku pokazanego screenu zaznaczony jest Brak scenariusza,
- informacje, że zostały utworzone scenariusze w przypadku pokazanego screenu są utworzone dla Podstawowego scenariusza kierowania połączeń oraz Scenariusza awaryjnego,
- po wyborze ikony edycji można dokonywać zamian scenariusza lub jeżeli taki nie istnieje, utworzyć scenariusz.

| Opis                                              | Wartość                       |  |  |  |  |
|---------------------------------------------------|-------------------------------|--|--|--|--|
| Subskrybent                                       | DialogMaciek                  |  |  |  |  |
| Numer Usługowy                                    | 800702902                     |  |  |  |  |
|                                                   |                               |  |  |  |  |
| Akty                                              | wny scenariusz usługi         |  |  |  |  |
| 🔿 Podstawowy scenariusz kierowania połączeń 🌱 🏸 🤗 |                               |  |  |  |  |
| Dodatkowy scena                                   | riusz kierowania połączeń 🧼 🥺 |  |  |  |  |
| C Scenariusz awaryj                               | iny 🌾 🤗                       |  |  |  |  |
| Brak scenariusza                                  |                               |  |  |  |  |
|                                                   |                               |  |  |  |  |

Po kliknięciu ikony scenariusza 
 możliwe jest podejrzenie, utworzenie kopii zapasowej (tylko dla profilu InfoBiznes MAX) lub wydrukowanie utworzonego scenariusza.

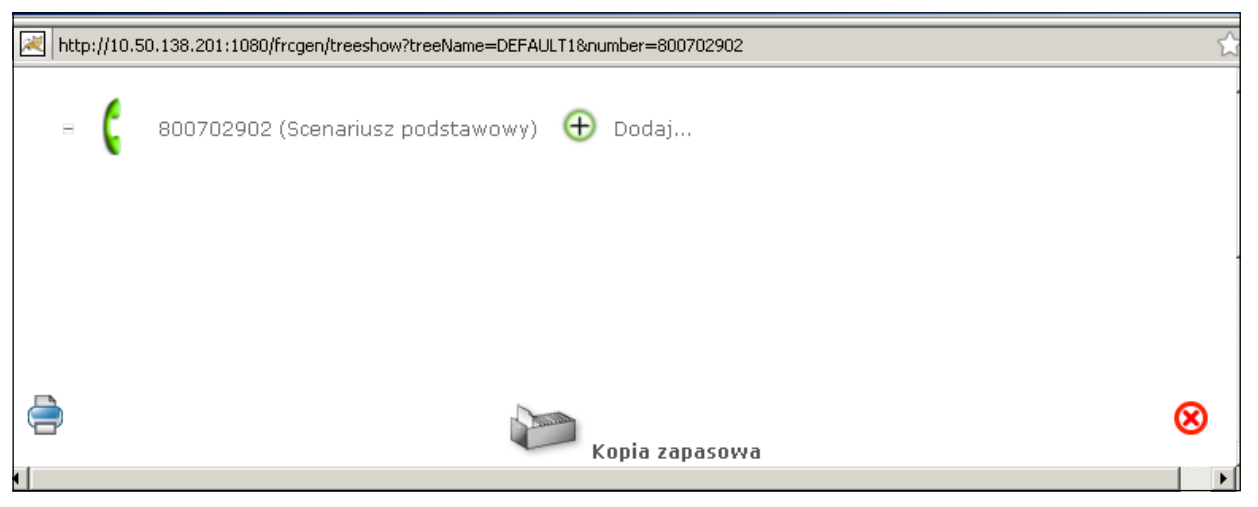

# 3.3.1.2. Aktywny scenariusz usługi

Powyższa funkcja umożliwia zarządzanie scenariuszami usługowymi i wyświetla informacje dotyczące scenariuszy.

|                |                       |             |               |                         |                    |            | Filtry           |
|----------------|-----------------------|-------------|---------------|-------------------------|--------------------|------------|------------------|
| Numer Usługowy | Nazwa scenariusza     | Wersja      | Aktywne ?     | Edytuj                  | Kopiuj             | Usuń       | Kopia zapasowa   |
| 800702902      | Scenariusz podstawowy | test1       | Nie           | 0                       | 0                  | Θ          | 3                |
| 800702902      | Scenariusz awaryjny   | wer2        | Nie           | 0                       | 0                  | Θ          | 3                |
|                | Suma: 2               | użytych sco | enariuszy - 1 | 99 dostępny<br>Stwórz r | ch<br>nowy scenari | usz kierov | vania połączeń 🕀 |

Możliwe jest uzyskanie następujących informacji:

 po kliknięciu ikony informacji uzyskujemy informacje dotyczące parametrów ogólnych scenariusza usługowego (wersja scenariusza, nazwa scenariusza, profil usługowy scenariusza, kalendarz itp). Istotne jest to, że funkcja ta umożliwia wydruk scenariusza – po kliknięciu ikony drzewa,

| 🧿 Scenariusz I              | kierowania połączeń - informacje |  |  |  |
|-----------------------------|----------------------------------|--|--|--|
| Opis                        | Wartość                          |  |  |  |
| Wersja                      | test1                            |  |  |  |
| Komentarz                   |                                  |  |  |  |
| Nazwa scenariusza           | Scenariusz podstawowy            |  |  |  |
| Numer Usługowy              | 800702902                        |  |  |  |
| Opcje                       |                                  |  |  |  |
| Profil Numeru<br>Usługowego | InfoBiznesMax_prod 👔             |  |  |  |
| Kalendarz                   | MKkal                            |  |  |  |
| Grupa stref                 | STANDARD1                        |  |  |  |
| Grupa komórek               | STANDARD1                        |  |  |  |
| Podgląd scenariusza         | kierowania połączeń              |  |  |  |
| Pokaż                       | 4                                |  |  |  |
|                             |                                  |  |  |  |
|                             | $\otimes$                        |  |  |  |

- do jakiego Numeru Usługowego przypisany jest scenariusz,
- nazwa scenariusza,
- wersja scenariusza,
- statut scenariusza aktywny lub nieaktywny. Funkcja ta umożliwia:
- edycję scenariusza usługowego po wyborze ikony edycji,
- zrobienie kopii scenariusza,
- usunięcie scenariusza,
- zrobienie kopii zapasowej scenariusza (tylko dla profilu InfoBiznes MAX),
- utworzenie nowego scenariusza po wyborze opcji Stwórz nowy scenariusz kierowania połączeń – opisane w p. 3.1 następnego działu – <u>Utworzenie nowego scenariusza usługowego</u>.

# 3.3.1.3. Awaryjny scenariusz usługi

Funkcja dostępna w profilu InfoBiznes MAX.

Awaryjny scenariusz usługi służy do przywracania kopii zapasowych scenariuszy usługowych.

|                                             |                     |      | <b>Filtry</b> |  |  |  |
|---------------------------------------------|---------------------|------|---------------|--|--|--|
| Wersja                                      | Nazwa scenariusza   | Usuń | Przywróć      |  |  |  |
| test1                                       | Drzewo przywracania | Θ    | si s          |  |  |  |
| Suma: 1 użytych scenariuszy - 99 dostępnych |                     |      |               |  |  |  |

Po wyborze opcji **Przywróć** możliwe jest przywrócenie kopii zapasowej wybranego scenariusza usługowego.

|        |       |                                            |                 |                      | T                 |
|--------|-------|--------------------------------------------|-----------------|----------------------|-------------------|
| Wer    | sja   | Nazwa scena                                | riusza          | Usuń                 | Przywróć          |
| 🚺 test | :1    | Drzewo przywr                              | racania         | Θ                    | аў.               |
|        |       | pzilla Firefox<br>http://10.50.138.201:108 |                 | nage?action=restore∨ | <br>igin=fromlist |
|        |       | Przypisani                                 | e scenariusza k | cierowania połączeń  |                   |
|        | Nu    | ner serwisu docelowego                     |                 | 800702900            | -                 |
|        | Na    | zwa drzewa docelowego                      | • Podstawow     | y 🔿 Dodatkowy 🔿 A    | waryjny           |
|        | Zakor | íczono                                     |                 |                      | ⊗⊗                |

# 3.3.2. Punkty docelowe

Poniżej znajduje się widok ikony menu Konfiguracja usługi.

| Pozwala na | guracja usługi - Punkty docelowe<br>a dostosowanie parametrów usług |
|------------|---------------------------------------------------------------------|
|            | Numery docelowe                                                     |
| -          | Grupy numerów docelowych                                            |
| -          | ► Zapowiedzi                                                        |
| -          | Interaktywne Menu Głosowe                                           |
|            | ► Poddrzewa                                                         |
|            |                                                                     |
|            |                                                                     |

# 3.3.2.1. Numery docelowe

Funkcja dostępna w profilu InfoBiznes oraz InfoBiznes MAX.

Po wyborze opcji **Numery usługowe** widoczne są wszystkie numery geograficzne przypisane do Abonenta. Wyłącznie przy wykorzystaniu tych numerów możliwe jest realizowanie zakończeń w scenariuszach usługowych.

|               |                    |                           | <b>Filtry</b> |
|---------------|--------------------|---------------------------|---------------|
| Nazwa         | Numer              | Konfiguracja              | Usuń          |
| RoutingMaciek | 717923615          | 0                         | Θ             |
| RoutingMaciek | 717923617          | Ø                         | Θ             |
| RoutingMaciek | 717923624          | ø                         | Θ             |
| RoutingMaciek | 717923625          | Ø                         | Θ             |
| RoutingMaciek | 717923627          | ø                         | Θ             |
| RoutingMaciek | 767240335          | Ø                         | Θ             |
| RoutingMaciek | 767240336          | ø                         | Θ             |
| RoutingMaciek | 767240337          | Ø                         | Θ             |
| RoutingMaciek | 767240338          | ø                         | Θ             |
| RoutingMaciek | 767240339          | ø                         | Θ             |
|               | Suma: 10 numerów d | ocelowych - 90 dostępnych |               |

# 3.3.2.2. Grupy numerów docelowych

Menu **Grupy numerów docelowych** umożliwia utworzenie podziału numerów docelowych na grupy (np. podział lokalizacji, działy w firmie).

Poniżej znajduje się widok menu grup numerów docelowych.

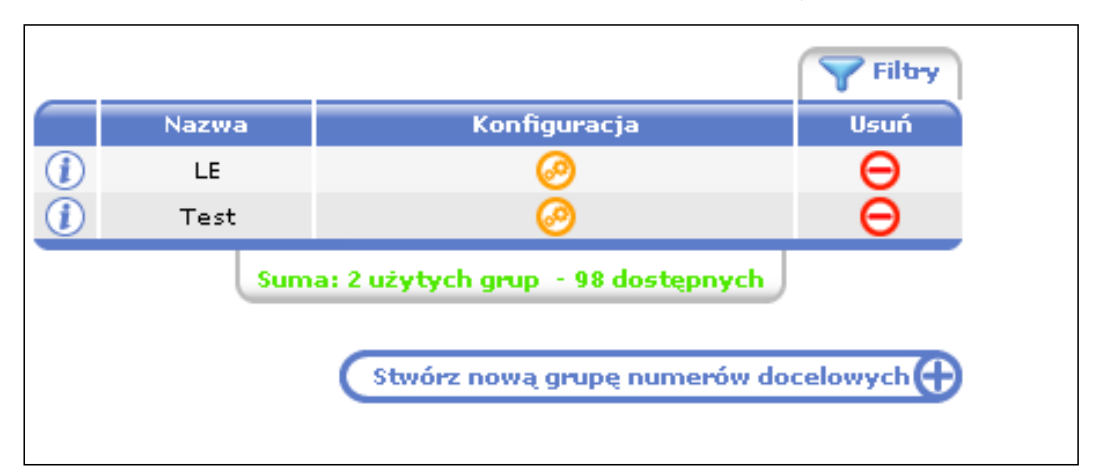

Do tworzenia grupy docelowej służy opcja **Stwórz nową grupę numerów docelowych**. Po wyborze opcji pojawia się menu umożliwiające utworzenie nowej grupy numerów docelowych. W celu zdefiniowania grupy należy:

- określić jej nazwę,
- opcjonalnie dodać opis grupy,
- wskazać algorytm wybierania numerów w grupie.

| Stwórz grupę numerów docelow    | wych                       |                                 |                    |
|---------------------------------|----------------------------|---------------------------------|--------------------|
| Start / Konfiguracja usługi / I | Punkty docelowe / Grupy nu | merów docelowych / Stwórz grupę | numerów docelowych |
|                                 |                            |                                 |                    |
|                                 | Nazwa grupy:               |                                 |                    |
|                                 | Algorytm: 💿                | Sekwencyjny 🔘 Cykliczny         |                    |
|                                 | Komentarz                  |                                 |                    |
| Stopień                         | Nazwa                      | Numer                           | Usuń               |
|                                 |                            |                                 | ^                  |
|                                 |                            |                                 |                    |
|                                 |                            |                                 |                    |
|                                 |                            |                                 |                    |
|                                 |                            |                                 |                    |
|                                 |                            |                                 | ~                  |
|                                 | (Dodaj no                  | wy numer docelowy⊕              |                    |

Poprzez opcję **Dodaj nowy numer docelowy** można dodać numery, spośród dostępnych dla Abonenta, które mają należeć do grupy.

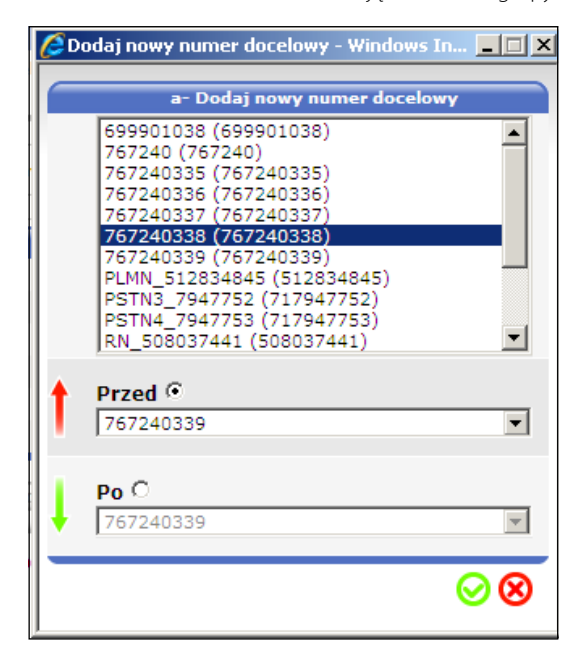

Na etapie dodawania poszczególnych numerów można określić ich pozycję na liście – numer może być dodany po ostatnim na liście numerze bądź przed. Pozycja na liście ma znaczenie ze względu na algorytmy wybierania numerów.

Możliwe jest również edytowanie utworzonej wcześniej grupy – dodawanie lub odejmowanie numerów docelowych do grup oraz zmiana pozycji (np. numer pracownika na urlopie można usunąć z grupy lub umieścić na niższej pozycji).

Dodawanie kolejnych numerów do grupy – zgodnie z opisem tworzenia grupy.

W celu zmiany algorytmu dystrybucji połączeń w ramach utworzonej grupy numerów docelowych należy wybrać opcję edycji w menu **Grupy numerów docelowych**.

| 🕜 Grup | oy nume | rów docelowych      |         |                |                                   |               |
|--------|---------|---------------------|---------|----------------|-----------------------------------|---------------|
|        | Start / | Konfiguracja usługi | / Punkt | y docelowe / G | rupy numerów docelowych           |               |
|        |         |                     |         |                |                                   | <b>Filtry</b> |
|        |         |                     |         | Nazwa          | Konfiguracja                      | Usuń          |
|        |         |                     |         | Kraków         | 0                                 | Θ             |
|        |         |                     |         | Pomorze        | 0                                 | Θ             |
|        |         |                     |         | test           | 0                                 | Θ             |
|        |         |                     |         | Śląsk          | Ø                                 | Θ             |
|        |         |                     |         | Sum            | na: 4 użytych grup – 6 dostępnych |               |

Po wykonaniu powyższych czynności pojawi się opcja Modyfikuj grupę numerów docelowych.

|         | Nazwa grupy: | GLubin                  |           | 1        |
|---------|--------------|-------------------------|-----------|----------|
|         | Algorytm:    | Algorytm: 💿 Sekwencyjny |           |          |
|         | Komentarz    | Lubin                   |           |          |
| Stopień | Nazwa        |                         | Numer     | Usuń     |
| 1 👃     | 767240337    |                         | 767240337 | $\Theta$ |
| 2 🕇     | 767240335    |                         | 767240335 | Θ        |
|         |              |                         |           |          |
|         |              |                         |           |          |
|         |              |                         |           |          |
|         |              |                         |           | ×        |

Powyższa funkcja umożliwia:

- wybór Sekwencyjnego algorytmu wybierania numerów grupy wybierany będzie pierwszy numer na liście, potem kolejny do momentu znalezienia wolnego; realizowany jest wyłącznie jeden cykl sprawdzania stanu numerów docelowych;
- wybór Cyklicznego algorytmu wybierania numerów sprawdzanie stanu linii rozpoczyna się od następnego numeru w stosunku do poprzedniej weryfikacji stanu linii; realizowany jest wyłącznie jeden cykl sprawdzania stanu numerów docelowych;
- zmianę pozycji na liście poszczególnych numerów numery z wyższymi pozycjami na liście wybierane będą w pierwszej kolejności przy wyborze algorytmu Sekwencyjnego;
- dodawanie lub usuwanie numerów do grupy.

#### Uwaga:

Przeszukiwanie grupy zaczyna się od zapowiedzi i kończy na zapowiedzi skonfigurowanej w **Opcjach** kierowania połączeń \ Scenariusz kierowania połączeń dla grup numerów docelowych.

| Opcje kierowania połączeń                                  | Ustawienia |                                                            |
|------------------------------------------------------------|------------|------------------------------------------------------------|
| Rozszerzone usługi translacji                              | -          | Klient: D-WEBTESTZ                                         |
| Serwis scenariusza awaryjnego                              | -          | Scenariusz kierowania połączeń dla grup numerów docelowych |
| Alternatywny scenariusz kierowania połączeń                | -          | Zapowiedź wstrzymania ANN1501                              |
| Scenariusz kierowania połączeń dla grup numerów docelowych | 0          | zakończeniem połączenia                                    |
| Scena <del>ri</del> usz dla poddrzewa                      | -          |                                                            |
| Lista nume <del>ry</del> czna                              | -          |                                                            |
| Kolejkowanie połączeń                                      | 0          |                                                            |
|                                                            |            |                                                            |

# 3.3.2.3. Zapowiedzi

W ramach zakupionego profilu Abonent otrzymuje możliwość modyfikacji zapowiedzi – liczba zapowiedzi możliwych do modyfikacji jest zgodna z parametrami wykupionego profilu usługowego. Profil zostanie dostarczony z plikami z ciszą, które będzie można modyfikować.

# Poniżej widoczne jest menu Zapowiedzi słownych.

|          |                                                          |       |           | <b>Filtry</b>                                                                                                    |              |     |    |
|----------|----------------------------------------------------------|-------|-----------|----------------------------------------------------------------------------------------------------|--------------|-----|----|
|          | Nazwa                                                    | Media | Тур       | Opis                                                                                                    | Konfiguracja | Usi | ιń |
|          | PUB2088                                                  | Audio | PRYWATNY  | test 88                                                                                                    | 0            | Θ   | ^  |
|          | PUB2090                                                  | Audio | PRYWATNY  | test 1932                                                                                                    | 0            | Θ   |    |
|          | PUB2099                                                  | Audio | PRYWATNY  | PUB 2099                                                                                                    | 0            | Θ   |    |
|          | PUB2100                                                  | Audio | PRYWATNY  | test 2100                                                                                                    | 0            | Θ   |    |
|          | PUB2200                                                  | Audio | PRYWATNY  | PUB 2200                                                                                                    | 0            | Θ   |    |
|          | ANN1500                                                  | Audio | PUBLICZNY | PL - Przepraszamy,<br>wybrany numer jest<br>zajęty. Prosimy zadzwonić<br>później. EN - Sorry, the<br>called number is busy.<br>Please call again later | Ø            | Θ   |    |
|          |                                                          |       |           | PL - Przepraszamy,<br>wszystkie linie są zajęte.                                                                                                    |              |     | ~  |
| Si<br>St | Suma: 6 użytych zapowiedzi - 94 dostępnych<br>Strona 1/2 |       |           |                                                                                                    |              |     |    |

Menu Zapowiedzi słownych umożliwia:

- uzyskanie informacji dotyczących treści zapowiedzi,
- odsłuchanie treści zapowiedzi po wciśnięciu ikony play,

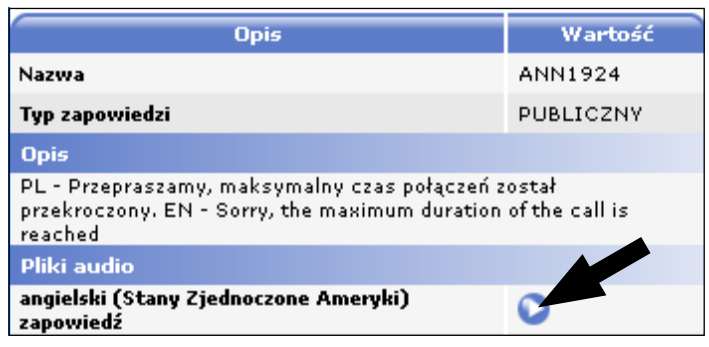

• utworzenie własnej treści zapowiedzi słownej po wybraniu ikony edycji w kolumnie Konfiguracja.

Po wyborze opcji pojawi się okno modyfikacji zapowiedzi, w którym należy:

- dodać opis zapowiedzi,
- wybrać plik zapowiedzi w języku polskim,
- wybrać plik zapowiedzi w języku angielskim (w profilu InfoBiznes MAX),
- następnie zaakceptować zmiany.
- Po wykonaniu tych czynności zapowiedź będzie dostępna i może zostać użyta podobnie jak zapowiedzi dostępne w systemie.

| ţ | Start /               | Konfiguracja uslugi , | Punkty d | ocelowe / Zapowied                         | zi / Tworzenie zapowiedzi                |          |  |
|---|-----------------------|-----------------------|----------|--------------------------------------------|------------------------------------------|----------|--|
|   | Ustawienia zapowiedzi |                       |          |                                            |                                          |          |  |
|   |                       |                       |          | Nazwa zapowiedzi                           |                                          |          |  |
|   |                       |                       |          | Opis                                       |                                          |          |  |
|   |                       |                       |          | Typ wiadomości                             | © 🧆                                      |          |  |
|   |                       |                       | - 🦟 Zaj  | powiedź - język angi<br>Wybierz plik audio | elski (Stany Zjednoczone A<br>Przeglądaj | smeryki) |  |
|   |                       |                       | - 🅡 Zaj  | powiedź - język polsl                      | ki (Polska)                              |          |  |
|   |                       |                       |          | Wybierz plik audio                         | Przeglądaj                               |          |  |
|   |                       |                       |          |                                            |                                          |          |  |

#### Uwagi:

- Plik z zapowiedzią musi być w formacie wav, kodek CCITT A–Law, sample rate 8 kHz, sample size 8 bit, bit rate 64 kb/s, mono.
- Maksymalny czas trwania zapowiedzi wynosi 5 minut.

# 3.3.2.4. Interaktywne menu głosowe – IVR

- Po uruchomieniu funkcji pojawi się okienko umożliwiające:
- konfigurację stworzonych wcześniej IVR,
- usunięcie istniejących IVR,
- utworzenie nowego IVR po kliknięciu ikony Stwórz nowe menu.

|                              |            |           |           |              | <b>Filtry</b> |  |
|------------------------------|------------|-----------|-----------|--------------|---------------|--|
|                              | Nazwa menu | Zapowiedź | Status    | Konfiguracja | Usuń          |  |
|                              | MKTest     | ANN1500   | Stworzone | 0            | Θ             |  |
|                              | p21        | ANN1904   | Budowanie | 0            | Θ             |  |
|                              | test11     | ANN1904   | Budowanie | 0            | Θ             |  |
| Suma: 3 menu - 97 dostępnych |            |           |           |              |               |  |
|                              |            |           |           |              |               |  |
| Stwórz nowe menu             |            |           |           |              |               |  |

Po uruchomieniu opcji Stwórz nowe menu pojawia się okno umożliwiające konfigurację własnego IVR.

|                   | Właściwości menu                                                                                                    |
|-------------------|----------------------------------------------------------------------------------------------------|
| Nazwa menu        |                                                                                                    |
| Zapowiedź         | PUB2006                                                                                                    |
| Max. ilość prób   | 3                                                                                                    |
| Cyfry nazwy celów | Cyfry<br>(1) (2) (3)<br>(4) (5) (6)<br>(7) (8) (9)<br>(7) (8) (9)<br>(7) (7) (7) (7) (7) (7) (7) (7) (7) (7) |
|                   |                                                                                                    |

W celu konfiguracji własnego IVR konieczne jest:

- określenie jego nazwy w polu Nazwa menu,
- wybór zapowiedzi odgrywanej po połączeniu z menu (np. zapowiedź własna "Witamy w firmie X. W celu połączenia się z działem handlowym wybierz 1,..."),
- określenie maksymalnej ilości błędnych wyborów (nie wszystkie klawisze muszą być zdefiniowane),
- zdefiniowanie klawiszy.

W celu zdefiniowania klawisza należy kliknąć na wybraną cyfrę i zdefiniować zdarzenie, jakie ma nastąpić po jej wyborze.

|                   | Właściwości menu                                                                                                    | 🖉 Cyfry nazwy celów - Windows Internet Exp 💶 🗙                                                                                                    |
|-------------------|----------------------------------------------------------------------------------------------------|----------------------------------------------------------------------------------------------------|
| Nazwa menu        |                                                                                                    |                                                                                                    |
| Zapowiedź         | PUB2006                                                                                                    | 4                                                                                                    |
| Max. ilość prób   | 3                                                                                                    | Proszę wybrać akcję i jej wartość                                                                                                    |
| Cyfry nazwy celóv | Cyfry<br>1 2 3<br>4 5 6<br>7 8 9<br>* 0 #<br>() 1<br>() 1<br>( | <ul> <li>Brak akcji (nieoczekiwana cyfra)</li> <li>Pierwsze menu</li> <li>Poprzednie menu</li> <li>Następne menu IVR4to1</li> <li>Zapowiedź PUB2006</li> <li>zakończenia</li> <li>Poddrzewo CustCareDp Im</li> </ul> |
|                   |                                                                                                    | ⊘⊗                                                                                                    |

Przykładowo, po wyborze cyfry 4 pojawi się okno ze zdarzeniami, jakie można przypisać dla danego klawisza:

- Brak akcji (cyfra niezdefiniowana) wybór klawisza nie spowoduje żadnej akcji,
- Pierwsze menu spowoduje przejście do najwyższego poziomu menu,
- Poprzednie menu spowoduje przejście do poziomu wyżej,
- Następne menu umożliwia przypisanie kolejnego, utworzonego wcześniej poziomu IVR,
- Zapowiedź zakończenia spowoduje odegranie wybranej zapowiedzi i zakończenie połączenia,
- **Poddrzewo** umożliwia przypisanie do klawisza scenariusza zdefiniowanego w ramach poddrzewa.

Dodatkowo możliwe jest zdefiniowanie obsługi błędów:

określenie zachowania się systemu przy braku interakcji ze strony Użytkownika.

| Prosz | Proszę wybrać akcję i jej wartość |                |           |  |  |  |  |  |
|-------|-----------------------------------|----------------|-----------|--|--|--|--|--|
| 0     | Brak akcji (nieocz                | ekiwana cyfra) |           |  |  |  |  |  |
| 0     | Pierwsze menu                     |                |           |  |  |  |  |  |
| 0     | Poprzednie menu                   |                |           |  |  |  |  |  |
| 0     | Następne menu                     | IVR4to1        | *         |  |  |  |  |  |
| 0     | Zapowiedź<br>zakończenia          | PUB2006        | *         |  |  |  |  |  |
| 0     | Poddrzewo                         | CustCareDp     | v         |  |  |  |  |  |
|       |                                   |                | <b>⊗⊗</b> |  |  |  |  |  |

٠

• zdefiniowanie akcji systemu przy kilkukrotnym wyborze błędnych cyfr przez Użytkownika; liczba prób, po której nastąpi akcja, jest zdefiniowana poprzez **Max ilość prób**.

| Prosz | Proszę wybrać akcję i jej wartość |                 |    |  |  |  |  |
|-------|-----------------------------------|-----------------|----|--|--|--|--|
| 0     | Brak akcji (nieocz                | zekiwana cyfra) |    |  |  |  |  |
| 0     | Pierwsze menu                     |                 |    |  |  |  |  |
| 0     | Poprzednie menu                   |                 |    |  |  |  |  |
| 0     | Następne menu                     | IVR4to1         | Ŧ  |  |  |  |  |
| 0     | Zapowiedź<br>zakończenia          | PUB2006         | Ŧ  |  |  |  |  |
| 0     | Poddrzewo                         | CustCareDp      | v  |  |  |  |  |
|       |                                   |                 | ⊗⊗ |  |  |  |  |

# 3.3.2.5. Poddrzewa

Mechanizm poddrzew umożliwia zrealizowanie fragmentu scenariusza i użycie go w kilku scenariuszach jako zakończenia. Modyfikacja poddrzewa jest możliwa wyłącznie, jeżeli nie zostało ono użyte w żadnym innym scenariuszu usługowym. Wyjątkiem jest możliwość modyfikacji poddrzewa użytego w Interaktywnym menu głosowym.

Po wyborze opcji **Poddrzewa** pojawi się menu umożliwiające utworzenie nowego poddrzewa.

|                                              |             |        | <b>Filtry</b> | )    |  |  |
|----------------------------------------------|-------------|--------|---------------|------|--|--|
| Nazwa poddrzewa                              | Aktywne ?   | Edytuj | Kopiuj        | Usuń |  |  |
|                                              | Lista pusta |        |               |      |  |  |
| Suma: 0 użytych scenariuszy - 200 dostępnych |             |        |               |      |  |  |
| Stwórz nowe poddrzewo                        |             |        |               |      |  |  |

Po wyborze opcji **Stwórz nowe poddrzewo** pojawi się menu umożliwiające wprowadzenie właściwości poddrzewa:

- określenie nazwy poddrzewa,
- określenie profilu usługowego od wyboru profilu będzie zależało, jakie kryteria i zakończenia będą dostępne w poddrzewie,
- określenie kalendarza, jaki ma być użyty przy tworzeniu poddrzewa,
- określenie grupy stref numeracyjnych, jakie ma obsługiwać poddrzewo.

#### Uwaga:

Jeżeli poddrzewo zostanie użyte w scenariuszu w innym profilu usługowym, jak zostało wykreowane, scenariusz ten nie będzie realizowany.

| Właściwości poddrzewa      |                      |  |  |  |
|----------------------------|----------------------|--|--|--|
| Nazwa poddrzewa*           | РК                   |  |  |  |
| Profil Numeru Usługowego*  | InfoBiznesMax_prod 🗾 |  |  |  |
| Numery serwisów dozwolone* |                      |  |  |  |
| Kalendarz*                 | MKkal 💽              |  |  |  |
| Strefy numeracyjne*        | STANDARD1            |  |  |  |
| Strefy mobilne*            | STANDARD1            |  |  |  |
|                            |                      |  |  |  |
|                            | 5                    |  |  |  |
|                            |                      |  |  |  |

Po zapisaniu nowego poddrzewa możliwe jest wyedytowanie poprzez menu **Punkty docelowe /** Poddrzewa.

|                 |                     |                           | <b>Filtry</b> |      |
|-----------------|---------------------|---------------------------|---------------|------|
| Nazwa poddrzewa | Aktywne ?           | Edytuj                    | Kopiuj        | Usuń |
| РК              | Nie                 | 0                         | 0             | Θ    |
| Suma: 1 už      | ytych scenariuszy - | 199 dostępnyc<br>Stwórz n | .h            |      |

Po wyborze menu należy wybrać ikonę edycji. W menu edycji możliwe jest dodanie dowolnych kryteriów oraz zakończeń. Istotne jest, aby każda gałąź poddrzewa posiadała zakończenie.

| = 🕻 рк 🕀                              | Dodaj                                   | 7775                                 |                           |
|---------------------------------------|-----------------------------------------|--------------------------------------|---------------------------|
| Kryteri                               | um 🌾                                    | Zakończe                             | enia 🥟                    |
| Kryterium dnia                        | 🛞 Kryterium czasu                       | Zapowiedź                            | ➡ <b>≗</b> Numer docelowy |
| ◆ Kryterium<br>wiadomości<br>głosowej | Kryterium stref<br>numeracyjnych        | Grupa Numerów<br>docelowych          | nozłączenie               |
| Kryterium strefy numeracyjnej         | Kryterium procentowe                    | SSS Interaktywne menu<br>SSS głosowe | Poddrzewo                 |
| 50 Kryterium ilościowe                | ◆ ▲→ Kryterium numeru<br>geograficznego |                                      |                           |
| Kryterium kodu<br>123 numerycznego    | VIP Kryterium<br>dzwoniącego VIP-a      |                                      |                           |
| Krvterium jezykowe                    |                                         |                                      |                           |

Utworzone poddrzewo może być użyte przy budowie kilku scenariuszy usługowych również dla kilku Numerów Usługowych. Poddrzewo jest dodawane poprzez dodanie zakończenia **Poddrzewo**.

| • | Poddrzewo                   |    |
|---|-----------------------------|----|
|   | Nazwa poddrzewa<br>PK<br>FK |    |
|   |                             | ⊗⊗ |

W zakończeniu **Poddrzewo** możliwy jest wybór poddrzewa jakie ma być użyte.

# 3.3.3. Dostosuj

Poniżej jest widoczna ikona menu Dostosuj.

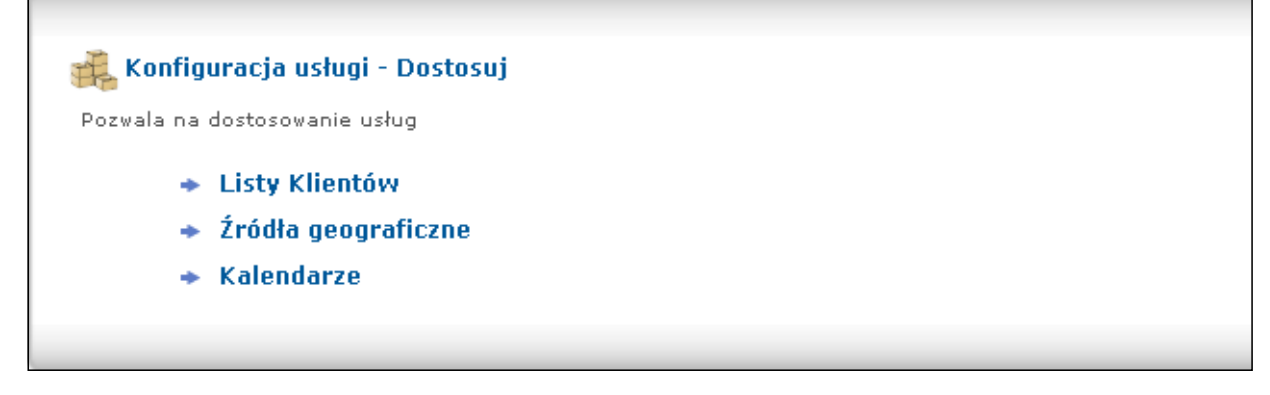

# 3.3.3.1. Listy Abonentów

Funkcja dostępna w profilu InfoBiznes MAX.

Po uruchomieniu menu Listy Abonentów możliwe jest:

- utworzenie i skonfigurowanie listy głównej oraz listy wyjątków dla funkcjonalności Filtrowanie z listą Czarne/Białe,
- usunięcie listy głównej lub wyjątków,
- edytowanie listy głównej lub listy wyjątków,
- utworzenie i skonfigurowanie listy wyjątków,
- przejście do menu Listy warunkowego dostępu.

|   |         |         |              |             | ,                    |                  |                       | 🕴 Listy warunkowego dostępu |
|---|---------|---------|--------------|-------------|----------------------|------------------|-----------------------|-----------------------------|
| 6 | 🔶 Lista | filtróv | <i>"</i>     |             |                      |                  |                       |                             |
|   |         |         |              |             |                      |                  | <b>Filtry</b>         |                             |
|   |         |         | Lista główna | Тур         | Typ Czame/Białe      | Konfiguracja     | Usuń                  |                             |
|   |         |         | testWT       | PRYWATNY    | Zezwalaj             | 0                | $\Theta$              |                             |
|   |         |         | STANDARD1    | PUBLICZNY   | Zezwalaj             | 0                | Θ                     |                             |
|   |         |         | STANDARD10   | PUBLICZNY   | Zezwalaj             | ø                | $\Theta$ $\checkmark$ |                             |
|   |         |         |              | Suma: 1 uży | tych list - 99 doste | pnych            |                       |                             |
|   |         |         |              |             | -                    |                  |                       |                             |
|   |         |         |              |             | C.                   | Stwórz listę pod | stawowa               |                             |
|   |         |         |              |             |                      | ( T              | iltry                 |                             |
|   |         |         | Lista wyjąt  | ków Typ     | Konfigurac           | ja Us            | 'n                    |                             |
|   |         |         |              |             | Lista pusta          |                  |                       |                             |
|   |         |         |              | Suma: 0 uży | tych list - 100 dost | appych           |                       |                             |
|   |         |         | (            | Sumar o azy | cychiniste 100 dosta | epityen          |                       |                             |
|   |         |         |              |             | Stwó                 | rz listę wyjątkó | •••• <b>①</b>         |                             |
|   |         |         |              |             |                      |                  |                       |                             |
|   |         |         |              |             |                      |                  |                       |                             |
|   |         |         |              |             |                      |                  |                       |                             |
| Ľ |         |         |              |             |                      |                  |                       |                             |

Po kliknięciu opcji **Stwórz listę podstawową** pojawia się okienko umożliwiające utworzenie nowej listy i określenie jej typu (zezwalaj – biała, blokuj – czarna).

| Opis        | Pole                  |
|-------------|-----------------------|
| Nazwa listy |                       |
| Typ listy   | 🛈 Zezwalaj 🛛 C Blokuj |
|             |                       |
|             | 5                     |

W przypadku opcji Stwórz listę wyjątków możliwe jest określenie wyłącznie jej nazwy.

| Opis         | Pole |
|--------------|------|
| Nazwa listy* |      |
|              |      |
|              | 300  |

Po utworzeniu nowych list należy je skonfigurować, przechodząc ponownie do **Listy Abonentów** i wybierając ikonę edycji. Do listy powinny być wpisywane prefiksy lub numery geograficzne zgodne z formantem określonym w PNK.

|                                     |          |                 |              | ү Filt | Y |  |  |  |  |
|-------------------------------------|----------|-----------------|--------------|--------|---|--|--|--|--|
| Lista główna                        | Тур      | Typ Czame/Białe | Konfiguracja | Usuń   |   |  |  |  |  |
| Czarna                              | PRYWATNY | Blokuj          | 0            |        | ^ |  |  |  |  |
| ММКК                                | PRYWATNY | Zezwalaj        | 0            | Э      |   |  |  |  |  |
| WOLNE                               | PRYWATNY | Zezwalaj        | 0            | Θ      | ¥ |  |  |  |  |
| Suma: 3 użytych list - 0 dostępnych |          |                 |              |        |   |  |  |  |  |

Po wyborze funkcji **Konfiguracja** pojawia się okno umożliwiające edycję listy. Z tego poziomu możliwa jest zmiana typu listy, dodanie numerów.

| Nazwa listy MMKK Typ Czarne-I | Białe 💽 Zezwalaj 🖸 Blokuj |        |      |
|-------------------------------|---------------------------|--------|------|
|                               | Wpisy                     |        | Usuń |
|                               |                           |        |      |
|                               |                           |        |      |
|                               |                           |        |      |
|                               |                           |        |      |
|                               |                           |        |      |
| • Nowy wpis                   |                           | Dodaj⊕ |      |
|                               |                           |        |      |
| Nowy wpis                     | STANDARD1                 | Dodai  |      |
| publicznej:                   |                           | (,)    |      |
| ○ Nowe wpisy z                | Descaladai                | Dodai  |      |
| <sup>2</sup> pliku            | rizegidaa]                | (boda) |      |

Utworzona lista może być użyta do filtracji połączeń przychodzących do Numeru Usługowego – konfiguracja w Opcjach Numeru Usługowego. Przykładem zastosowania listy jest ograniczenie połączeń z wybranych numerów lub dopuszczenie połączeń wyłącznie z wybranych numerów.

#### Uwaga:

W polu **Nowy wpis** z pliku system "widzi" wszystkie formaty plików, jednak uzupełnienie listy możliwe jest wyłącznie z wykorzystaniem pliku \*.CSV.

### 3.3.3.1.1. Listy warunkowego dostępu

- Po wyborze opcji Listy warunkowego dostępu pojawi się menu umożliwiające:
- edycję listy warunkowego dostępu,
- edycję listy dzwoniących VIP-ów,
- usunięcie listy VIP-ów oraz warunkowego dostępu,
- utworzenie nowych list VIP-ów lub warunkowego dostępu.

| Lis                             | ty warunkowego dos | tępu                            |                 |              |        |  |  |  |  |  |
|---------------------------------|--------------------|---------------------------------|-----------------|--------------|--------|--|--|--|--|--|
|                                 |                    |                                 |                 |              | Filtry |  |  |  |  |  |
|                                 | Lista numeryczna   | Rodzaj                          | Тур             | Konfiguracja | Usuń   |  |  |  |  |  |
|                                 | МК                 | Listy<br>warunkowego<br>dostępu | PRYWATNY        | 0            | Θ      |  |  |  |  |  |
|                                 | MKVIP              | Lista dzwoniących<br>VIP-ów     | PRYWATNY        | 0            | Θ      |  |  |  |  |  |
|                                 |                    | Suma: 2 użytyc                  | h list - 98 dos | tępnych      |        |  |  |  |  |  |
| Stwórz listę kodów numerycznych |                    |                                 |                 |              |        |  |  |  |  |  |
|                                 |                    |                                 |                 |              |        |  |  |  |  |  |

Utworzenie listy VIP-ów lub listy warunkowego dostępu możliwe jest po wyborze opcji **Stwórz listę kodów numerycznych**.

Po wyborze tej opcji pojawi się poniższe menu.

| o dostępi 🗸 |
|-------------|
| go dostępu  |
| ch VIP-ów   |
| 500         |
| У           |

W celu utworzenia listy należy:

• określić jej nazwę,

wybrać rodzaj listy. Utworzona lista pojawi się w menu **Listy warunkowego dostępu**, gdzie będzie można ją edytować. W celu edycji zdefiniowanej listy należy wybrać do menu **Listy wyjątków** i kliknąć ikonę edycji.

|   |                                         |                             |          |              | <b>Filtry</b> |  |  |  |  |
|---|-----------------------------------------|-----------------------------|----------|--------------|---------------|--|--|--|--|
|   | Lista numeryczna                        | Rodzaj                      | Тур      | Konfiguracja | dsuń          |  |  |  |  |
|   | VIP-list                                | Lista dzwoniących<br>VIP-ów | PRYWATNY | <i>i</i>     | Θ             |  |  |  |  |
| 1 | Listy<br>testowa warunkowego<br>dostępu |                             | PRYWATNY | 0            | Θ             |  |  |  |  |
|   | Suma: 2 użytych list - 98 dostępnych    |                             |          |              |               |  |  |  |  |

Następnie należy dodać poszczególne numery do listy lub załączyć plik w formacje \*.CSV.

|                               | Wpisy |                    | Usuń |
|-------------------------------|-------|--------------------|------|
|                               |       |                    |      |
|                               |       |                    |      |
|                               |       |                    |      |
|                               |       |                    |      |
| Nowy wpis                     |       | Dodaj⊕             |      |
| Nowe wpisy z<br>pliku (*.csv) |       | Przeglądaj Dodaj 🕀 |      |
|                               |       |                    |      |
|                               |       |                    |      |

W przypadku **Listy kodów numerycznych** sposób postępowania jest identyczny – różnica dotyczy wyłącznie zawartości listy – nie wpisuje się do niej numerów a cyfry, jakie mają być brane pod uwagę.

# 3.3.3.2. Źródła geograficzne

Funkcja dostępna w profilu InfoBiznes oraz InfoBiznes MAX. Poniżej znajduje się widok menu **Źródła geograficzne**.

| 🕂 🔹 Źródła stac                                  | joname           |           |              |        |               |  |  |  |  |
|--------------------------------------------------|------------------|-----------|--------------|--------|---------------|--|--|--|--|
|                                                  |                  |           |              |        | <b>Filtry</b> |  |  |  |  |
|                                                  | Podział obszarów | Тур       | Konfiguracja | Kopiuj | Usuń          |  |  |  |  |
|                                                  | STANDARD1        | PUBLICZNY | 0            | 0      | Θ ^           |  |  |  |  |
|                                                  | STANDARD10       | PUBLICZNY | 0            | 8      | Θ             |  |  |  |  |
|                                                  | STANDARD2        | PUBLICZNY | 0            | 0      | Θ 🗸           |  |  |  |  |
| Suma: 0 użytych podziałów stref - 100 dostępnych |                  |           |              |        |               |  |  |  |  |
| Stwórz podział stref                             |                  |           |              |        |               |  |  |  |  |
| ·                                                |                  |           |              |        |               |  |  |  |  |

Powyższe menu umożliwia:

- uzyskanie informacji nt. dostępnego podziału obszarów,
- konfigurację własnego podziału stref,
- utworzenie własnego podziału stref.

Utworzenie własnego podziału stref jest możliwe po wybraniu opcji Stwórz podział stref.

|            |             |   | Opis |       |               |                  |   |  |
|------------|-------------|---|------|-------|---------------|------------------|---|--|
| Strefy nun | eracyjne*   |   |      |       |               |                  |   |  |
| Komentarz  |             |   |      |       |               |                  |   |  |
|            |             |   |      |       |               |                  |   |  |
|            |             |   |      |       |               |                  |   |  |
|            | Grupy stref |   |      |       | St            | refy numeracyjne | 2 |  |
| 0          | DEFAULT     | ▲ |      | DIA43 | -             | DEFAULT          | - |  |
| 1          | OBSZAR1     |   |      | DIA52 | $\rightarrow$ | DEFAULT          | - |  |
| 2          | OBSZAR2     |   |      | DIA68 | -             | DEFAULT          | - |  |
| 3          | OBSZAR3     |   |      | DIA71 | $\rightarrow$ | DEFAULT          | - |  |
| 4          | OBSZAR4     |   |      | DIA74 | -             | DEFAULT          | - |  |
| 5          | OBSZAR5     |   |      | DIA76 | $\rightarrow$ | DEFAULT          | - |  |
| 6          | OBSZAR6     |   |      | DIA77 | -             | DEFAULT          | - |  |
| 7          | OBSZAR7     |   |      | DIA80 | $\rightarrow$ | DEFAULT          | - |  |
| 8          | OBSZAR8     |   |      | DIA81 | -             | DEFAULT          | - |  |
| 9          | OBSZAR9     | - |      | DIA82 | -             | DEFAULT          | - |  |

W celu określenia podziału stref należy:

- określić nazwę podziału stref,
- wybrać dostępne strefy z listy.
- Utworzony podział stref może być użyty:
- przy definiowaniu scenariusza usługowego jako Kryterium stref numeracyjnych.
   Podział stref numeracyjnych będzie ustalany z Abonentem na etapie zamawiania usług, jak również może być konfigurowany samodzielnie przez Abonenta.

Zdefiniowany podział stref numeracyjnych przypisywany jest do tworzonego scenariusza usługowego.

| Właściwości scenariusza kierowania połączeń |                               |             |            |  |
|---------------------------------------------|-------------------------------|-------------|------------|--|
| Numer Usługowy*                             | 801006133                     | ~           |            |  |
| Nazwa scenariusza*                          | O Podstawowy                  | 💿 Dodatkowy | 🔵 Awaryjny |  |
| Wersja                                      |                               |             |            |  |
| Komentarz                                   |                               |             |            |  |
| Kalendarz*                                  | 2012                          | ~           |            |  |
| Strefy numeracyjne*                         | Centrum                       | <b>~</b>    |            |  |
| Strefy mobilne*                             | Centrum<br>Pomorze            |             |            |  |
|                                             | Wschód<br>Zachód<br>STANDARD1 |             | 30         |  |

A następnie poprzez wykorzystanie **Kryterium stref numeracyjnych** może być użyty w scenariuszu usługowym.

# Przykładowo dla zdefiniowanego podziału stref z1, z2, z3, z4

|            |               | Opis | ; |       |               |                |   |   |
|------------|---------------|------|---|-------|---------------|----------------|---|---|
| Strefy nun | neracyjne* 71 |      |   |       |               |                |   |   |
| Komentarz  | 71            |      |   |       |               |                |   |   |
|            |               |      |   |       |               |                |   |   |
|            |               |      |   |       |               |                |   |   |
|            | Grupy stref   |      |   |       | Str           | efy numeracyjn | e |   |
| 0          | DEFAULT       | -    |   | DIA22 | -             | z1             | • |   |
| 1          | z1            |      |   | DIA23 | -             | DEFAULT        | • |   |
| 2          | z2            |      |   | DIA32 | $\rightarrow$ | z2             | • |   |
| 3          | z3            |      |   | DIA33 | -             | z3             | • |   |
| 4          | z4            |      |   | DIA42 | $\rightarrow$ | z4             | • |   |
| 5          | AREANAME5     |      |   | DIA43 | -             | DEFAULT        | • |   |
| 6          | AREANAME6     |      |   | DIA52 | $\rightarrow$ | DEFAULT        | • |   |
| 7          | AREANAME7     |      |   | DIA68 | -             | DEFAULT        | • |   |
| 8          | AREANAME8     |      |   | DIA71 | $\rightarrow$ | DEFAULT        | • |   |
| 9          | AREANAME9     | -    |   | DIA74 | -             | DEFAULT        | - | - |

i po przypisaniu go do numeru usługowego, po wyborze Kryterium stref numeracyjnych z1, z2, z3,

|   | - (            | 800702902    | ? (Scenariusz po | dstawowy)   | 🕂 Dodaj |             |
|---|----------------|--------------|------------------|-------------|---------|-------------|
|   |                |              |                  |             |         |             |
| ( |                |              |                  |             |         |             |
|   | ) Krytei       | ium stref nu | meracyjnych      |             |         |             |
|   | Wybie          | rz obszary ź | ródłowe          |             |         |             |
|   | 🗖 DEFA<br>🗖 z4 | ULT          | <b>⊻</b> z1      | <b>▼</b> z2 |         | <b>⊠</b> z3 |

powstanie węzeł z czterema gałęziami, który uzależni kierowanie połączeń w zależności, z której grupy stref połączenie przychodzi.

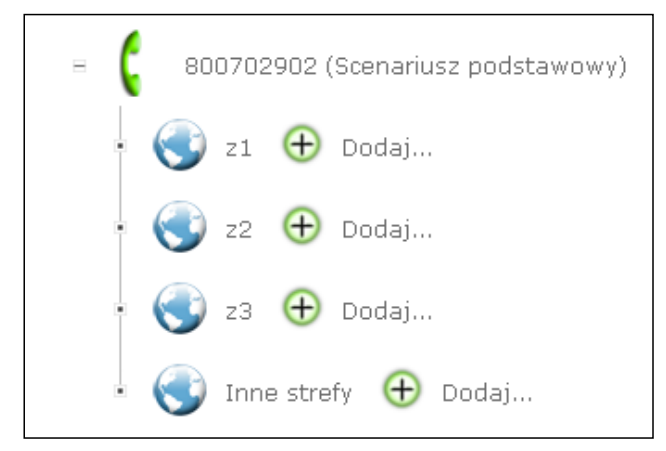

# 3.3.3.3. Kalendarze

Funkcja dostępna w profilu InfoBiznes oraz InfoBiznes MAX.

# 3.3.3.3.1. Konfiguracja własnego kalendarza

Opcja Kalendarze umożliwia:

- uzyskanie informacji dotyczących istniejących kalendarzy po wyborze ikony informacje,
- konfigurację kalendarza po wyborze ikony edycji,
- utworzenie kopii kalendarza po wyborze ikony kopiuj,
- usunięcie kalendarza po wyborze ikony usuń,
- utworzenie nowego kalendarza po wyborze opcji Stwórz kalendarz.

|                                            |                  |           |              |        | <b>Filt</b> | ry |
|--------------------------------------------|------------------|-----------|--------------|--------|-------------|----|
|                                            | Nazwa kalendarza | Тур       | Konfiguracja | Kopiuj | Usuń        |    |
|                                            | MKkal            | PRYWATNY  | 0            | 0      | Θ           | ^  |
|                                            | STANDARD1        | PUBLICZNY | 0            | 8      | Θ           |    |
|                                            | STANDARD10       | PUBLICZNY | 0            | 0      | Θ           |    |
|                                            | STANDARD2        | PUBLICZNY | 0            | 0      | Θ           |    |
|                                            | STANDARD3        | PUBLICZNY | 0            | 0      | Θ           |    |
|                                            | STANDARD4        | PUBLICZNY | 0            | 0      | Θ           |    |
|                                            | STANDARD5        | PUBLICZNY | ø            | 0      | Θ           |    |
|                                            | STANDARD6        | PUBLICZNY | 0            | 0      | Θ           |    |
|                                            | STANDARD7        | PUBLICZNY | ø            | 0      | Θ           |    |
|                                            | STANDARD8        | PUBLICZNY | ø            | 0      | Θ           | ~  |
| Suma: 1 użytych kalendarzy - 99 dostępnych |                  |           |              |        |             |    |
|                                            | Stwórz kalendarz |           |              |        |             |    |

# Po kliknięciu ikony **Stwórz kalendarz** możliwe jest zdefiniowanie nowego kalendarza.

| Opis                   | is 1-szy kwartał 2010 |                 |                 |                 |  |
|------------------------|-----------------------|-----------------|-----------------|-----------------|--|
| Nazwa M<br>kalendarza: | IKkal                 | 🔫 styczeń       | luty            | marzec          |  |
| @ 2010                 | 0 2011                | 1 piatek        | 1 poniedziałek  | 1 poniedziałek  |  |
| ~ 2010                 | ~ 2011                | 2 sobota        | 2 wtorek        | 2 wtorek        |  |
|                        |                       | 3 niedziela     | 3 środa         | 3 środa         |  |
|                        |                       | 4 poniedziałek  | 4 czwartek      | 4 czwartek      |  |
|                        |                       | 5 wtorek        | 5 piatek        | 5 piatek        |  |
| Туру о                 | dni                   | 6 środa         | 6 sobota        | 6 sobota        |  |
| - TynDnia0             | - TypDnia8            | 7 czwartek      | 7 niedziela     | 7 niedziela     |  |
| () Typerinae           |                       | 8 piątek        | 8 poniedziałek  | 8 poniedziałek  |  |
| Roboczy                | TypDnia9              | 9 sobota        | 9 wtorek        | 9 wtorek        |  |
|                        | U-77                  | 10 niedziela    | 10 środa        | 10 środa        |  |
| Weekend                | TypDnia10             | 11 poniedziałek | 11 czwartek     | 11 czwartek     |  |
|                        |                       | 12 wtorek       | 12 piątek       | 12 piątek       |  |
| Swięta                 | C TypDnia11           | 13 środa        | 13 sobota       | 13 sobota       |  |
| Tran Daria 4           | T                     | 14 czwartek     | 14 niedziela    | 14 niedziela    |  |
| C TypDnia4             |                       | 15 piątek       | 15 poniedziałek | 15 poniedziałek |  |
| TypDnia5               | - TypDaia12           | 16 sobota       | 16 wtorek       | 16 wtorek       |  |
| O TYPE III O           | CLAbouraro            | 17 niedziela    | 17 środa        | 17 środa        |  |
| - TypDnia6             | C TypDnia14           | 18 poniedziałek | 18 czwartek     | 18 czwartek     |  |
|                        |                       | 19 wtorek       | 19 piatek       | 19 piątek       |  |
| TypDnia7               | TypDnia15             | 20 środa        | 20 sobota       | 20 sobota       |  |
|                        |                       | 21 czwartek     | 21 niedziela    | 21 niedziela    |  |
|                        |                       | 22 piątek       | 22 poniedziałek | 22 poniedziałek |  |
| Zastosuj ty            | p dnia do             | 23 sobota       | 23 wtorek       | 23 wtorek       |  |
|                        |                       | 24 niedziela    | 24 środa        | 24 środa        |  |
| Wybierz dzień          | tygodn 🔽              | 25 poniedziałek | 25 czwartek     | 25 czwartek     |  |
|                        |                       | 26 wtorek       | 26 piatek       | 26 piątek       |  |
|                        |                       | 27 środa        | 27 sobota       | 27 sobota       |  |
|                        |                       | 28 czwartek     | 28 niedziela    | 28 niedziela    |  |
|                        |                       | 29 piątek       |                 | 29 poniedziałek |  |
|                        |                       | 30 sobota       |                 | 30 wtorek       |  |
|                        |                       | 31 niedziela    |                 | 31 środa        |  |
|                        | 100                   |                 |                 |                 |  |

W celu zdefiniowania kalendarza należy określić:

- jego nazwę,
- typy dni,
- przypisać typ dnia do dni kalendarzowych poprzez kliknięcie poszczególnych dni tygodnia przy odznaczonym typie dnia.

Kalendarz może być zdefiniowany dla 24 miesięcy z określeniem 16 różnych typów dnia. Przykładowo, w celu zdefiniowania typu dnia należy:

- wybrać typ dnia,
- kliknąć w kalendarzu dzień, jaki ma być zdefiniowany, lub rozwinąć pasek Zastosuj typ dnia do

i określić dzień tygodnia, dla jakiego ma być aktywny konkretny typ dnia.

| 0                    | pis                         | 1-szy kwartał 2010 |                 |                 |  |  |
|----------------------|-----------------------------|--------------------|-----------------|-----------------|--|--|
| Nazwa<br>kalendarza: | MKkal                       | 🔫 styczeń          | luty            | marzec 🕠        |  |  |
|                      | O 2011                      | 1 piątek           | 1 poniedziałek  | 1 poniedziałek  |  |  |
|                      |                             | 2 sobota           | 2 wtorek        | 2 wtorek        |  |  |
|                      |                             | <u>3 niedziela</u> | <u> </u>        | 3 środa         |  |  |
|                      |                             | 4 poniedziałek     | 4 czwartek      | 4 czwartek      |  |  |
| Turn                 | u doi                       | 5 wtorek           | 5 piątek        | 5 piątek        |  |  |
| 170                  | y um                        | 6 środa            | 6 sobota        | 6 sobota        |  |  |
| O TypDnia0           | C TypDnia8                  | 7 czwartek         | 7 niedziela     | 7 niedziela     |  |  |
|                      | 0                           | 8 piątek           | 8 poniedziałek  | 8 poniedziałek  |  |  |
| C Roboczy            | 💟 TypDnia9                  | 9 sobota           | 9 wtorek        | 9 wtorek        |  |  |
| $O$ $w \to 1$        | $O_{\rm T}$ and $A_{\rm T}$ | 10 niedziela       | 10 środa        | 10 środa        |  |  |
| Weekend              |                             | 11 poniedziałek    | 11 czwartek     | 11 czwartek     |  |  |
| O Swiets             | C TupDois11                 | 12 wtorek          | 12 piątek       | 12 piątek       |  |  |
| Somięca              | турстатт                    | 13 środa           | 13 sobota       | 13 sobota       |  |  |
| 🖸 TypDnia4           | 🔘 TypDnia12                 | 14 czwartek        | 14 niedziela    | 14 niedziela    |  |  |
| <u></u>              | ~                           | 15 piątek          | 15 poniedziałek | 15 poniedziałek |  |  |
| 😏 TypDnia5           | 💛 TypDnia13                 | 16 sobota          | 16 wtorek       | 16 wtorek       |  |  |
|                      | OTHER                       | 17 niedziela       | 17 środa        | 17 środa        |  |  |
| 💛 Турьпіаб           |                             | 18 poniedziałek    | 18 czwartek     | 18 czwartek     |  |  |
| C TupDoia7           |                             | 19 wtorek          | 19 piątek       | 19 piątek       |  |  |
| ryponiar             | Typomaro                    | 20 środa           | 20 sobota       | 20 sobota       |  |  |
|                      |                             | 21 czwartek        | 21 niedziela    | 21 niedziela    |  |  |
| Zastosuj t           | typ dnia do                 | 22 piątek          | 22 poniedziałek | 22 poniedziałek |  |  |
| ,                    |                             | 23 sobota          | 23 wtorek       | 23 wtorek       |  |  |
| Wybierz dzi          | eń tygodną 👻                | 24 niedziela       | _ 24 środa      | 24 środa        |  |  |
| Wuhierz da           | zień tugodnia 🚽             | 25 poniedziałek    | 25 czwartek     | 25 czwartek     |  |  |
| OC nonis             | adzisłak                    | 26 wtorek          | 26 piątek       | 26 piątek       |  |  |
| ZI of                | torak                       | 27 środa           | 27 sobota       | 27 sobota       |  |  |
|                      | roda                        | 28 czwartek        | 28 niedziela    | 28 niedziela    |  |  |
| S                    | roua<br>Antok               | 29 piątek          |                 | 29 poniedziałek |  |  |
| C2V                  | varcek                      | 30 sobota          |                 | 30 wtorek       |  |  |
| P                    | іатек 🦻                     | 31 niedziela       |                 | 31 środa        |  |  |
| so                   |                             |                    |                 |                 |  |  |
| nie                  | dziela                      |                    |                 |                 |  |  |

W celu edycji istniejącego kalendarza należy kliknąć ikonę edycji w kolumnie Konfiguracja.

|                                           |                  |           |              |        | <b>Filtry</b> |
|-------------------------------------------|------------------|-----------|--------------|--------|---------------|
|                                           | Nazwa kalendarza | Тур       | Konfiguracja | Kopiuj | Usuń          |
|                                           | 013              | PRYWATNY  | 0            | 0      | Θ             |
|                                           | 2012             | PRYWATNY  | <u>@</u>     | 0      | Θ             |
|                                           | Promocje         | PRYWATNY  | 0            | • 📀    | Θ             |
|                                           | STANDARD2        | PUBLICZNY | ø            | 8      | Θ             |
| Suma: 3 użytych kalendarzy – 2 dostępnych |                  |           |              |        |               |

Skonfigurowany kalendarz może być użyty przy tworzeniu scenariusza usługowego poprzez przypisanie do Numeru Usługowego w menu po wyborze opcji **Stwórz nowy scenariusz kierowania połączeń**.

| Właściwo           | Właściwości scenariusza kierowania połączeń |             |            |  |  |  |
|--------------------|---------------------------------------------|-------------|------------|--|--|--|
| Numer Usługowy     | 800600991                                   | •           |            |  |  |  |
| Nazwa scenariusza  | Podstawowy                                  | O Dodatkowy | O Awaryjny |  |  |  |
| Wersja             |                                             |             |            |  |  |  |
| Komentarz          |                                             |             |            |  |  |  |
| Kalendarz          | DaliogCal2                                  | •           |            |  |  |  |
| Strefy numeracyjne | DIA23                                       | •           |            |  |  |  |
| Strefy mobilne     | test1mob                                    | •           |            |  |  |  |
|                    |                                             |             | 30         |  |  |  |

Następnie po użyciu **Kryterium dnia** możliwe jest użycie kalendarza w scenariuszu usługowym. W kryterium dnia pojawią się zdefiniowane wcześniej typy dni.

| Numer Usługowy Aktywny scenariusz usługi Awaryjny scenariusz usługi |                       |          |  |  |  |
|---------------------------------------------------------------------|-----------------------|----------|--|--|--|
|                                                                     |                       |          |  |  |  |
| 800702902                                                           | (Scenariusz awaryjny) |          |  |  |  |
| • 🧲 33%                                                             | LE                    |          |  |  |  |
| • <table-cell-rows> 33%</table-cell-rows>                           | Test                  |          |  |  |  |
| CAL                                                                 | -                     | /        |  |  |  |
| Kryterium dnia                                                      |                       |          |  |  |  |
|                                                                     |                       |          |  |  |  |
| Wybierz typ dnia                                                    |                       |          |  |  |  |
| 🗖 Roboczy                                                           | Weekend               | 🗖 Swięta |  |  |  |
|                                                                     |                       |          |  |  |  |

# 3.3.3.3.2. Kalendarz Netia S.A.

Po zakupie usługi Abonent będzie miał udostępniony skonfigurowany kalendarz, w którym będą określone następujące typy dni:

- dni robocze,
- weekendy,
- święta.

# 3.4. Statystyki i raporty

Poniżej znajduje się widok ikony menu Statystyki.

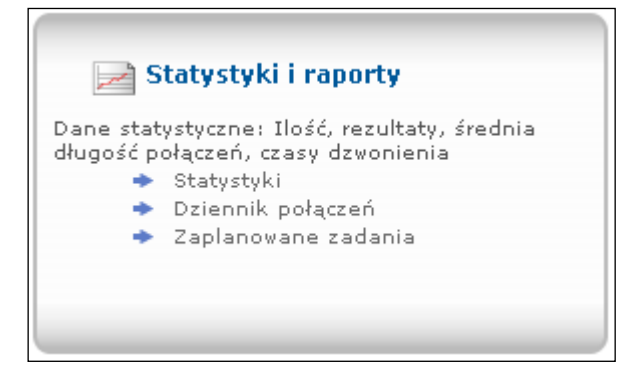

# 3.4.1. Statystyki

Poniżej znajduje się menu Statystyki.

| Parametry statystyk |                                                                |                          |                               |  |  |  |
|---------------------|----------------------------------------------------------------|--------------------------|-------------------------------|--|--|--|
| Typ raportu*        | Liczba połączeń                                                | -                        |                               |  |  |  |
| Wymiar*             | Per numer                                                      | <b>•</b>                 |                               |  |  |  |
| Wybór*              | Wybierz numer (1 do 25)<br>800702900<br>800702901<br>800702902 | ×                        |                               |  |  |  |
| Okres*              | C ostatnia godzina (• wczo<br>C ostatni miesiąc – C osta       | oraj<br>atnie 6 miesięcy | ⊖ ostatni tydzień<br>⊖ własny |  |  |  |
| Wyświetl raport     | <b>_</b>                                                       |                          |                               |  |  |  |

Funkcja statystyki posiada szerokie możliwości generowania statystyk. W celu uzyskania oczekiwanej statystyki należy określić:

- typ raportu spośród dostępnych następujących rodzajów:
- Liczba połączeń dostępne w profilach InfoBiznes MAX, InfoBiznes, Kontakt,
- Rezultaty połączeń dostępne w profilach InfoBiznes MAX, InfoBiznes, Kontakt,
- Średnia długość połączenia dostępne w profilach InfoBiznes MAX, InfoBiznes, Kontakt,
- Użycie kolejki dostępne w profilach InfoBiznes MAX, InfoBiznes,
- Rezultaty kolejkowania połączeń dostępne w profilach InfoBiznes MAX, InfoBiznes,
- Dystrybucja wg Obszaru geograficznego dostępne w profilach InfoBiznes MAX, InfoBiznes,
- Dystrybucja wg Typu dnia dostępne w profilach InfoBiznes MAX, InfoBiznes,
- Dystrybucja wg Kryterium wstępnej kwalifikacji obecnie niedostępne,
- Dystrybucje wg Czasu dnia dostępne w profilach InfoBiznes MAX, InfoBiznes,
- Interaktywne menu głosowe dostępne w profilu InfoBiznes MAX,
- Dystrybucja wg Klucza dostępu obecnie niedostępne,
- Dystrybucja wg Kodu numerycznego dostępne w profilu InfoBiznes MAX,
- Blokowanie połączeń przychodzących dostępne w profilach InfoBiznes MAX, InfoBiznes,
- Internetowe połączenia zwrotne obecnie niedostępne,
- Dane dotyczące limitu połączeń dostępne w profilu InfoBiznes MAX,
- Maksymalna długość połączenia obecnie niedostępne,
- Kierowanie dla dobranego numeru wewnętrznego obecnie niedostępne,
- Kierowanie dla wybranego numeru wewnętrznego obecnie niedostępne,
- Dystrybucja dla klasyfikacji połączenia obecnie niedostępne,
- Ograniczenie ruchu w czasie dostępne w profilu InfoBiznes MAX,
- Dystrybucja połączeń przy zajętości numeru docelowego dostępne w profilach InfoBiznes MAX, InfoBiznes,
- Dystrybucja połączeń przy braku odpowiedzi numeru docelowego dostępne w profilach InfoBiznes MAX, InfoBiznes,
- Dystrybucja połączeń przy natłoku numeru docelowego dostępne w profilach InfoBiznes MAX, InfoBiznes,
- Dystrybucja połączeń przy limicie połączeń na numer C dostępne w profilach InfoBiznes MAX, InfoBiznes,
- Wyniki menu głosowego dostępne w profilu InfoBiznes MAX,
- Wyniki badań połączenia dostępne w profilu InfoBiznes MAX;
- określenie zakresu statystyki wymiar:
- numer usługowy,
- Abonent,
- punkt docelowy;
- określenie okresu, z jakiego mają być zestawione statystyki:
- ostatnia godzina,
- wczoraj,
- ostatni tydzień,
- ostatni miesiąc,
- ostatnie 6 miesięcy,
- własny zdefiniowany przez Abonenta.

| ol           | 🔿 ostatnia godzina | 🔿 wczoraj             | 🔘 ostatni tydzień |
|--------------|--------------------|-----------------------|-------------------|
| UKres"       | 🔿 ostatni miesiąc  | 🔿 ostatnie 6 miesięcy | 💽 własny          |
| Od*          | 29/03/2010 13:00   |                       |                   |
| Do*          | 30/03/2010 13:00   |                       |                   |
| Skala czasu* | Godziny            | -                     |                   |

• wyświetlenie raportu – przy użyciu funkcji wyświetl raport; raporty mogą być wyświetlane w postaci wykresu lub eksportowane do formatu Excela lub PDF.

#### Uwaga:

Przy generowaniu statystyk liczą się pełne miesiące, dni, godziny – nie od dnia, w którym generowana jest statystyka.

Poniżej znajdują się widoki przykładowych statystyk wyeksportowanych do formatu PDF.

Statystyka ilości połączeń.

# Statystyki dla 801700993

| llość połączeń od 2010-02-24 do 2010-02-20 | ô |
|--------------------------------------------|---|
|                                            |   |

|            | llość połączeń | całkowity czas<br>rozmów | średnia długość<br>niezrealizowane<br>go połączenia | średnia długość<br>zrealizowanego<br>połączenia | średnia długość<br>rozmowy dla<br>zrealizowanego<br>połączenia | średnia długość<br>nawiązywania<br>zrealizowanego<br>połączenia | średnia długość<br>połączenia |
|------------|----------------|--------------------------|-----------------------------------------------------|-------------------------------------------------|----------------------------------------------------------------|-----------------------------------------------------------------|-------------------------------|
| 2010-02-24 | 47             | 1 min 11 s               | 19 s                                                | 42 s                                            | 10 s                                                           | 32 s                                                            | 23 s                          |
| 2010-02-25 | 58             | 11 s                     | 8 s                                                 | 39 s                                            | 11 s                                                           | 28 s                                                            | 9 s                           |
| 2010-02-26 | 102            | 17 min 54 s              | 30 s                                                | 54 s                                            | 30 s                                                           | 25 s                                                            | 39 s                          |
| suma       | 207            | 19 min 16 s              | 57 s                                                | 2 min 15 s                                      | 51 s                                                           | 1 min 25 s                                                      | 1 min 11 s                    |

Statystyka dla rezultatów połączeń.

# **Statystyki dla 801700993** Rezultaty połączeń od 2010-02-24 do 2010-02-26

|            | odebrane | zajęte | natłok | brak odpowiedzi | inny błąd | przedwczesne<br>rozłączenie |
|------------|----------|--------|--------|-----------------|-----------|-----------------------------|
| 2010-02-24 | 7        | 0      | 0      | 0               | 0         | 8                           |
| 2010-02-25 | 1        | 0      | 0      | 0               | 0         | 1                           |
| 2010-02-26 | 35       | 14     | 0      | 0               | 1         | 5                           |
| suma       | 43       | 14     | 0      | 0               | 1         | 14                          |

Statystyka dla wyniku kolejkowania połączeń.

# Statystyki dla 801700993

Rezultaty kolejkowanych połączeń od 2010-02-25 do 2010-02-27

|            | inny powód | max czas<br>oczekiwania | kolejkowanie ok | kolejka pełna | dzwoniący<br>zrezygnował | zbyt długi<br>szacowany czas<br>oczekiwania | max ilość prób<br>połączenia |
|------------|------------|-------------------------|-----------------|---------------|--------------------------|---------------------------------------------|------------------------------|
| 2010-02-25 | 0          | 0                       | 0               | 0             | 0                        | 0                                           | 0                            |
| 2010-02-26 | 0          | 0                       | 16              | 9             | 15                       | 0                                           | 16                           |
| 2010-02-27 | 0          | 0                       | 0               | 0             | 0                        | 0                                           | 0                            |
| suma       | 0          | 0                       | 16              | 9             | 15                       | 0                                           | 16                           |
|            |            |                         |                 |               |                          |                                             |                              |

# 3.4.2. Dziennik połączeń

Dziennik połączeń umożliwia korzystanie z raportów dotyczących danych historycznych. Raporty te umożliwiają uzyskanie następujących informacji dotyczących:

- ilości wszystkich połączeń,
- połączeń utraconych,
- połączeń odfiltrowanych,
- połączeń zastrzeżonych PIN-em,
- połączeń zastrzeżonych kodem dostępu,
- połączeń zastrzeżonych przez ograniczenie CLI.

|            |            |                                                                                                    |         | <b>Filtry</b> |
|------------|------------|----------------------------------------------------------------------------------------------------|---------|---------------|
| Nazwa      | Status     | Pobierz                                                                                                    |         | Usuń          |
| aaa        | Zakończone | Wszystkie połączenia 📃 🗧                                                                                                    | 9       | Θ             |
| dane010101 | Zakończone | Wszystkie połączenia<br>Połączenia utracone                                                                                                    | 9       | Θ             |
|            |            | Połączenia odfiltrowane<br>Połączenia zastrzeżone PIN-em<br>Połączenia zastrzeżone przez kod dostępu<br>Połączenia zastrzeżone przez ograniczenie na CLI |         |               |
|            |            | Nowe zapytanie o dar                                                                                                    | ne hist | oryczne       |

Utworzenie raportu historycznego jest możliwe po kliknięciu na ikonę **Nowe zapytanie historyczne**. W celu utworzenia raportu należy:

- wpisać nazwę, pod jaką ma być zapisany raport,
- wybrać numer, dla którego ma być wygenerowany raport,
- określić okres, z jakiego ma być generowany raport.

|           | Właściw                | ości danych historycznych |                   |
|-----------|------------------------|---------------------------|-------------------|
| Nazwa*    |                        |                           |                   |
|           | 800702900<br>800702901 | <u> </u>                  |                   |
| Wybór*    | 800702902              | <b>T</b>                  |                   |
| <b></b> * | 🔿 ostatnia godzi       | na 🔿 wczoraj              | 🔿 ostatni tydzień |
| Ukres*    | 🔿 ostatni miesią       | c 🕜 ostatnie 6 miesięcy   | 🖲 własny          |
| Od*       | 29/03/2010 00:0        | 0                         |                   |
| Do*       | 30/03/2010 00:0        | 0                         |                   |
|           |                        |                           |                   |
|           |                        |                           | 300               |

Poniżej przedstawiono przykładowy raport z tygodnia (wyeksportowany do pliku XLS) dla Numeru Usługowego 800700993. Przedstawiony raport pozwala uzyskać następujące informacje:

- na jaki numer docelowy było kierowane połączenie,
- pierwsze sześć cyfr numeru dzwoniącego,
- datę i czas rozpoczęcia połączenia,
- całkowity czas trwania połączenia,
- czas trwania rozmowy rozmowa z konsultantem,
- typ podłączania czyli co się wydarzyło z połączeniem.

| Numer<br>kolejny | Wybierany<br>numer | Numer<br>docelowy | Numer<br>dzwoniący | Data i czas            | Całkowity czas<br>połączenia | Czas trwania<br>rozmowy | Typ<br>połączenia |
|------------------|--------------------|-------------------|--------------------|------------------------|------------------------------|-------------------------|-------------------|
| 1                | 800700993          | 717886081         | 717886xxx          | 08/04/2010<br>09:17:36 | 00:00:16                     | 00:00:06                | Zrealizo-<br>wane |
| 2                | 800700993          | 717886081         | 717886xxx          | 08/04/2010<br>09:31:25 | 00:00:16                     | 00:00:02                | Zrealizo-<br>wane |
| 3                | 800700993          | 717886081         | 717886xxx          | 08/04/2010<br>09:33:17 | 00:01:00                     | 00:00:35                | Zrealizo-<br>wane |
| 4                | 800700993          | 717886081         | 717886xxx          | 08/04/2010<br>09:36:13 | 00:01:06                     | 00:00:40                | Zrealizo-<br>wane |
| 5                | 800700993          | 717886081         | 717886xxx          | 08/04/2010<br>09:40:19 | 00:00:50                     | 00:00:20                | Utracone          |
| 6                | 800700993          | 717886081         | 717886xxx          | 08/04/2010<br>09:47:17 | 00:00:49                     | 00:00:30                | Zrealizo-<br>wane |
| 7                | 800700993          | 717886081         | 717886xxx          | 08/04/2010<br>09:50:16 | 00:00:55                     | 00:00:41                | Zrealizo-<br>wane |
| 8                | 800700993          |                   | ххх                | 08/04/2010<br>09:53:53 | 00:00:13                     |                         | Utracone          |
| 9                | 800700993          | 717886081         | 717886xxx          | 08/04/2010<br>09:56:17 | 00:00:13                     |                         | Utracone          |
| 10               | 800700993          | 717886081         | 717886xxx          | 08/04/2010<br>09:54:52 | 00:02:51                     | 00:02:37                | Zrealizo-<br>wane |
| 11               | 800700993          | 717886081         | 717886xxx          | 08/04/2010<br>10:23:32 | 00:00:20                     | 00:00:03                | Zrealizo-<br>wane |
| 12               | 800700993          | 717886081         | 717886xxx          | 08/04/2010<br>10:35:01 | 00:00:07                     |                         | Utracone          |
| 13               | 800700993          | 717886081         | 717886xxx          | 08/04/2010<br>10:36:10 | 00:00:10                     | 00:00:02                | Zrealizo-<br>wane |
| 14               | 800700993          | 717886081         | 717886xxx          | 08/04/2010<br>10:38:18 | 00:00:06                     |                         | Utracone          |
| 15               | 800700993          | 717886081         | 717886xxx          | 08/04/2010<br>10:36:57 | 00:01:34                     | 00:01:28                | Zrealizo-<br>wane |
| 16               | 800700993          | 717886081         | 717886xxx          | 09/04/2010<br>09:09:58 | 00:00:15                     | 00:00:02                | Zrealizo-<br>wane |
| 17               | 800700993          | 717886081         | 717886xxx          | 09/04/2010<br>09:12:09 | 00:00:08                     |                         | Utracone          |
| 18               | 800700993          | 717886081         | 717886xxx          | 09/04/2010<br>09:14:14 | 00:01:00                     | 00:00:30                | Zrealizo-<br>wane |
| 19               | 800700993          | 717886081         | 717886xxx          | 09/04/2010<br>09:13:02 | 00:02:20                     | 00:02:01                | Zrealizo-<br>wane |
| 20               | 800700993          | 717886081         | 717886xxx          | 09/04/2010<br>09:18:35 | 00:01:01                     | 00:00:31                | Zrealizo-<br>wane |
| 21               | 800700993          | 717886081         | 717886xxx          | 09/04/2010<br>09:18:04 | 00:01:43                     | 00:01:24                | Zrealizo-<br>wane |
| 22               | 800700993          | 717886081         | 717886xxx          | 09/04/2010<br>09:23:18 | 00:01:11                     | 00:00:41                | Zrealizo-<br>wane |
| 23               | 800700993          | 717886081         | 717886xxx          | 09/04/2010<br>09:22:06 | 00:02:33                     | 00:02:15                | Zrealizo-<br>wane |
| 24               | 800700993          | 717886081         | 717886xxx          | 09/04/2010<br>09:30:14 | 00:00:58                     | 00:00:30                | Zrealizo-<br>wane |
| 25               | 800700993          | 717886081         | 717886xxx          | 09/04/2010<br>09:33:14 | 00:00:46                     | 00:00:20                | Zrealizo-<br>wane |
| 26               | 800700993          |                   | 717886xxx          | 09/04/2010<br>09:35:21 | 00:01:05                     |                         | Utracone          |

| 27 | 800700993 |           | 717886xxx | 09/04/2010<br>09:39:13 | 00:00:06 |          | Utracone          |
|----|-----------|-----------|-----------|------------------------|----------|----------|-------------------|
| 28 | 800700993 | 717886081 | 717886xxx | 09/04/2010<br>09:40:14 | 00:00:18 | 00:00:11 | Zrealizo-<br>wane |
| 29 | 800700993 | 717886081 | 717886xxx | 09/04/2010<br>09:43:13 | 00:00:06 |          | Utracone          |
| 30 | 800700993 | 717886081 | 717886xxx | 09/04/2010<br>09:42:17 | 00:01:47 | 00:01:42 | Zrealizo-<br>wane |
| 31 | 800700993 | 717886081 | 717886xxx | 09/04/2010<br>09:45:13 | 00:00:19 | 00:00:11 | Zrealizo-<br>wane |
| 32 | 800700993 | 717886081 | 717886xxx | 09/04/2010<br>09:51:23 | 00:00:40 | 00:00:20 | Zrealizo-<br>wane |
| 33 | 800700993 | 717886081 | 717886xxx | 09/04/2010<br>09:53:14 | 00:00:55 | 00:00:30 | Zrealizo-<br>wane |
| 34 | 800700993 | 717886081 | 717886xxx | 09/04/2010<br>09:57:15 | 00:00:44 | 00:00:20 | Utracone          |
| 35 | 800700993 | 717886081 | 717886xxx | 09/04/2010<br>10:00:13 | 00:00:39 | 00:00:20 | Zrealizo-<br>wane |
| 36 | 800700993 | 717886081 | 717886xxx | 09/04/2010<br>10:02:13 | 00:00:34 | 00:00:10 | Zrealizo-<br>wane |
| 37 | 800700993 | 717886081 | 717886xxx | 09/04/2010<br>10:04:13 | 00:00:01 |          | Utracone          |
| 38 | 800700993 | 717886081 | 717811xxx | 09/04/2010<br>10:04:38 | 00:00:13 |          | Utracone          |
| 39 | 800700993 | 717886081 | 717886xxx | 09/04/2010<br>10:05:14 | 00:00:12 |          | Utracone          |
| 40 | 800700993 | 717886081 | 717886xxx | 09/04/2010<br>10:04:25 | 00:01:09 | 00:00:56 | Zrealizo-<br>wane |

# 3.4.3. Zaplanowane zadania

Funkcja dostępna w profilu InfoBiznes i InfoBiznes MAX. W menu **Zaplanowane zadania** są widoczne informacje dotyczące zmian scenariuszy usługowych, jakie są zdefiniowane w systemie.

|                                     |                | <b>Filtry</b> |      |  |  |  |  |  |
|-------------------------------------|----------------|---------------|------|--|--|--|--|--|
| Nazwa zadania                       | Planowany czas | Status        | Usuń |  |  |  |  |  |
| Lista pusta                         |                |               |      |  |  |  |  |  |
| Suma: 0 zaplanowanych zadań         |                |               |      |  |  |  |  |  |
| Usuń wszystkie zakończone zadania 😑 |                |               |      |  |  |  |  |  |

Po zmianie scenariusza usługowego (przykładowo z Podstawowego na Dodatkowy) system zada pytanie, od kiedy zmiany mają być aktywne.

|     |                                                                                                    |                           |               |           |             |            | ooyn egonyoor neonamborroading |
|-----|----------------------------------------------------------------------------------------------------|---------------------------|---------------|-----------|-------------|------------|--------------------------------|
|     | Opis                                                                                               | Wartość                   |               |           |             |            |                                |
| Sul | oskrybent                                                                                          | D-WEBTEST2                |               |           | (?) Kiedy c | hcesz zasi | tosowac zmiany?                |
| Nu  | mer Usługowy                                                                                       | 800702902                 |               |           |             |            |                                |
|     |                                                                                                    |                           |               |           |             |            |                                |
|     | Akty                                                                                               | vny scenariusz usługi     |               |           | ۰           | Teraz      | O Później                      |
| œ   | <ul> <li>Podstawowy scenariusz kierowania połączeń \////////////////////////////////////</li></ul> |                           |               |           |             |            | 09/04/2010 13:32               |
| 0   | Dodatkowy scena                                                                                    | riusz kierowania połączeń | · ~~@         |           |             |            |                                |
|     | Scenariusz awaryj                                                                                  | iny                       | 0             |           |             |            |                                |
| •   | Brak scenariusza                                                                                   |                           |               |           |             |            |                                |
|     |                                                                                                    |                           |               |           |             |            |                                |
| 0   | pcje zostały zmienie                                                                               | one. Aby te zmiany został | /wprowadzone, | należy z: |             |            |                                |
|     |                                                                                                    |                           |               |           |             |            | $\odot$                        |

Po wyborze opcji **Później** i zdefiniowaniu daty oraz godziny – informacja o zmianie scenariusza zostanie uwidoczniona w liście zaplanowanych zadań.

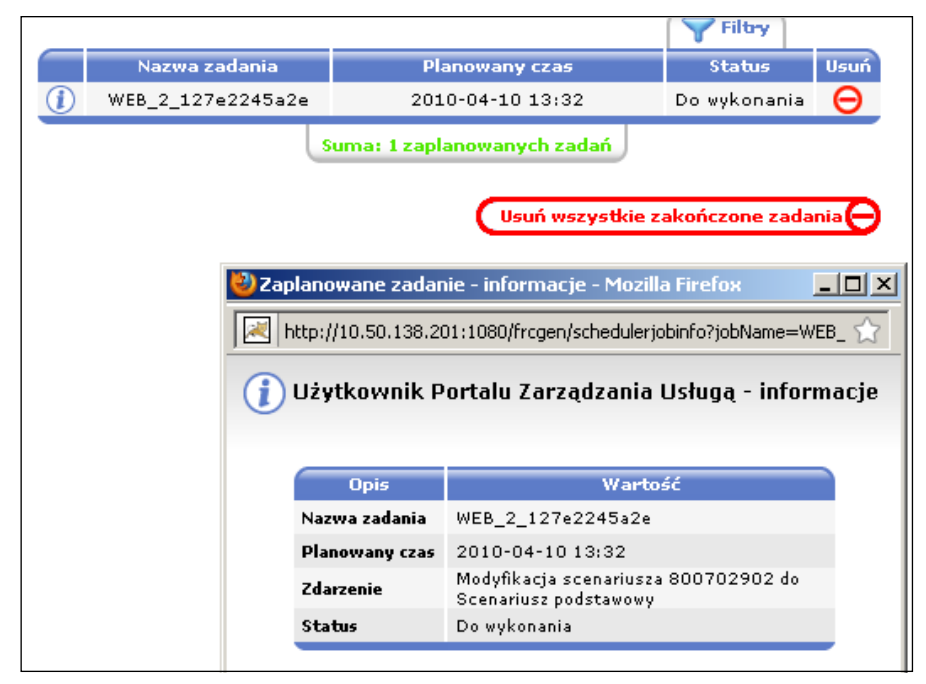

**3.5.** Zarządzanie – funkcje administracyjne Poniżej znajduje się widok ikony z menu Zarządzanie.

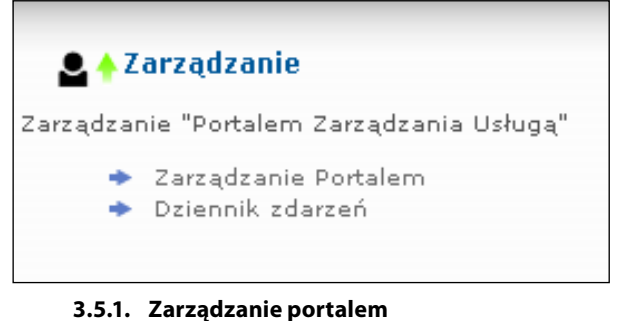

Poniżej znajduje się widok menu Zarządzania Portalem.

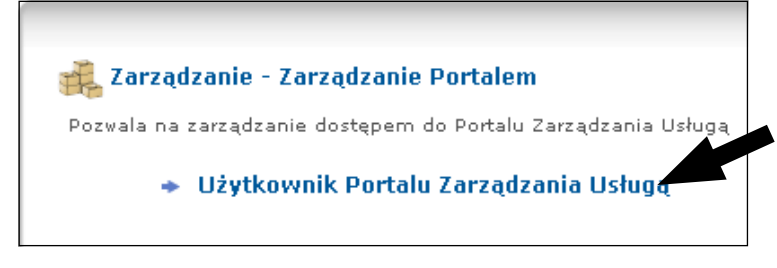

# 3.5.1.1. Użytkownik portalu zarządzanie usługą

Po wyborze funkcji **Użytkownik Portalu Zarządzanie Usługą** pojawi się menu umożliwiające: • zmianę hasła do Portalu do Zarządzania Usługą.

W celu zmiany hasła należy kliknąć ikonę edycji.

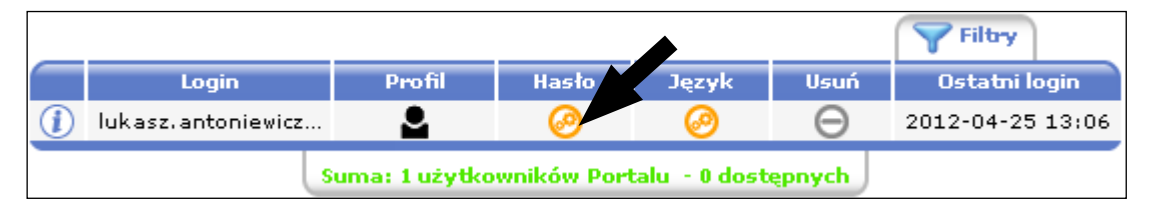

Następnie należy wpisać stare hasło, nowe hasło, powtórzyć nowe hasło i zapisać zmiany.

| Właściwości Użytkownika Portalu Zarządzania Usługą |                                   |  |  |  |  |
|----------------------------------------------------|-----------------------------------|--|--|--|--|
| Login*                                             | MaciekInfoBiznesMaxprod@dialog.pl |  |  |  |  |
| Stare hasło*                                       | •••••                             |  |  |  |  |
| Nowe hasło*                                        |                                   |  |  |  |  |
| Powtórz nowe hasło*                                |                                   |  |  |  |  |

• zmianę języka Portalu do Zarządzania Usługą (dostępny j. polski i angielski).

W celu zmiany języka należy kliknąć na ikonę edycji w kolumnie **Język**.

|                     |          |       |      |      | <b>Filtry</b>    |
|---------------------|----------|-------|------|------|------------------|
| Login               | Profil   | Hasło | Języ | Usuń | Ostatni login    |
| lukasz, antoniewicz | <b>.</b> | 0     | 6    | Θ    | 2012-04-25 13:06 |
| 5                   | ępnych   |       |      |      |                  |

Następnie należy wybrać oczekiwany język.

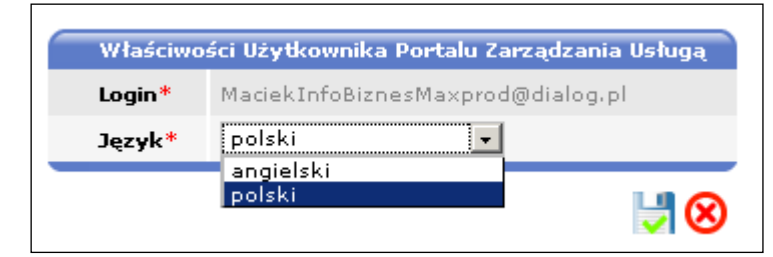

Zmiana języka będzie aktywna po ponownym zalogowaniu się na Portal do Zarządzania Usługą.

# 3.5.2. Dziennik zdarzeń

W dzienniku zdarzeń zapisywane są akcje dotyczące zmian konfiguracji i ustawień oraz informacje o dokonującym zmian.

|                        |           |                       |                                              | Filtry                                                            |                       |
|------------------------|-----------|-----------------------|----------------------------------------------|-------------------------------------------------------------------|-----------------------|
| Data i godzina         | Login     | Zdarzenie             | Obiekt docelowy                              | Atrybuty                                                          |                       |
| 11/01/00               |           |                       | 000/01/01                                    | Podstawowy s                                                      | ~                     |
| 2010-03-16<br>11:29:49 | MaciekInf | Usunięcie zakończenia | Scenariusz kierowan<br>Podstawowy<br>8007029 | Rozłączenie:<br>Zakończenie: Rozłączenie                          |                       |
| 2010-03-16<br>11:28:40 | MaciekInf | Usunięcie węzła       | Scenariusz kierowan<br>Podstawowy<br>8007029 | Węzeł: Kryterium nu                                               |                       |
| 2010-03-16<br>11:19:50 | MaciekInf | Usunięcie węzła       | Scenariusz kierowan<br>Podstawowy<br>8007029 | Węzeł: Kryterium nu                                               |                       |
| 2010-03-16<br>11:13:14 | MaciekInf | Dodanie gałęzi        | Scenariusz kierowan<br>Podstawowy<br>8007029 | Obserwowane zdarzenia:<br>brak odpowie<br>Kryterium: Kryterium nu |                       |
| 2010-03-16<br>11:13:14 | MaciekInf | Dodanie kryterium     | Scenariusz kierowan<br>Podstawowy<br>8007029 | Obserwowane zdarzenia:<br>zaj?te<br>Kryterium: Kryterium nu       |                       |
|                        |           |                       | Scenariusz kierowan                          | Obserwowane zdarzenia:                                            | $\mathbf{\mathbf{x}}$ |
|                        |           | Suma: S               | 57 zdarzeń                                   |                                                                   |                       |
|                        |           |                       | Po                                           | bierz dziennik zdarzeń                                            |                       |

# 4. Scenariusze usługowe

# 4.1. Opis kryteriów scenariuszy usługowych

**4.1.1. Kryterium dnia (InfoBiznes, InfoBiznes MAX)** Poniżej znajduje się widok ikony **Kryterium dnia**.

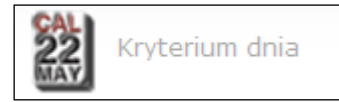

**Kryterium dnia** umożliwia uzależnienie kierowania połączeń od typów dni zdefiniowanych w Kalendarzu przypisanym do danego scenariusza.

| 222<br>MAY | Kryterium dnia   |           |          |  |
|------------|------------------|-----------|----------|--|
|            | Wybierz typ dnia |           |          |  |
|            | 🗖 Roboczy        | 🗖 Weekend | 🗖 Swięta |  |

# **4.1.2.** Kryterium wiadomości głosowej (InfoBiznes, InfoBiznes MAX) Poniżej znajduje się widok ikony Kryterium wiadomości głosowej.

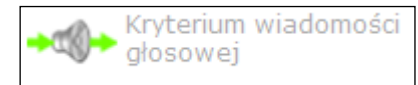

**Kryteriu**m wiadomości głosowej umożliwia odegranie zdefiniowanej zapowiedzi w dowolnym miejscu scenariusza usługowego.

| → <ol> <li>Kryterium wiadomości głosowej</li> </ol> |    |
|-----------------------------------------------------|----|
| Zapowiedź                                           |    |
|                                                     | ⊗⊗ |

Przykładowo, przy użyciu Kryterium dnia oraz Kryterium wiadomości głosowej można uzyskać różne zapowiedzi w zależności od typu dnia, np. inną zapowiedź w święta oraz pozostałe dni.

| - ( | 800702902 (Scenariusz podstawowy) |
|-----|-----------------------------------|
|     | swieta                            |
|     | . →≪)→ ANN1501 🕀 Dodaj            |
|     | Inny typ dnia                     |
|     | ↓<br>• →≪)→ ANN1500 🕀 Dodaj       |

**4.1.3.** Kryterium ilościowe (InfoBiznes, InfoBiznes MAX) Poniżej znajduje się widok ikony Kryterium ilościowego.

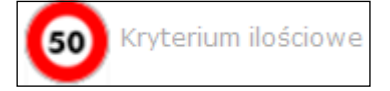

**Kryterium** ilościowe umożliwia podział ilościowy pomiędzy kilkoma numerami, grupami numerów docelowych lub zapowiedziami głosowymi.

Możliwe jest również określenie liczby powtórzeń, jakie będą obsługiwane. Jest to opcja wymagająca nadzoru z poziomu Abonenta, ponieważ wznowienie obsługi ruchu wymaga resetu licznika powtórzeń. W przypadku wybrania opcji nieskończone powtórzenia nie ma konieczności resetu licznika.

| 50            | Kryterium ilościowe |     |                             |     |   |
|---------------|---------------------|-----|-----------------------------|-----|---|
| F             | obsługa powtórzeń   | •   | liczba powtórzeń            | 0   |   |
| Ō             | Reset               | 0   | nieskończone<br>powtórzenia |     |   |
| ( <sup></sup> | Ilość połączeń      |     |                             |     |   |
|               | 1. Pierwsze         | poł | ączeń Dodaj⊕                |     |   |
|               |                     |     |                             |     |   |
|               |                     |     |                             |     |   |
|               |                     |     |                             | ⊘ ⊗ | ) |

Przykładowo przy użyciu tego kryterium można uzyskać węzeł w scenariuszu usługowym, w którym pierwsze 30 połączeń zostanie skierowane do grupy numerów docelowych Zachód, kolejne 30 do grupy LE, kolejne będą kierowane na sygnał zajętości.

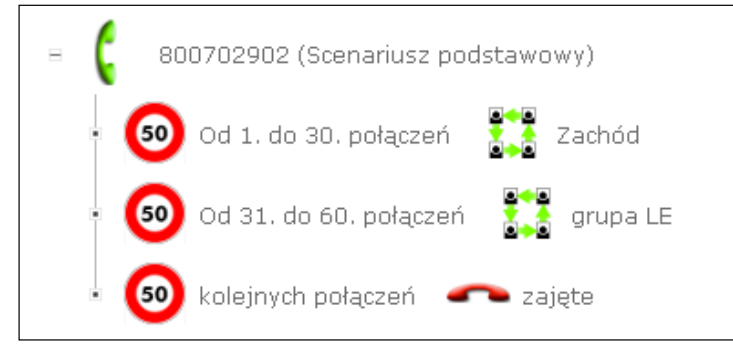

### **4.1.4.** Kryterium czasu (InfoBiznes, InfoBiznes MAX) Poniżej znajduje się widok ikony Kryterium czasu.

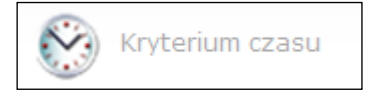

W celu zdefiniowania kryterium czasu należy określić z dokładnością do sekundy, godziny, kiedy mają nastąpić zmiany w sposobie realizacji połączeń. Nie jest konieczne rozpisanie całego dnia. Niezdefiniowana część dnia zostanie określona jako Reszta dnia i będzie można zdefiniować dla niej osobny scenariusz.

| ⊨ 🕻 мк                                                                 |         |
|------------------------------------------------------------------------|---------|
| • →t∰→ PUB2006 🕀 Dodaj                                                 |         |
|                                                                        |         |
| Kryterium czasu                                                        |         |
|                                                                        |         |
| Wybierz przedziały czasowe                                             |         |
|                                                                        | <b></b> |
| 2. Od 15 🗸 godz. 00 💌 min. 01 💌 sek. do 16 💌 godz. 00 💌 min. 00 💌 sek. |         |
| 3. Od 16 🛡 godz. 00 💌 min. 01 💌 sek. do 18 🔍 godz. 00 💌 min. 00 💌 sek. | - :     |
| 4. Od 18 🛡 godz. 00 💌 min. 01 💌 sek. do 19 🔍 godz. 00 💌 min. 00 💌 sek. | •       |
| ۲ ( ) ( ) ( ) ( ) ( ) ( ) ( ) ( ) ( ) (                                |         |

Po zdefiniowaniu poszczególnych pór dnia w scenariuszu pojawi się rozgałęzienie umożliwiające dodanie do każdej pory dnia innego kryterium lub zakończenia.

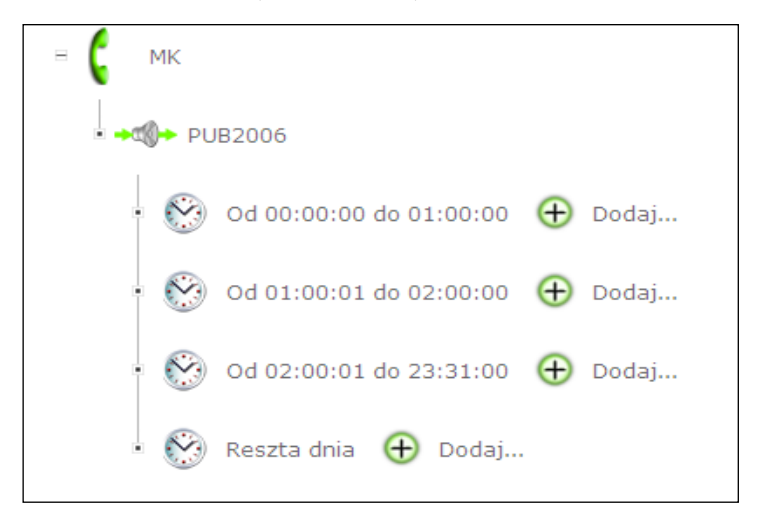

**4.1.5.** Kryterium stref numeracyjnych (InfoBiznes, InfoBiznes MAX) Poniżej znajduje się widok ikony Kryterium stref numeracyjnych.

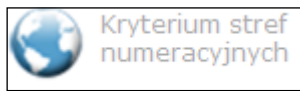

**Kryterium stre**f numeracyjnych umożliwia zdefiniowanie kierowania połączeń w zależności od zaklasyfikowania Użytkownika do określonej grupy stref numeracyjnych zdefiniowanych w ramach źródeł geograficznych.

| - (                          | 800702902 (Scenariusz p        | odstawowy) <table-cell-rows> Do</table-cell-rows> | daj        |  |
|------------------------------|--------------------------------|---------------------------------------------------|------------|--|
|                              |                                |                                                   |            |  |
| Kryteri                      | um stref numeracyjnych         | /1117                                             |            |  |
| <b>Wybier</b><br>DEFAU<br>Z4 | z obszary źródłowe<br>JLT ☑ z1 | <b>⊠</b> 22                                       | <b>Z</b> 3 |  |

W ramach kryterium należy wybrać obszary źródłowe, jakie mają być brane pod uwagę w scenariuszu, np. Region 1 może oznaczać strefy z Dolnego Śląska, Region 2 może oznaczać strefy z Pomorza itp. Przykładowo, po wyborze stref z1 z2 z3 powstanie wezeł z czterema gałeziami, który uzależni kierowanie poła-

Przykładowo, po wyborze stref z1, z2, z3 powstanie węzeł z czterema gałęziami, który uzależni kierowanie połączeń w zależności, z której grupy stref połączenie przychodzi.

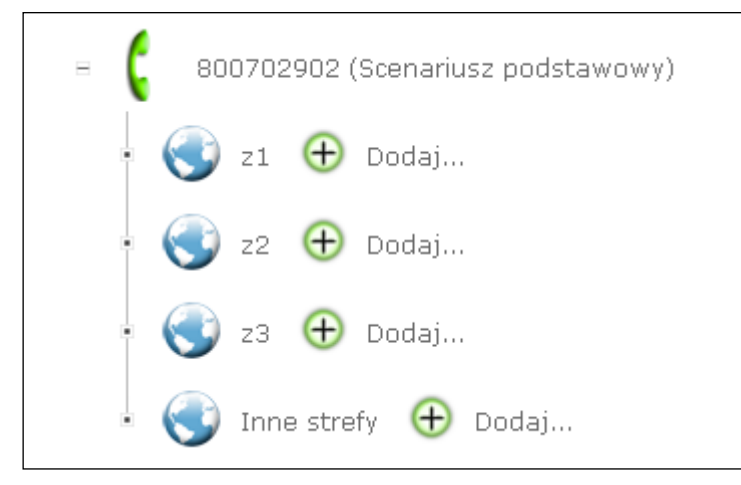

# **4.1.6.** Kryterium strefy numeracyjnej (InfoBiznes, InfoBiznes MAX) Poniżej znajduje się widok ikony Kryterium strefy numeracyjnej.

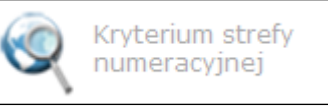

**Kryterium strefy** numeracyjnej pozwala uzależnić kierowanie połączeń z dokładnością do pojedynczej strefy numeracyjnej.

| Q | Kryterium strefy numeracyjnej              |  |
|---|--------------------------------------------|--|
|   | Q                                          |  |
|   |                                            |  |
|   |                                            |  |
|   | 🔲 wszystkie kryteria na pojedynczej gałęzi |  |

Po kliknięciu zielonego krzyżyka Dodaj dodana zostanie pojedyncza, wskazana strefa, która będzie dostępna po użyciu kryterium w ramach scenariusza.

| Strefy numeracyjne |               |
|--------------------|---------------|
| Nazwa              | Dodaj         |
| DIA22              | ⊕ ▲           |
| DIA23              | <b>①</b>      |
| DIA32              | <b>⊕</b>      |
| DIA33              | <b>①</b>      |
| DIA42              | <b>•</b>      |
| DIA43              | <b>⊕</b>      |
| DIA68              | <b>⊕</b>      |
| DIA71              | <b>①</b>      |
| DIA74              | <b>⊕</b>      |
| DIA76              | <del>()</del> |

Przykładowo, po dodaniu strefy wrocławskiej (DIA71) oraz warszawskiej (DIA22) powstanie węzeł z trzema odgałęzieniami, który umożliwi zróżnicowanie kierowania połączeń ze zdefiniowanych stref oraz z pozostałych stref numeracyjnych.

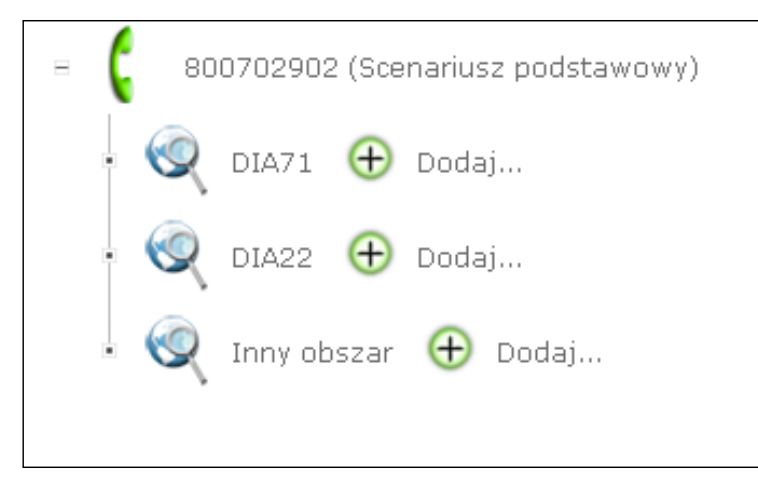

### **4.1.7.** Kryterium procentowe (InfoBiznes, InfoBiznes MAX) Poniżej znajduje się widok ikony Kryterium procentowego podziału połączeń.

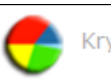

Kryterium procentowe

Kryterium to umożliwia określenie procentowego podziału ruchu do numerów docelowych, grupy/grup numerów docelowych lub do zapowiedzi głosowych dla połączeń przychodzących na Numer Usługowy.

Zdefiniowanie procentowego podziału ruchu jest możliwe w ramach opcji scenariusza usługowego lub poddrzewa z wykorzystaniem funkcji Kryterium procentowe. W ramach kryterium należy określić, jaki procent ruchu ma być dystrybuowany pomiędzy poszczególnymi gałęziami scenariusza, jakie powstaną wskutek jego zdefiniowania.

| 👆 Kr | yterium pro | entowe |                               |   |        |    |
|------|-------------|--------|-------------------------------|---|--------|----|
| Po   | dział ruchu |        |                               |   |        |    |
| 1.   | 40          | %      |                               |   |        |    |
| 2.   | 20          | %      |                               |   |        |    |
| з.   | 39          | % Ma   | ksymalny dozwolony procent:39 | e | Dodaj⊕ |    |
| •    |             |        |                               |   |        |    |
|      |             |        |                               |   |        | ⊗⊗ |

Po zdefiniowaniu poszczególnych procentów w scenariuszu pojawi się węzeł z czterema rozgałęzieniami, umożliwiający rozdzielenie ruchu pomiędzy kilkoma numerami lub grupami numerów docelowych.

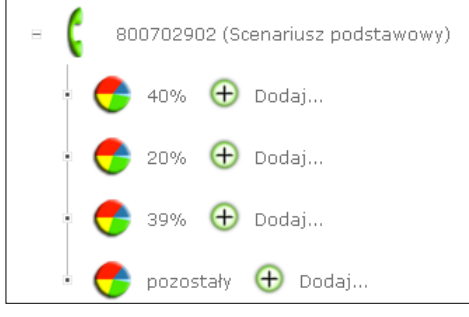

# 4.1.8. Kryterium numeru geograficznego

Poniżej znajduje się widok ikony Kryterium numeru geograficznego.

◆▲→ Kryterium numeru geograficznego

Kryterium numeru geograficznego umożliwia połączenie ze wskazanym numerem docelowym oraz uzależnienie dalszego przebiegu scenariusza od zdarzeń, jakie mogą przy tym wystąpić (np. zajętość, brak odpowiedzi, natłok sieci, osiągnięty limit jednoczesnych połączeń do numeru).

| ► Kryterium numeru ge<br>Numer docelowy<br>wybrany numer                                        | graficznego<br>767240335 🔽 🗖 dołącz wewnętrzny                        |  |
|-------------------------------------------------------------------------------------------------|-----------------------------------------------------------------------|--|
| <ul> <li>Przekazanie połączeń</li> <li>odbiorca rozłączył</li> <li>Obserwowane zdarz</li> </ul> | a                                                                     |  |
| ☑ zajęte<br>☑ brak odpowiedzi                                                                   | <ul> <li>✓ osiągnięty limit<br/>połączeń</li> <li>✓ natłok</li> </ul> |  |
| 🗌 wszystkie kryteri                                                                             | na pojedynczej gałęzi                                                 |  |

Po wyborze kryterium pojawia się okienko, w którym można odznaczyć, jakie zdarzenia będą brane pod uwagę w ramach tego kryterium:

- zajętość numeru,
- brak odpowiedzi numer nie odbiera,
- osiągnięty limit połączeń,
- natłok brak możliwości obsłużenia przez sieć połączeń.

Po wyborze żądanych opcji pojawi się węzeł scenariusza usługowego, umożliwiający uzależnienie połączeń od stanu sieci i numeru geograficznego – mechanizm reroutingu.

| - | 800702902 (Scenariusz podstawowy)              |
|---|------------------------------------------------|
|   | → 📤→ 767240335 🕀 Dodaj<br>przy zajętości       |
|   | →ᅪ przy braku odpowiedzi  🕀 Dodaj              |
|   | 🔸 📤 przy osiągniętym limicie połączeń  🕣 Dodaj |
|   | →🛶 przy natłoku   ⊕ Dodaj                      |
|   |                                                |

# 4.1.9. Kryterium VIP-a (InfoBiznes MAX)

Poniżej znajduje się widok ikony Kryterium dzwoniącego VIP-a.

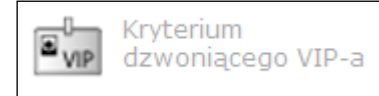

Kryterium to umożliwia określenie sposobu realizacji scenariusza połączeń w zależności od przynależności do listy VIP-ów.

W celu uzależnienia sposobu kierowania połączeń od listy VIP-ów należy wybrać **Kryterium dzwoniącego VIP-**-**a**, a następnie listę VIP-ów.

| E Kryterium dzwoniącego VIP-a |                               |    |
|-------------------------------|-------------------------------|----|
| Lista VIPList1                | Znaki zastępujące<br>włączone |    |
|                               |                               | ⊗⊗ |

Po zdefiniowaniu kryterium powstanie węzeł umożliwiający zróżnicowanie kierowania połączeń przychodzących od Użytkowników znajdujących się na liście VIP-ów.

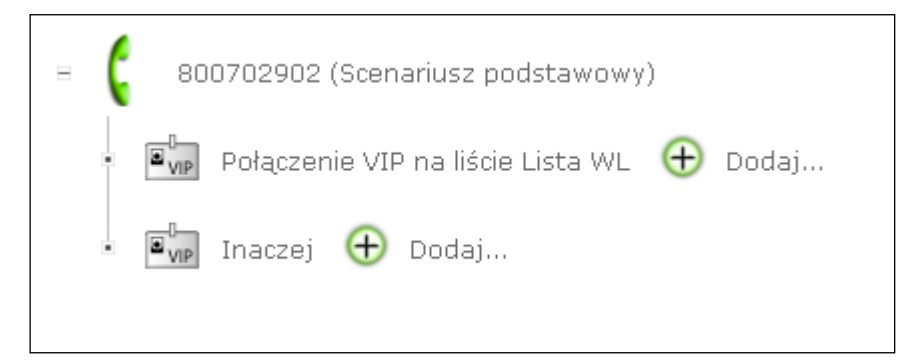

#### **4.1.10. Kryterium kodu numerycznego (InfoBiznes MAX)** Poniżej znajduje się widok ikony **Kryterium kodu numerycznego**.

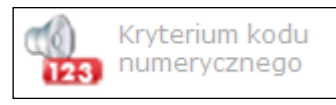

Kryterium kodu numerycznego umożliwia uzależnienie kierowania połączeń w zależności od cyfr wybranych przez Użytkownika, np. Użytkownik poprzez zapowiedź słowną proszony jest o podanie kodu pocztowego lub numeru Abonenta i jeżeli wybierze cyfry z listy, zostanie przekierowany do dalszej obsługi, jeżeli nie, jego połączenie będzie realizowane wg innego scenariusza. W celu zdefiniowania kryterium należy:

- wybrać zapowiedź głosową, jaka zostanie odegrana przed oczekiwaniem na cyfry,
- określić, na ile cyfr ma oczekiwać system,
- określić czas oczekiwania na powtórzenie cyfr w przypadku błędu Użytkownika,
- określić dopuszczalną liczbę powtórzeń,
- określić zdefiniowaną wcześniej listę cyfr do wyboru lub zakres, z jakiego mają pochodzić cyfry.

| Kryterium kodu numerycznego                                                                              |                                                                                                    |  |  |  |  |  |
|----------------------------------------------------------------------------------------------------|----------------------------------------------------------------------------------------------------|--|--|--|--|--|
| Informacja dla zbioru cy                                                                                 | fr                                                                                                    |  |  |  |  |  |
| Zapowiedź*                                                                                               | ANN1500 🖃 📀                                                                                                    |  |  |  |  |  |
| Ilość cyfr do zebrania*                                                                                  | 2                                                                                                    |  |  |  |  |  |
| Ograniczenie czasu na liczbę<br>powtórzeń<br>Liczba powtórzeń                                            | 3   Zapowiedź   Vartość (sek.)   3     2   Zapowiedź   Image: Constraint of the sector of the sector of t |  |  |  |  |  |
| <ul> <li>Specjalne kierowanie dla</li> <li>Kod należy do listy</li> <li>Kod należy do zakresu</li> </ul> | a kodu numerycznego<br>MK I Znaki zastępujące włączone<br>od 21 do 30                                                                                                    |  |  |  |  |  |

Po zdefiniowaniu Kryterium kodu numerycznego pojawi się węzeł z dwoma odgałęzieniami – pierwszym dla wyboru cyfr z listy lub zakresu, drugim w przypadku innego wyboru Użytkownika.

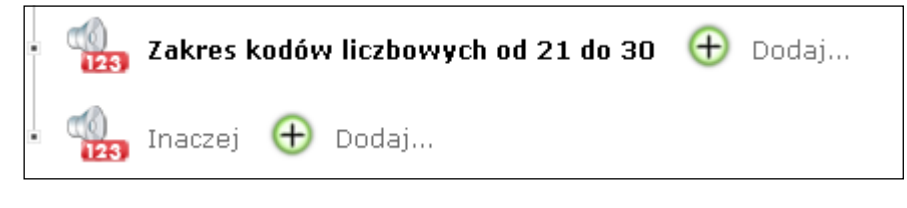

# 4.2. Zakończenia scenariuszy usługowych

**4.2.1. Zapowiedź słowna (InfoBiznes, InfoBiznes MAX)** Poniżej znajduje się widok ikony zakończenia **Zapowiedź**.

🥡 Zapowiedź

Powyższe zakończenie umożliwia zakończenie scenariusza wybraną zapowiedzią słowną.

|     | Zapowiedź   |       |
|-----|-------------|-------|
| 100 | Zapowiedź 🕂 | ····· |
|     | ANN1500     |       |
|     |             |       |
| ·   |             |       |
|     |             | ⊗⊗    |

# 4.2.2. Grupa numerów docelowych (InfoBiznes, InfoBiznes MAX)

Poniżej znajduje się widok ikony zakończenia Grupa Numerów docelowych.

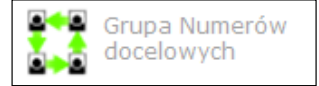

Powyższe zakończenie umożliwia kierowanie połączeń do zdefiniowanej grupy numerów docelowych. Konfigurację oraz tworzenie grup docelowych opisano w p. 3.3.2 – Punkty docelowe.

|  | Grupa Numerów docelowych |
|--|--------------------------|
|  | Grupa numerów docelowych |
|  | ⊘ ⊗                      |

# 4.2.3. Interaktywne menu głosowe IVR (InfoBiznes MAX)

Poniżej znajduje się widok ikony zakończenia Interaktywne menu głosowe.

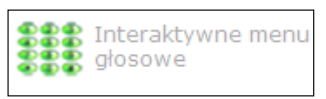

Powyższe zakończenie umożliwia kierowanie połączeń do utworzonego wcześniej Interaktywnego menu głosowego. Konfiguracja oraz tworzenie Interaktywnego menu głosowego zostały opisane w p. 3.3.2 – <u>Punkty docelowe</u>.

|  | Interaktywne menu głosowe |    |
|--|---------------------------|----|
|  | Nazwa 🔹 MKTest 💌          |    |
|  |                           | ⊘⊗ |

# 4.2.4. Numer docelowy (InfoBiznes, InfoBiznes MAX)

Poniżej znajduje się widok ikony zakończenia Numer docelowy.

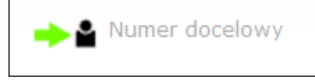

Powyższe zakończenie umożliwia przekierowanie połączenia na numer geograficzny. Zakończenie to pozwala również na wykorzystanie mechanizmu reroutingu – czyli uzależnienia kierowania połączeń od stanu numeru docelowego. Kierowanie połączeń można uzależnić od następujących przypadków:

- braku odpowiedzi numeru docelowego,
- zajętości,
- natłoku w sieci braku możliwości obsłużenia połączenia,
- ograniczenia ilości jednoczesnych połączeń.

| Numer docelowy                                   |                                                       |
|--------------------------------------------------|-------------------------------------------------------|
| wybrany numer* 767240335 💌                       | 1                                                     |
| Alternatywny punkt docelowy                      |                                                       |
| <ul> <li>w przypadku braku odpowiedzi</li> </ul> | <ul> <li>w przypadku natłoku w sieci</li> </ul>       |
| 🖸 wybrany numer TST 💌                            | 💿 wybrany numer Region Opole 💌                        |
| 🔿 zapowiedź 📃 오                                  | 🔿 zapowiedź 📃 💟 🕻                                     |
| <ul> <li>w przypadku zajętości</li> </ul>        | <ul> <li>w przypadku ograniczenia połączeń</li> </ul> |
| O wybrany numer                                  | O wybrany numer                                       |
| 🖸 zapowiedź 🛛 🕢 💽                                | 💿 zapowiedź 🛛 🕢 🕢 💽                                   |
| Ô kolejka                                        | Č kolejka                                             |

Alternatywny punkt docelowy jest definiowany opcjonalnie. Jeżeli nie definiujemy Alternatywnego punktu docelowego, należy jedynie wskazać numer docelowy, na jaki ma być kierowane połączenie.

| ··· Numer docelowy                        |         |                  |                      |
|-------------------------------------------|---------|------------------|----------------------|
| wybrany numer* 7672                       | 40335 💌 | I                |                      |
| ··· Alternatywny punkt docelowy ···       |         |                  |                      |
| 🔸 w przypadku braku odpowiedzi            |         | 🔶 w przypadku na | atłoku w sieci       |
| O wybrany numer                           | -       | C wybrany numer  | <b>v</b>             |
| C zapowiedź                               | v 🜔     | C zapowiedź      | v 🕥                  |
| <ul> <li>w przypadku zajętości</li> </ul> |         | 🔹 w przypadku oj | graniczenia połączeń |
| O wybrany numer                           | -       | O wybrany numer  | <b>v</b>             |
| Č zapowiedź                               | - 0     | Č zapowiedź      | <b>_</b>             |
| O koleika                                 |         | Ö kolejka        |                      |

# 4.2.5. Rozłączenie (InfoBiznes, InfoBiznes MAX)

Poniżej znajduje się widok ikony zakończenia Rozłączenie.

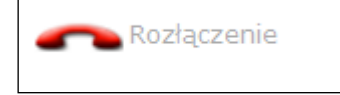

Powyższe zakończenie umożliwia rozłączenie bez zapowiedzi połączenia ze zdefiniowanym sygnałem zakończenia: brak – niezdefiniowane, sygnał zajętości, odrzucenie połączenia, natłok.

| ç | Rozłączenie           |          |                                 |                                       |
|---|-----------------------|----------|---------------------------------|---------------------------------------|
| 1 | Rodzaj sygnału \cdots |          |                                 | · · · · · · · · · · · · · · · · · · · |
|   | © niezdefiniowane     | C zajęte | O połączenie odrzucone 🛛 natłok |                                       |
|   |                       |          |                                 | ⊗⊗                                    |

# 4.2.6. Poddrzewo (InfoBiznes, InfoBiznes MAX)

Poniżej znajduje się widok ikony zakończenia **Poddrzewo**.

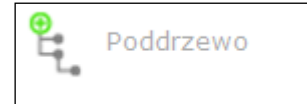

Powyższe zakończenie umożliwia użycie zdefiniowanego wcześniej fragmentu scenariusza – poddrzewa, jako zakończenia scenariusza usługowego. Użycie poddrzewa w jednym scenariuszu blokuje możliwość jego edycji z wyłączeniem poddrzewa użytego w Interaktywnym menu głosowym. Konfigurację oraz tworzenie poddrzewa opisano w p. 3.3.2 – <u>Punkty docelowe</u>.

| •<br> | Poddrzewo               |       |
|-------|-------------------------|-------|
|       | Nazwa poddrzewa<br>PK 💌 | )     |
|       |                         | <br>8 |

# 4.3. Konfiguracja scenariuszy usługowych

W zależności od zakupionego profilu usługowego, Abonent usługi IN otrzymuje możliwość utworzenia, modyfikacji bądź zmian parametrów scenariuszy usługowych.

#### 4.3.1. Utworzenie nowego scenariusza usługowego

Utworzenie nowego scenariusza usługowego jest możliwe poprzez wybór menu Start / Konfiguracja usługi / Rodzaj Usługi / Aktywny scenariusz usługi.

|                                              |                |                       |          |           |          |              |            | <b>Filtry</b>  |
|----------------------------------------------|----------------|-----------------------|----------|-----------|----------|--------------|------------|----------------|
|                                              | Numer Usługowy | Nazwa scenariusza     | Wersja   | Aktywne ? | Edytuj   | Kopiuj       | Usuń       | Kopia zapasow  |
| D                                            | 708308391      | Scenariusz podstawowy | wersja 1 | Nie       | 0        | 0            | Θ          | 1              |
| D                                            | 708408391      | Scenariusz dodatkowy  |          | Nie       | 0        | 8            | Θ          | 3              |
| D                                            | 708408391      | Scenariusz podstawowy |          | Tak       | ø        | 0            | Θ          | 1              |
| D                                            | 708408391      | Scenariusz awaryjny   | test1    | Nie       | 0        | 8            | Θ          | 3              |
| D                                            | 800702901      | Scenariusz podstawowy | w        | Nie       | 0        | 0            | Θ          | 1              |
| D                                            | 800702902      | Scenariusz dodatkowy  | versja2  | Tak       | Ø        | 8            | Θ          | 3              |
| D                                            | 800702902      | Scenariusz podstawowy |          | Nie       | 0        | 0            | Θ          | 1              |
| Suma: 7 użytych scenariuszy – 198 dostępnych |                |                       |          |           |          |              |            |                |
|                                              |                |                       |          |           | Stwórz r | iowy scenari | usz kierov | vania połączeń |

Następnie po wyborze opcji Stwórz nowy scenariusz kierowania połączeń pojawia się okno Właściwości scenariusza kierowania **połączeń**.

| Właściwo           | ści scenariusza ki | erowania połącze | ń          |
|--------------------|--------------------|------------------|------------|
| Numer Usługowy     | 800600991          | •                |            |
| Nazwa scenariusza  | Podstawowy         | O Dodatkowy      | 🔿 Awaryjny |
| Wersja             |                    |                  |            |
| Komentarz          |                    |                  |            |
| Kalendarz          | DaliogCal2         | •                |            |
| Strefy numeracyjne | DIA23              | •                |            |
| Strefy mobilne     | test1mob           | <b>•</b>         |            |
|                    |                    |                  |            |
|                    |                    |                  | 1          |

Następnie należy określić:

- do jakiego Numeru Usługowego ma być przypisany scenariusz,
- nazwę scenariusza,
- opcjonalnie "komentarz" i "wersję",
- kalendarz, jaki ma być używany dla scenariusza,
- strefy numeracyjne, dla których ma być dostępny scenariusz.

# 4.3.2. Edycja scenariusza usługowego

Po zapisaniu zmian można przystąpić do edycji nowego scenariusza usługowego. W tym celu należy wybrać opcję Modyfikacja scenariusza usługowego, widoczną w menu głównym.

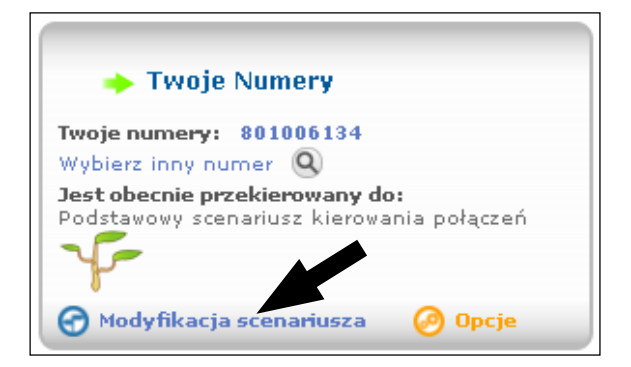

Następnie należy kliknąć ikonę edycji dla utworzonego scenariusza.

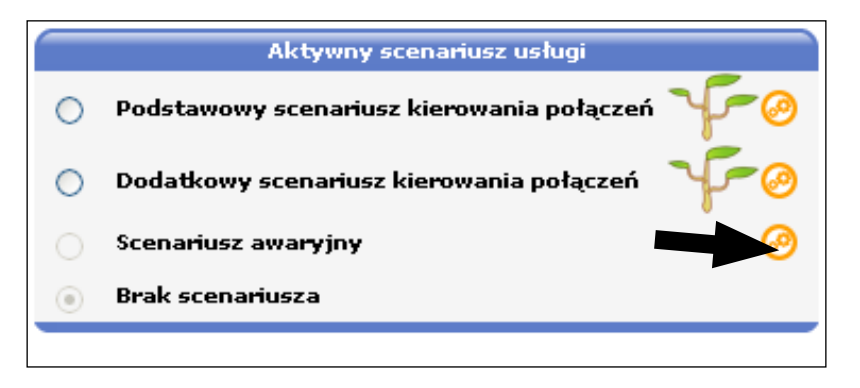

Po wyborze edycji pojawia się menu edycji scenariusza usługowego.

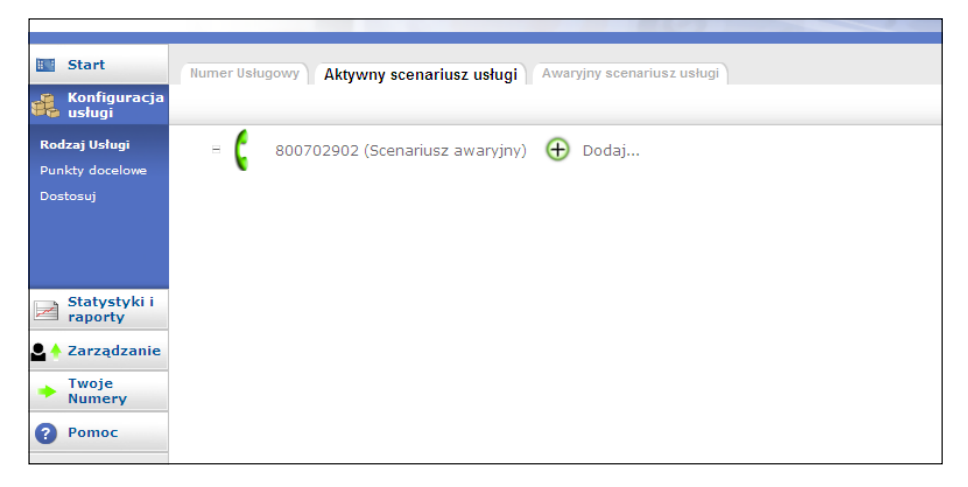

Następnie w celu wyboru dostępnego kryterium lub zakończenia należy wybrać Dodaj – po czym pojawią się wszystkie dostępne dla posiadanego profilu kryteria i zakończenia.

|               | Image: Stageniquyin initiale polacizeri           Image: Stageniquyin initiale polacizeri           Image: Stageniquyin initiale polacizeri |                    |                                    |  |                              |            |                |  |
|---------------|----------------------------------------------------------------------------------------------------|--------------------|------------------------------------|--|------------------------------|------------|----------------|--|
| Kryterium 🔨 🦟 |                                                                                                    |                    |                                    |  | Zakończe                     | enia 💋     |                |  |
| 22<br>MAY     | Kryterium dnia                                                                                                    | $\bigotimes$       | Kryterium czasu                    |  | Zapowiedź                    | <b>→</b> • | Numer docelowy |  |
| •@•           | Kryterium<br>Wiadomości<br>głosowej                                                                                                    | ٢                  | Kryterium stref<br>numeracyjnych   |  | Grupa Numerów<br>docelowych  | ~          | Rozłączenie    |  |
| Q             | Kryterium strefy<br>numeracyjnej                                                                                                    | •                  | Kryterium<br>procentowe            |  | Interaktywne menu<br>głosowe | ÷<br>Ľ     | Poddrzewo      |  |
| <b>50</b>     | Kryterium ilościowe                                                                                                    | <mark>→ ≙</mark> → | Kryterium numeru<br>geograficznego |  |                              |            |                |  |
| (1)<br>123    | Kryterium kodu<br>numerycznego                                                                                                    | ∎ <sub>VIP</sub>   | Kryterium<br>dzwoniącego VIP-a     |  |                              |            |                |  |
| 0             | Kryterium językowe                                                                                                    |                    |                                    |  |                              |            | Q              |  |

Następnie należy wybrać poprzez kliknięcie ikony kryterium lub zakończenia wybraną funkcjonalność, np. **Kryte**rium procentowe.

| •    | S Kryterium procentowe |             |                      |                                               |  |  |
|------|------------------------|-------------|----------------------|-----------------------------------------------|--|--|
| (*** | Po                     | dział ruchu |                      |                                               |  |  |
|      | 1.<br>2.<br>3.         | 30<br>20    | ] %0<br>] %0<br>] %0 | Maksymalny dozwolony procent:49 🛛 😑 🛛 🕞 🕞 🕞 🖉 |  |  |
|      |                        |             |                      |                                               |  |  |

Kryterium zostanie dodane do edytowanego scenariusza usługowego.

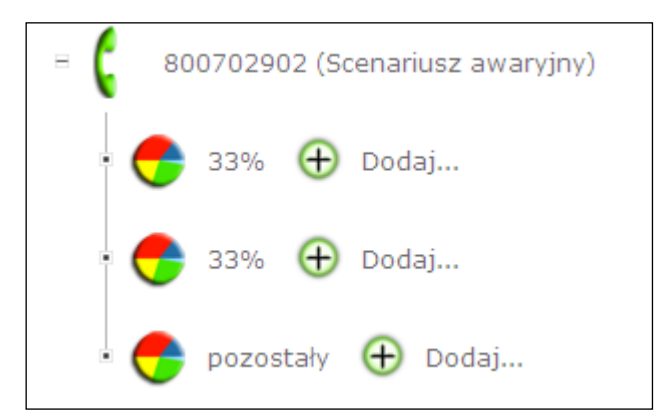

Postępując w opisany sposób, poprzez wykorzystanie odpowiednich kryteriów oraz zakończeń utworzony zostanie oczekiwany scenariusz usługowy.

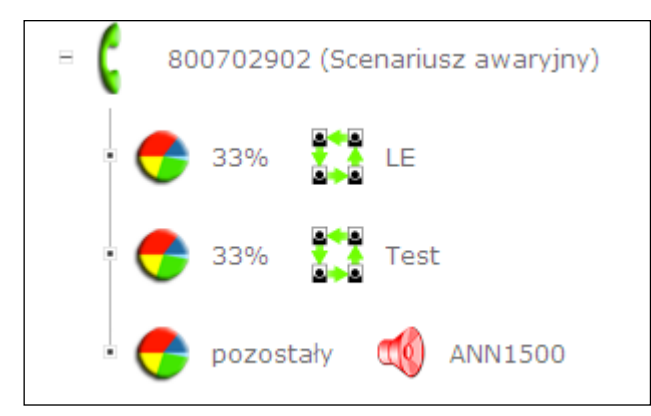

Istotne jest, żeby każda gałąź drzewa była zakończona **Zakończeniem**, w przeciwnym wypadku scenariusz nie może zostać użyty.

# 4.3.3. Aktywacja scenariusza usługowego

W celu aktywowania utworzonego scenariusza należy wybrać menu **Start / Konfiguracja usługi / Rodzaj Usługi / Scenariusz kierowania połączeń dla Numerów Usługowych**. Następnie należy wybrać scenariusz i zapisać zmiany.

| 0      | Aktywny scenariusz usługi<br>Podstawowy scenariusz kierowania połączeń | ~ <b>F-</b> 0 |                                  |
|--------|------------------------------------------------------------------------|---------------|----------------------------------|
| 0      | Dodatkowy scenariusz kierowania połączeń<br>Scenariusz awaryjny        | -j-0          |                                  |
| $\sim$ | Brak scenariusza                                                       |               |                                  |
| •      | Opcje zostały zmienione. Aby te zmiany zostały w                       | wprowadzone   | e, należy zapisać Numer Usługowy |
|        |                                                                        |               | 5                                |

# 4.4. Przykładowe scenariusze usługowe

# 4.4.1. Scenariusz I – realizacja połączeń w oparciu o kalendarz

Scenariusz zrealizowany na podstawie kalendarza, w którym określono dwa typy dni – "Robocze" i "Wolne". Pierwszy węzeł scenariusza powstał poprzez wykorzystanie **Kryterium dnia**. Po użyciu tego kryterium w scenariuszu powstanie węzeł z trzema odgałęzieniami.

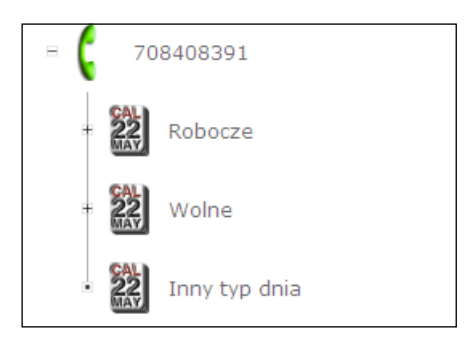

#### Uwaga:

Liczba odgałęzień zależy od liczby typów dnia zdefiniowanych w przypisanym do scenariusza kalendarzu (Właściwości scenariusza kierowania połączeń).

W kolejnym kroku możemy do każdego odgałęzienia w węźle dodać kolejne kryteria lub zakończenia. Budowanie gałęzi rozpoczniemy np. od odgałęzienia "Robocze". Po wyborze **Kryterium czasu** wybieramy przedziały czasu, dla jakich ma być różne kierowanie połączeń – np. 8–16, 16–18, pozostały. Po dodaniu kryterium zostanie utworzony węzeł z trzema odgałęzieniami.

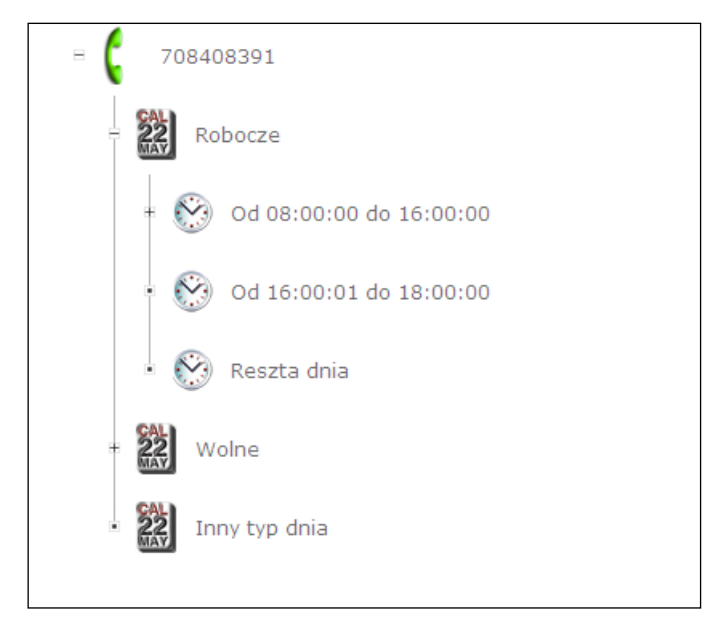

Następnie do powstałych odgałęzień dodajemy kolejne kryteria lub zakończenia np. dla "Robocze" poprzez dodanie **Kryterium numeru geograficznego**, następnie **Dodaj gałąź drzewa** i kolejnego **Kryterium geograficznego** uzyskano możliwość kierowania połączeń do PABX-Wrocław z przekierowaniem na PABX-Warszawa, a przy braku odpowiedzi PABX-Wrocław przekierowanie na PABX-Gdańsk.

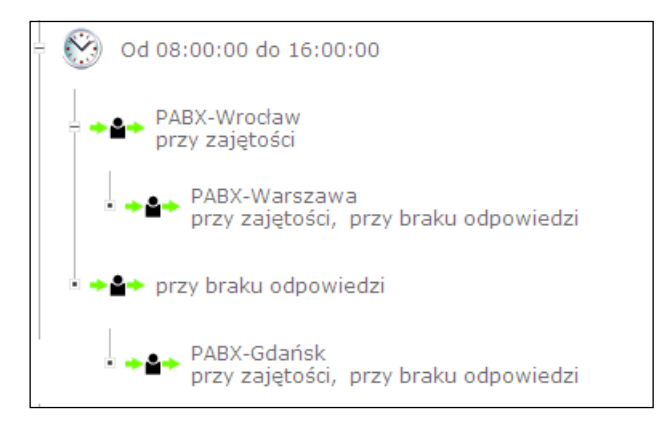

W sytuacji zajętości lub przy braku odpowiedzi PABX-Warszawa oraz PABX-Gdańsk połączenia zostaną skierowane na zapowiedź słowną, po dodaniu zakończenia **Zapowiedź**.

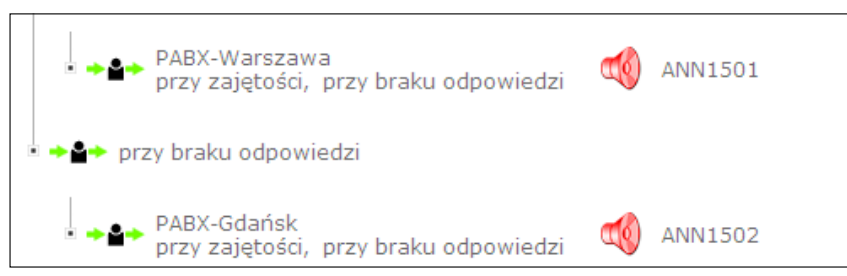

W omawianym przykładzie dla "Roboczego" zdefiniowano również przedział czasu 16–18 – po dodaniu zakończenia **Grupa Numerów docelowych** połączenie będzie kierowane do przykładowej grupy LE. W pozostałych przedziałach czasu, czyli 18–8, po dodaniu zakończenia **Zapowiedź** połączenie będzie trafiało na wybraną zapowiedź słowną.

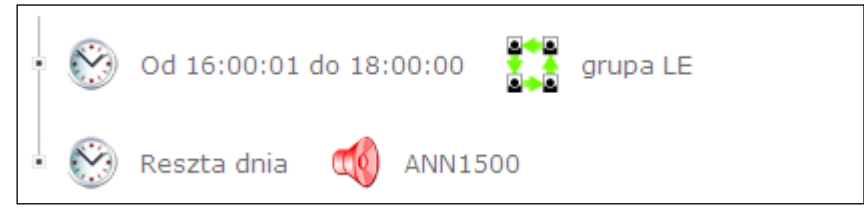

W dni wolne obsługiwani będą wyłącznie abonenci VIP. Funkcjonalność tę uzyskuje się poprzez dodanie **Kryte**rium dzwoniącego VIP-a i zdefiniowanie zakończeń dla tej gałęzi.

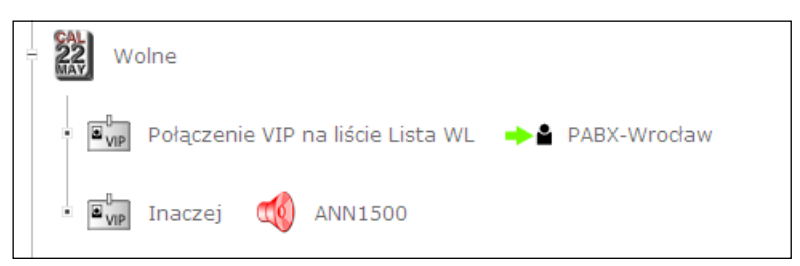

Użytkownicy znajdujący się na liście VIP-ów w dni spełniające kryteria "Wolne" zostaną przekierowani do PABX-Wrocław, pozostali Użytkownicy zostaną skierowani na zapowiedź słowną.

#### Uwaga:

Lista VIP-ów musi być wykreowana wcześniej poprzez zdefiniowanie **Punktów docelowych**. W pozostałe niezdefiniowane w kalendarzu dni połączenia będą kierowane na zapowiedź słowną.

#### 4.4.2. Scenariusz II – kierowanie połączeń w zależności od lokalizacji

Przy konfigurowaniu takiego scenariusza w pierwszej kolejności należy pogrupować strefy numeracyjne w zależności od tego, jak mają być kierowane, np. w naszym przykładzie rozróżnimy trzy grupy stref:

- warszawska (22), łódzka (42);
- legnicka (76), zielonogórska (68);
- wrocławska (71).

W celu realizacji różnego sposobu kierowania dla poszczególnych grup stref należy użyć **Kryterium strefy numeracyjnej**, dodając strefę 22, 42, następnie **Dodaj gałąź za** kolejne **Kryterium strefy numeracyjnej**, dodając strefę 76, 68, następnie **Dodaj gałąź za** ponownie **Kryterium strefy numeracyjnej** dodając strefę 71. Po wykonaniu tych czynności powstanie węzeł posiadający cztery odgałęzienia.

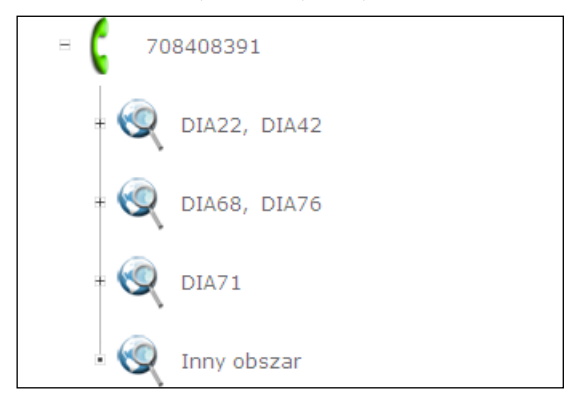

Następnie dla poszczególnych gałęzi definiujemy kryteria i zakończenia.

Strefy 22 oraz 42 będą kierowane na zapowiedź słowną (**Kryterium wiadomości głosowej**), następnie ruch zostanie podzielony procentowo (**Kryterium procentowe**) na zakończenia (**Numer docelowy**) PABX-Warszawa, PABX-Gdańsk.

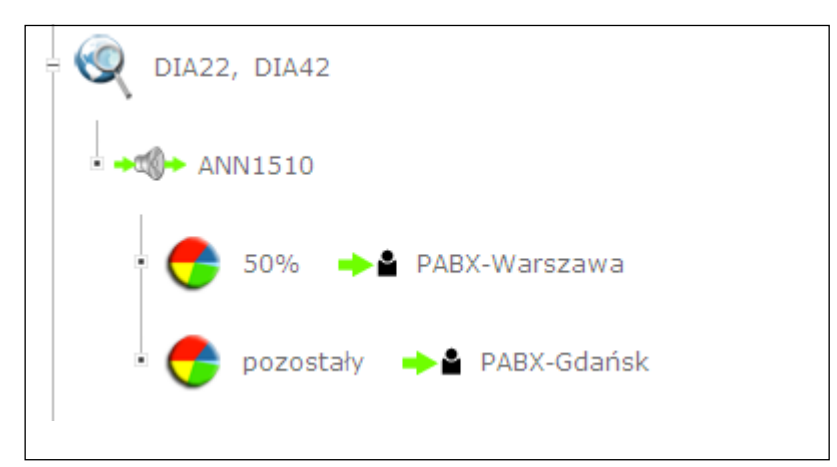

Strefy 68 oraz 76 będą kierowane poprzez zapowiedź słowną (**Kryterium wiadomości głosowej**) do grupy LE (zakończenie **Grupa numerów docelowych**).

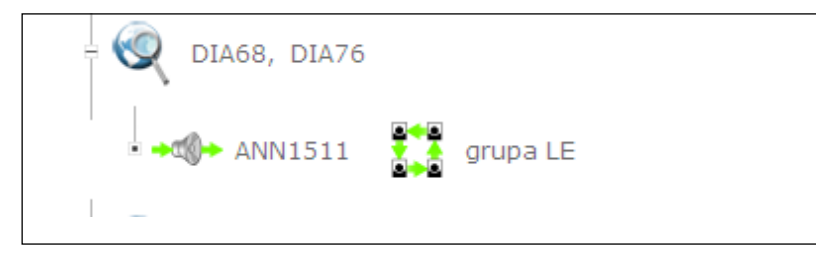

Połączenia pochodzące ze strefy 71 w godzinach od 8 do 18 kierowane będą poprzez zapowiedź słowną (**Kryte**rium wiadomości głosowej) do grupy LE (zakończenie **Grupa numerów docelowych**). W godzinach od 18 do 8 rano połączenia będą kierowane w pierwszej kolejności poprzez zapowiedź słowną (**Kryterium wiadomości głosowej**) do PABX-Gdańsk, w przypadku zajętości do PABX-Warszawa (**Kryterium numeru geograficznego**), w przypadku zajętości (**Kryterium numeru geograficznego**) do grupy LE (**Grupa numerów docelowych**).

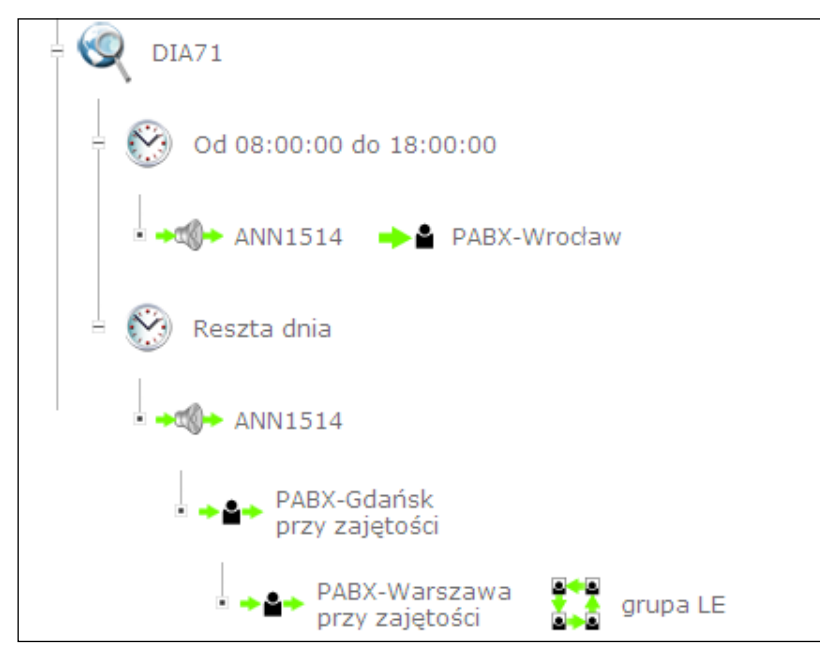

Połączenia z pozostałych stref numeracyjnych będą kierowane na zapowiedź słowną (zakończenie Zapowiedź).

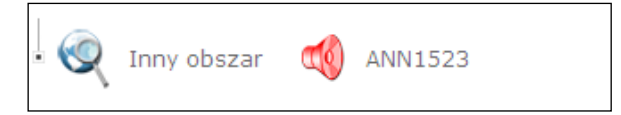

# 4.4.3. Scenariusz III – kierowanie w zależności od wyboru cyfr

Realizacja takiego scenariusza opiera się o **Kryterium kodu numerycznego**. Na wstępie należy rozważyć, ile cyfr i jakie mają być analizowane. Można również utworzyć własną listę warunkowego dostępu, wykorzystując możliwości dostępne w menu **Listy warunkowego dostępu** dostępnej w menu: **Start / Konfiguracja usługi / Dostosuj / Listy Abonentów**. W celu konfiguracji naszego przykładu została utworzona lista Lkn1.

| Listy Klientów |                                                         |                     |                                 |          |                         |               |                    |  |
|----------------|---------------------------------------------------------|---------------------|---------------------------------|----------|-------------------------|---------------|--------------------|--|
| Ļ              | Start / Konfiguracja usługi / Dostosuj / Listy Klientów |                     |                                 |          |                         |               |                    |  |
|                |                                                         |                     |                                 |          |                         |               |                    |  |
| 1              | Lis                                                     | sty warunkowego dos | tępu                            |          |                         |               |                    |  |
|                |                                                         |                     |                                 |          |                         | <b>Filtry</b> |                    |  |
|                |                                                         | Lista numeryczna    | Rodzaj                          | Тур      | Konfiguracja            | Usuń          |                    |  |
|                |                                                         | 655                 | Lista kluczy<br>dostępu         | PRYWATNY | 0                       | Θ             |                    |  |
|                |                                                         | Lista WL            | Lista dzwoniących<br>VIP-ów     | PRYWATNY | 0                       | Θ             |                    |  |
|                | ١                                                       | Lkn1                | Listy<br>warunkowego<br>dostępu | PRYWATNY | 0                       | Θ             |                    |  |
|                | Suma: 3 użytych list – 7 dostępnych                     |                     |                                 |          |                         |               |                    |  |
|                | Stwárz liste kodów numerycznych                         |                     |                                 |          |                         |               |                    |  |
| S              |                                                         |                     |                                 |          | Stadi z listę kodon nam |               | ad a second second |  |
|                | ↑ Lista filtrów                                         |                     |                                 |          |                         |               |                    |  |

Lista Lkn1 posada dwa wpisy: 71 oraz 81.

|              | Wpisy      |          | Usuń |
|--------------|------------|----------|------|
|              | 71         |          |      |
|              | 81         |          | Θ    |
|              |            |          |      |
|              |            |          |      |
|              |            |          |      |
| Nowy wpis    |            | [Dodaj⊕] |      |
| Nowe wpisy z | Przeoladaj | Dodaj    |      |

Będzie to oznaczało, że Użytkownik po wpisaniu tych wartości poprzez telefon z wybieraniem tonowym spełni określone kryteria, np. potwierdzi że dzwoni ze strefy numeracyjnej 71.

Po wyborze **Kryterium kodu numerycznego** oraz wybraniu listy Lkn1 powstanie węzeł z dwoma odgałęzieniami – pierwsze odgałęzienia dla Użytkowników, którzy wybrali 71 lub 81, drugie dla pozostałych.

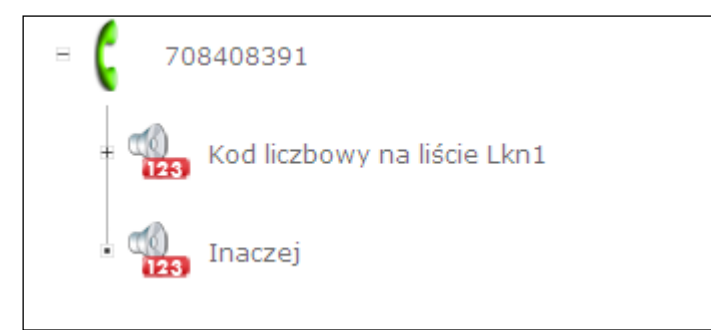

Następnie należy określić, co powinno się dziać z połączeniem, jeśli Użytkownik wybierze określony kod.

| Kod liczbowy na liście Lkn1                                      |
|------------------------------------------------------------------|
| 🗏 💿 Od 1. do 5000. połączeń                                      |
| 🛚 <table-cell-rows> 33% 🔸 🗳 PABX-Gdańsk</table-cell-rows>        |
| • <table-cell-rows> 33% 🌩 🔒 PABX-Warszawa</table-cell-rows>      |
| 🔹 <table-cell-rows> pozostały 🔸 🔒 PABX-Wrocław</table-cell-rows> |
| 🖲 💿 Od 5001. do 10000. połączeń 🛛 🔞 ANN1518                      |
| 🛚 💿 kolejnych połączeń 🛛 🙀 ANN 1920                              |

W rozpatrywanym przypadku połączenia kierowane będą na **Kryterium ilościowe**, zgodnie z którym pierwsze 5000 połączeń kierowane jest poprzez **Kryterium procentowe** do PABX-Gdańsk (33%), PABX-Warszawa (33%), PABX-Wrocław (pozostałe). Połączenia od 5001 do 10 000 oraz kolejne kierowane są na zakończenie **Zapowiedź**. Połączenia niespełniające warunków kodu liczbowego kierowane są również na zapowiedź.

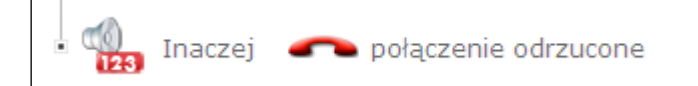

#### 4.5. Modyfikacja scenariusza usługowego

Istnieje możliwość modyfikacji utworzonego scenariusza usługowego. Modyfikowany może być wyłącznie nieużywany w danym momencie scenariusz.

W celu modyfikacji scenariusza należy na stronie startowej wybrać opcję Modyfikacja scenariusza.

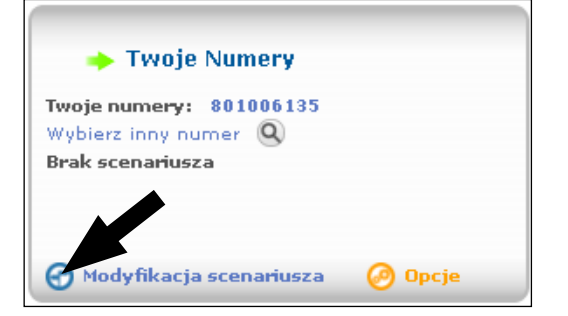

Po wyborze tej opcji pojawi się poniższe okienko, w którym należy wybrać opcję modyfikacji dla wybranego typu scenariusza, np. **Podstawowy scenariusz kierowania połączeń**.

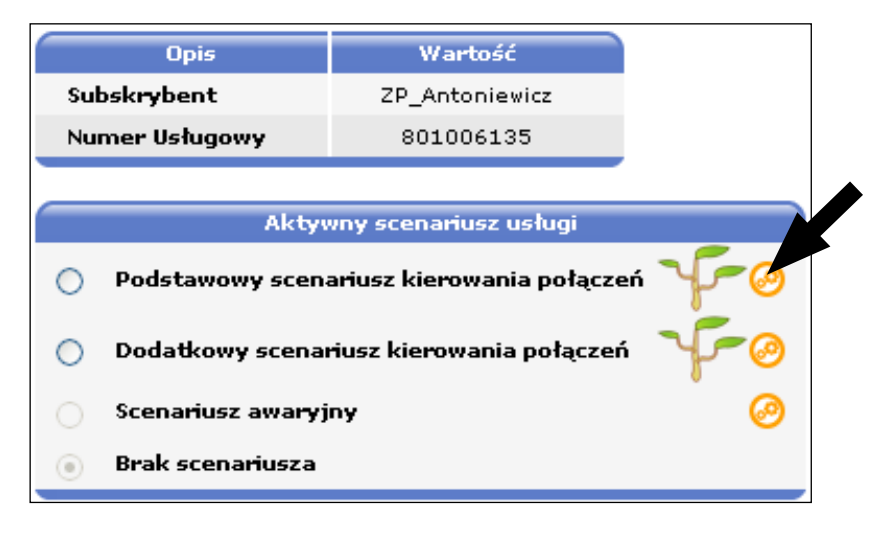

Po wyborze tej opcji pojawi się wybrany scenariusz.

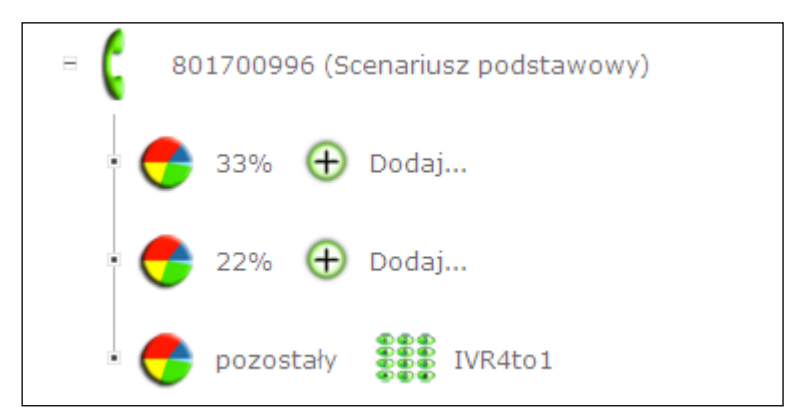

W wybranym scenariuszu można:

- dodawać wybrane kryteria i zakończenia,
- modyfikować kryteria i zakończenia,
- usuwać wybrane kryteria i zakończenia.

W celu dodania **Kryterium** lub **Zakończenia** należy użyć opcji **Dodaj**, a następnie wybrać oczekiwane kryterium lub zakończenie dostępne w ramach profilu usługowego.

Wybrane kryterium lub zakończenie może być edytowane identycznie, jak na etapie tworzenia nowego scenariusza.

| ÷   | 8010                                    | 006135 (Sce | nariusz podstaw                 | owy) |                              |                |                |
|-----|-----------------------------------------|-------------|---------------------------------|------|------------------------------|----------------|----------------|
|     | - <table-cell-rows> :</table-cell-rows> | 3% 🕀        | Jourgin.                        |      |                              |                |                |
|     | • <table-cell-rows> 2</table-cell-rows> | 22% 🕀 1     | Dodaj                           |      |                              |                |                |
|     | - 🔶 r                                   | ozostały    | ivr-wolne                       |      |                              |                |                |
|     |                                         |             |                                 |      |                              |                |                |
|     |                                         |             |                                 |      |                              |                |                |
|     |                                         | Kryter      | ium 🔨                           |      | Z                            | akońc          | zenia 🥟        |
| 222 | Kryterium dnia                          | 8           | l ul r czasu                    |      | Zapowiedź                    | <b>-&gt;</b> 🏜 | Numer docelowy |
| •   | Kryterium<br>wiadomości<br>ałosowej     | 6           | nyterium stref<br>numeracyjnych |      | Grupa Numerów<br>docelowych  | ~              | Rozłączenie    |
| Q   | Kryterium stref<br>numeracyjnej         | fv 🛛 🥌      | Kryterium<br>procentowe         |      | Interaktywne menu<br>głosowe | ÷.             | Poddrzewo      |
|     |                                         |             |                                 |      |                              |                |                |

W celu modyfikacji **Kryterium** bądź **Zakończenia** należy kliknąć wybrane zakończenie, a następnie wybrać opcję **zmień**.

| = 🕻 8010° (kanariusz podstawowy)                            |              |
|-------------------------------------------------------------|--------------|
| - 🥐 33% 🕂 Dodaj                                             |              |
| - <table-cell-rows> 22% 🕀 Dodaj</table-cell-rows>           |              |
| * <table-cell-rows> pozostały 🗱 ivr-wolne</table-cell-rows> |              |
|                                                             |              |
|                                                             |              |
| 🐣 Kryterium procentow                                       |              |
| Podział ruchu 33% 🥑 zmień                                   |              |
| 📴 🕫 dodaj gatąć za                                          | Usuń węzeł 🏢 |
|                                                             |              |
|                                                             |              |
|                                                             |              |

Po wyborze opcji **zmień** pojawi się wybrane kryterium lub zakończenie, dla którego należy wybrać dostępne parametry (poprzednie ustawienia są usuwane).

Możliwe jest również usunięcie wybranego zakończenia lub kryterium. W tym celu należy kliknąć na wybrane kryterium, a następnie wybrać opcję **usuń**.

| = 🕻 801006135 (Scenariusz podstawowy)                       |           |
|-------------------------------------------------------------|-----------|
| 33% 🕂 Dodaj                                                 |           |
| 🗲 22% 🕀 Dodaj                                               |           |
| * <table-cell-rows> pozostały 🗱 ivr-wolne</table-cell-rows> |           |
|                                                             |           |
|                                                             |           |
| 🗲 Kryterium procentowe                                      |           |
| Podział ruchu 33% 🥝 zmień                                   |           |
| 🚱 🖬 dodaj gałąź za                                          | Usuń węża |
|                                                             |           |
|                                                             |           |

Możliwe jest również dodanie kolejnej gałęzi w węźle określonym przez wybrane kryterium poprzez wybranie opcji **dodaj gałąź za**.

| suń węzeł 🏢 |
|-------------|
|             |
|             |
|             |

# 4.6. Modyfikacje usługi wymagające kontaktu z Netia S.A.

Abonent ma prawo do modyfikacji usługi w następującym zakresie:

- zmiana profilu usługowego opłata zgodnie z cennikiem,
- dodanie nowego Numeru Usługowego opłata zgodnie z cennikiem,
- modyfikacja scenariusza usługowego we własnym zakresie poprzez Portal do Zarządzania Usługą bezpłatne,
- modyfikacja scenariusza usługowego realizacja przez Netia S.A. opłata zgodna z cennikiem.
- W celu dokonania zmian należy skontaktować się z opiekunem handlowym. **Uwaga:**

Netia S.A. może odmówić modyfikacji usługi w przypadku braku możliwości technicznych jej realizacji.

#### 4.7. Pytania i odpowiedzi

# 4.7.1. Co to jest scenariusz usługowy?

Oferowany przez Netia S.A. system do obsługi ruchu przychodzącego na numery IN umożliwia Abonentowi usługi określenie sposobu kierowania połączeń zarówno na etapie zakupu usługi, jak i użytkowania poprzez Portal do Zarządzania Usługą. Scenariusz budowany jest przy wykorzystaniu dostępnych kryteriów (np. czasu, stref numeracyjnych itp.) oraz zakończeń i określa na podstawie połączenia tych wartości zasady kierowania połączeń przychodzących na Numer Usługowy. Ze względu na wygląd graficzny scenariusz usługowy nazywany jest również drzewem routingowym. Scenariusze usługowe dostępne są w dwóch profilach InfoBiznes i InfoBiznes MAX.

# 4.7.2. Co to jest kryterium w scenariuszu usługowym?

Kryterium w scenariuszu usługowym jest parametrem, który umożliwia określenie sposobu kierowania połączeń w zależności od wybranych parametrów. Bardziej zaawansowane scenariusze tworzą węzeł z kilkoma odgałęzieniami umożliwiającymi użycie kolejnych kryteriów dla każdego przypadku określonego w ramach kryterium.

Przykładowo **Kryterium procentowe** z określeniem 33% i 22% ruchu utworzy węzeł z trzema odgałęzieniami, kierując 33% ruchu na pierwszą gałąź, 22% ruchu na drugą i pozostałe 45% na trzecią.

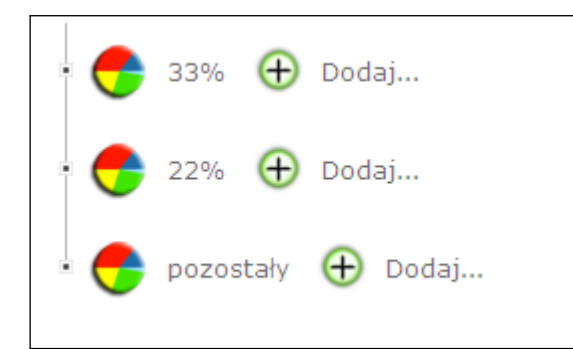

Do każdej z pozostałych gałęzi można dodać kolejne kryterium. Kryterium nie może kończyć żadnej gałęzi, wszystkie gałęzie drzewa muszą być zakończone **Zakończeniem**.

#### 4.7.3. Co to jest zakończenie w scenariuszu usługowym?

Zakończenie określa, gdzie ma zostać skierowane połączenie po przejściu określonych w scenariuszu kryteriów. Wszystkie odgałęzienia w drzewie muszą być zakończone poprzez **Zakończenie**.

### 4.7.4. Co to jest poddrzewo?

Poddrzewo jest mechanizmem umożliwiającym utworzenie, zapisanie i użycie w ramach scenariusza kilku kryteriów i zakończeń tworzących zdefiniowany sposób kierowania połączeń. Poddrzewa ułatwiają konfigurację scenariusza usługowego, ponieważ ten sam zbiór może być użyty kilkukrotnie w jednym scenariuszu.

# 4.7.5. Czy można zamiast pojedynczego numeru wpisać prefiks? Jak w takim przypadku kierowany będzie ruch?

W kryteriach może być wpisany wyłącznie pełny numer geograficzny lub numer rozpoczynający zakres DDI. Wszystkie numery docelowe są wpisywane przez operatora.

#### 4.7.6. Co to jest numer docelowy, geograficzny?

Numer docelowy i geograficzny oznaczają to samo. Jest to numer telefoniczny zakończony u Abonenta – KNA (Krajowy Numer Abonenta), zgodny z formatem w planie numeracji krajowej KNA = WST + SPQMCDU (9D).

# 4.7.7. Na czym polega mechanizm reroutingu?

Mechanizm reroutingu umożliwia zróżnicowanie przekierowania połączenia na inne zakończenie, jeżeli połączenie na numer pierwotny nie dojdzie do skutku. Mechanizm ten nie funkcjonuje w przypadku, gdy połączenie kierowane jest do grupy numerów docelowych.

### 4.7.8. W jakiej kolejności odgrywane są zapowiedzi w systemie?

Zapowiedzi słowne mają ustalone priorytety i w przypadku zdefiniowania zapowiedzi powitalnej, wyboru języka oraz kodu PIN system w pierwszej kolejności poprosi o wybór języka, następnie już w wybranym języku o podanie kodu PIN i po poprawnej autoryzacji odegra zapowiedź słowną powitalną.

# 4.7.9. Co będzie słyszał Użytkownik kierowany do grupy numerów docelowych jeżeli Abonent nie ustawi zapowiedzi?

W przypadku, gdy Zapowiedź wstrzymania nie zostanie zdefiniowana, automatycznie zostanie ustawiona Zapowiedź wstrzymania numer 1900: "*Prosimy nie odkładać słuchawki. Za chwilę nastąpi połączenie"* oraz Zapowiedź przed zakończeniem połączenia numer 1911: "*Przepraszamy, wybrany numer nie odpowiada"*.

# 5. Dodatki

# 5.1. Dodatek 1 – Zapowiedzi słowne

| L.p. | Nazwa zapowiedzi<br>widocznych na portalu | Tekst zapowiedzi                                                                                                    |
|------|-------------------------------------------|----------------------------------------------------------------------------------------------------|
| 1.   | Ann1500                                   | Przepraszamy, wybrany numer jest zajęty. Prosimy zadzwonić później.                                                                                     |
| 2.   | Ann1501                                   | Przepraszamy, wszystkie linie są zajęte. Prosimy zadzwonić później.                                                                                     |
| 3.   | Ann1503                                   | Korzystanie z menu wymaga wybierania tonowego.                                                                                                    |
| 4.   | Ann1504                                   | Błędny wybór. Prosimy spróbować ponownie.                                                                                                    |
| 5.   | Ann1506                                   | Błędny wybór. Prosimy wybrać poprawną cyfrę.                                                                                                    |
| 6.   | Ann1507                                   | Przepraszamy. Z Państwa numeru nie ma dostępu do wybranej usługi.                                                                                       |
| 7.   | Ann1539                                   | Przepraszamy, wybrany numer jest chwilowo nieosiągalny.                                                                                                 |
| 8.   | Ann1544                                   | Limit czasu został przekroczony. Prosimy spróbować ponownie.                                                                                            |
| 9.   | Ann1546                                   | Przewidywany czas oczekiwania na połączenie jest krótszy niż                                                                                            |
| 10.  | Ann1547                                   | Przewidywany czas oczekiwania na połączenie to                                                                                                    |
| 11.  | Ann1900                                   | Prosimy nie odkładać słuchawki. Za chwilę nastąpi połączenie.                                                                                           |
| 12.  | Ann1901                                   | Przepraszamy, czas oczekiwania na wybór został przekroczony.                                                                                            |
| 13.  | Ann1902                                   | Przepraszamy, maksymalna liczba prób została przekroczona.                                                                                              |
| 14.  | Ann1904                                   | Przepraszamy, połączenie nie może zostać zrealizowane.                                                                                                  |
| 15.  | Ann1906                                   | Przepraszamy, wybrany numer jest chwilowo nieosiągalny.                                                                                                 |
| 16.  | Ann1908                                   | Przepraszamy, wybrany numer jest nieosiągalny.                                                                                                    |
| 17.  | Ann1909                                   | Przepraszamy, wybrany numer jest tymczasowo nieaktywny.                                                                                                 |
| 18.  | Ann1910                                   | Przepraszamy, wybrany numer jest zajęty.                                                                                                    |
| 19.  | Ann1911                                   | Przepraszamy, wybrany numer nie odpowiada.                                                                                                    |
| 20.  | Ann1912                                   | Błędny kod PIN. Prosimy wprowadzić poprawny i potwierdzić krzyżykiem.                                                                                   |
| 21.  | Ann1914                                   | Prosimy wprowadzić swój kod PIN i potwierdzić krzyżykiem                                                                                                |
| 22.  | Ann1920                                   | Połączenie nie może zostać zrealizowane. Prosimy spróbować ponownie.                                                                                    |
| 23.  | Ann1924                                   | Przepraszamy, maksymalny czas połączeń został przekroczony.                                                                                             |
| 24.  | Ann1538                                   | Przepraszamy, czas na wprowadzenie wyboru został przekroczony.                                                                                          |
| 25.  | Ann1548                                   | Minuta.                                                                                                    |
| 26.  | Ann1549                                   | Minut.                                                                                                    |
| 27.  | Ann1557                                   | Minuty.                                                                                                    |
| 28.  |                                           | Witamy, w celu uzyskania informacji w języku polskim prosimy wybrać cyfrę 5 i<br>potwierdzić krzyżykiem. /For English press 4 followed by the hash key. |

# 5.2. Dodatek 2 Instrukcja instalacji Certyfikatu

# 5.2.1. Wstęp

Netia S.A. udostępnia Abonentom portal https://in.netia.pl w celu samodzielniej konfiguracji usług. Przed rozpoczęciem pracy wymagane jest wczytanie (import) do przeglądarki internetowej Indywidualnego Certyfikatu Abonenta. Certyfikat ten jest plikiem przekazanym przez Netia S.A. na nośniku danych takim jak CD. Nazwa pliku ma format: DialogINCert–XX–XXXXXXX\_XXX\_2XXXX.p12. Import należy wykonać tylko przed pierwszym połączeniem z portalem. Certyfikat do końca swojej daty ważności pozostaje

w przeglądarce i nie wymaga żadnych czynności ze strony Abonenta. W przypadku reinstalacji systemu Windows lub przeglądarki internetowej import Certyfikatu należy powtórzyć. W sytuacji, kiedy będzie zbliżała się data końca ważności Certyfikatu, Netia S.A. dostarczy nowy Certyfikat. **Nie jest możliwe nawiązanie połączenia z** serwisem bez ważnego Certyfikatu.

| 🖉 Pusta strona - Windows Internet Explorer |                                                             | l                        |               |
|--------------------------------------------|-------------------------------------------------------------|--------------------------|---------------|
| - Vin.netia.pl/                            |                                                             | ← X Live Search          | ۶ -           |
| 😭 🚯 🔘 Trwa łączenie                        |                                                             | 🏠 🔻 🔊 👻 🖶 🔻 🔂 Strona 🕶 🍥 | Narzędzia 👻 ≫ |
|                                            |                                                             |                          | *             |
|                                            |                                                             |                          |               |
| Wybiera                                    | nie certyfikatu cyfrowego                                   |                          |               |
| Iden                                       | yfikacja<br>Witrupp cieci Web, którp chooga przeirzeć, żeda |                          |               |
| 4                                          | identyfikacji. Wybierz certyfikat.                          |                          |               |
|                                            | Nazwa Wystawca                                              |                          |               |
|                                            |                                                             |                          |               |
|                                            |                                                             |                          |               |
|                                            |                                                             |                          |               |
|                                            |                                                             |                          |               |
|                                            | <u>Więcej informacji</u><br>Wyświetl <u>c</u> ertyfil       | kat                      |               |
|                                            | OK                                                          | Anuluj                   |               |
|                                            |                                                             |                          |               |
|                                            |                                                             |                          |               |
|                                            |                                                             |                          |               |
|                                            |                                                             |                          | -             |
|                                            | 😜 Internet   Tryb chro                                      | oniony: wyłączony        | € 100% ·      |

Przykład próby nawiązania połączenia bez ważnego Certyfikatu

W przypadku utraty Certyfikatu (zgubienia nośnika, włamania do komputera gdzie, był zainstalowany itp.) należy ten fakt niezwłocznie zgłosić Netii S.A. w celu zablokowania starego Certyfikatu i uzyskania nowego.

| 5.2.2. | Internet | Explorer 7/8 |
|--------|----------|--------------|
|        |          |              |

# Krok 1: Z górnego menu wybieramy Narzędzia -> Opcje internetowe...

| Ø Pusta strona - Windows Internet Explorer |                                                                                                    |
|--------------------------------------------|----------------------------------------------------------------------------------------------------|
| about:blank                                | - 4 X Live Search                                                                                                    |
| 🚖 🙀 🌈 Pusta strona                         | 🐴 🔻 🗟 👻 🖶 Strona 🔻 🎯 Narzędzia 🔻                                                                                                    |
|                                            | Usuń historię przeglądania         Diagnozuj problemy z połączeniami         Blokowanie wyskakujących okienek         Filtr witryn wyłudzających informacje         Zarządzaj dodatkami         Pracuj w trybie offline         Windows Update         Pełny ekran       F11         Pasek menu         Paski narzędzi       >         Wyślij do urządzenia Bluetooth         Sun Java Console |
| Gotowe                                     | 😜 Internet   Tryb chroniony: wyłączony 🔍 100% 🔻                                                                                                    |

Krok 2: Przechodzimy do zakładki Zawartość i wybieramy Certyfikaty.

| Opcje internetowe                                 |                                                                                  |                                       |                         | ? ×                 |
|---------------------------------------------------|----------------------------------------------------------------------------------|---------------------------------------|-------------------------|---------------------|
| Połączenia                                        | Połączenia Programy Zaawansowane                                                 |                                       |                         |                     |
| Ogólne Zal                                        | pezpieczenia                                                                     | Prywa                                 | itność                  | Zawartość           |
| Klasyfikator treści —<br>Klasyfikac<br>która moż  | ja pomoże Ci w ko<br>e być oglądana n                                            | ontrolowar<br>a tym kom<br>/łącz      | iiu zawarti<br>puterze. | ości Internetu,     |
| Certyfikaty                                       | certyfkatów do r                                                                 | notaczań s                            | zvfrowan                | vch i identyfikacii |
|                                                   |                                                                                  | 01 .                                  |                         |                     |
| Wyczyść stan                                      | <u>S</u> SL <u>C</u> ert                                                         | yfikaty                               |                         | Wy <u>d</u> awcy    |
| Autouzupełnianie —                                |                                                                                  |                                       |                         |                     |
| Funkcja A<br>poprzedni<br>sugeruje                | utouzupełnianie p<br>e wpisy ze stron s<br>dopasowania.                          | orzechowu<br>sieci Web i              | je 🛛 U                  | ls <u>t</u> awienia |
| Źródła —                                          |                                                                                  |                                       |                         |                     |
| Źródła ofe<br>zawartośc<br>może być<br>Internet E | erują aktualizowa<br>z witryn sieci we<br>czytana w progra<br>xplorer i innych p | ną<br>kb, która<br>amie<br>programacł | U<br>1.                 | Ist <u>a</u> wienia |
|                                                   |                                                                                  |                                       |                         |                     |
|                                                   | Oł                                                                               | < ) [                                 | Anuluj                  | Zastosuj            |

Krok 3: Wybieramy Importuj.

| Certyfikaty |                                                                                |                             |              |                          | x |
|-------------|--------------------------------------------------------------------------------|-----------------------------|--------------|--------------------------|---|
| Zamierzony  | <u>v c</u> el: <ws< td=""><td>zyscy&gt;</td><td></td><td></td><td>•</td></ws<> | zyscy>                      |              |                          | • |
| Osobisty    | Inne osoby Pos                                                                 | średnie urzędy certyfikacji | Zaufane głów | ne urzędy certyfikacji 4 |   |
| Wystav      | wiony dla                                                                      | Wystawiony przez            | Data wyg     | Przyjazna nazwa          |   |
|             |                                                                                |                             |              |                          |   |
|             |                                                                                |                             |              |                          |   |
|             |                                                                                |                             |              |                          |   |
|             |                                                                                |                             |              |                          |   |
|             |                                                                                |                             |              |                          |   |
| Importuj    | <u>E</u> ksportuj.                                                             | ] <u>U</u> suń              |              | Zaawansowane             |   |
| Zamierzor   | ne cele certyfikatu                                                            |                             |              |                          |   |
|             |                                                                                |                             |              | <u>W</u> yświetł         |   |
| Dowiedz si  | ię więcej o <u>certyfik</u>                                                    | atach                       |              | Za <u>m</u> knij         |   |

Krok 4: Otwiera się kreator importu certyfikatów. Wybieramy Dalej.

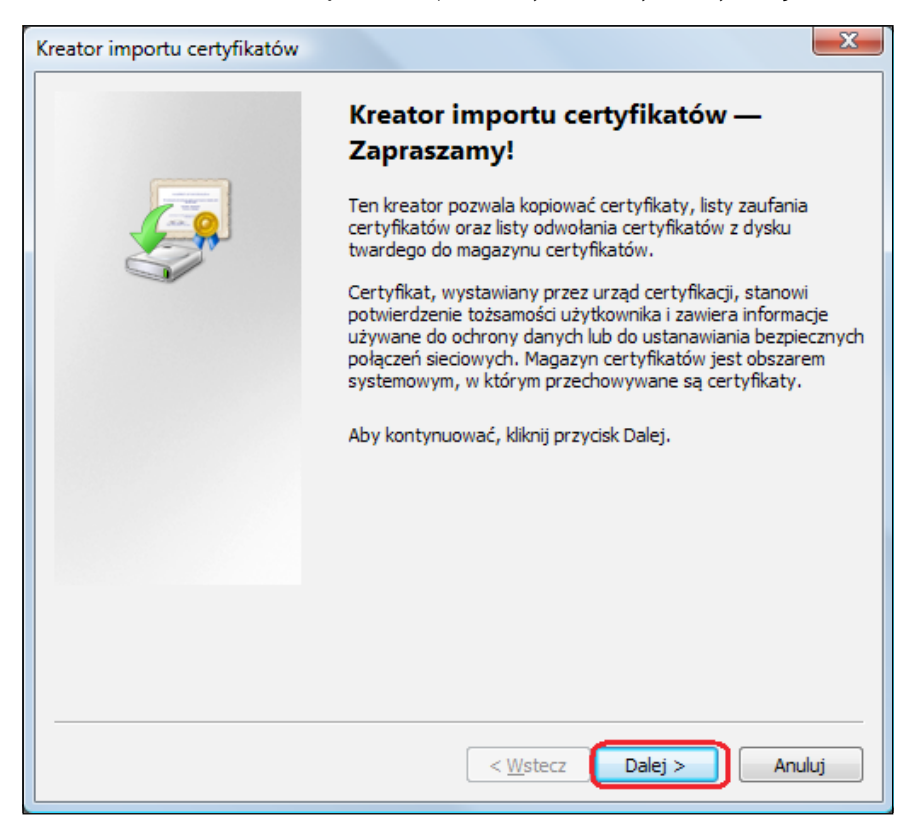

Krok 5: Klikamy Przeglądaj..., aby wskazać plik Certyfikatu.

| Kreator importu certyfikatów                                                                                 |
|----------------------------------------------------------------------------------------------------|
| Import pliku                                                                                                 |
| Wybierz plik, który chcesz zaimportować.                                                                     |
|                                                                                                    |
| Nazwa pliku:                                                                                                 |
| Przeglądaj                                                                                                   |
| Uwaga: używając następujących formatów, można przechować więcej niż jeden certyfikat<br>w pojedynczym pliku: |
| Wymiana informacji osobistych- PKCS #12 (.PFX,.P12)                                                          |
| Standard składni wiadomości kryptograficznych - certyfikaty PKCS #7 (.P7B)                                   |
| Magazyn certyfikatów seryjnych firmy Microsoft (.SST)                                                        |
|                                                                                                    |
|                                                                                                    |
|                                                                                                    |
|                                                                                                    |
| Dowiedz się więcej o formatach plików certyfikatów                                                           |
|                                                                                                    |
|                                                                                                    |
|                                                                                                    |
| < Westecz Dalej > Anuluj                                                                                     |

Krok 6: Zmieniamy typ pliku na Wymiana informacji osobistych (\*.pfx, \*.p12) oraz wskazujemy plik Certyfika-

tu. Wybieramy **Dalej**.

| 🏉 Otwieranie         |                                |                |                                                     | X                                                         |                   |
|----------------------|--------------------------------|----------------|-----------------------------------------------------|-----------------------------------------------------------|-------------------|
| G 🗢 🗸 « Temp 🕨       | Dialog                         | <b>- 4</b> € N | /yszukaj                                            | ٩                                                         |                   |
| 🦣 Organizuj 👻 🔡 Wide | oki 👻 📑 Nowy folder            |                |                                                     | 0                                                         |                   |
| Ulubione łącza       | Nazwa Data wyko                | Tagi           | Rozmiar                                             | Klasyfikacja                                              |                   |
| 📳 Ostatnio używane m |                                |                |                                                     |                                                           |                   |
| Pulpit               | DialogINCert-201               |                |                                                     |                                                           |                   |
| Więcej »             | Dialogi teett 2011             |                |                                                     |                                                           |                   |
| Foldery 🗸            |                                |                |                                                     |                                                           |                   |
| Pulpit ^             |                                |                |                                                     |                                                           |                   |
| Publiczny            |                                |                |                                                     |                                                           |                   |
| Nomputer             |                                |                |                                                     |                                                           |                   |
| SRecycle.Bin         |                                |                |                                                     |                                                           |                   |
| <u>N</u> azwa pli    | iku: DialogINCert-20100308_113 | 721.p12 👻      | Wymiana info                                        | ormacji osobistych (*.                                    | pfx;*.p12)        |
|                      |                                |                | Certyfikat X.50<br>Wymiana infor                    | 9 (*.cer;*.crt)<br>macji osobistych (*.pfx;*.             | o12)              |
| L                    |                                |                | Lista zaufania<br>Lista odwołani                    | certyfikatów (*.stl)<br>a certyfikatów (*.crl)            |                   |
|                      |                                |                | Magazyn certy<br>Certyfikaty PK0<br>Wszystkie pliki | fikatow seryjnych firmy N<br>CS #7 (*.spc;*.p7b)<br>(*.*) | licrosoft (".sst) |

Krok 7: Wpisujemy hasło do Certyfikatu – hasłem jest numer Abonenta, który jest drukowany na fakturze w nagłówku.

| Kreator importu certyfikatów                                                                                                    |
|----------------------------------------------------------------------------------------------------|
| Hasło<br>Dla zapewnienia bezpieczeństwa klucz prywatny jest chroniony hasłem.                                                                                |
| Wpisz hasło dla klucza prywatnego.                                                                                                    |
|                                                                                                    |
| Włącz silną ochronę klucza prywatnego. W przypadku wybrania tej opcji<br>użytkownik będzie informowany o każdym użyciu klucza prywatnego przez<br>aplikacje. |
| Oznacz ten klucz jako eksportowalny. Pozwoli to na późniejsze wykonanie kopii<br>zapasowej lub transport kluczy.                                             |
| ☑ Dołącz wszyst <u>k</u> ie właściwości rozszerzone                                                                                                    |
| Dowiedz się więcej o <u>ochronie kluczy prywatnych</u>                                                                                                    |
|                                                                                                    |
| < Wstecz Dalej > Anuluj                                                                                                    |

Krok 8: Magazyn certyfikatów zostawiamy domyślny – Osobisty.

| Kreator importu certyfikatów                                                                                               |
|----------------------------------------------------------------------------------------------------|
| Magazyn certyfikatów                                                                                                    |
| Magazyny certyfikatów to obszary systemowe, w których przechowywane są certyfikaty.                                        |
| System Windows może automatycznie wybrać magazyn certyfikatów; możesz jednak<br>określić inną lokalizację dla certyfikatu. |
| Automatycznie wybierz magazyn certyfikatów na podstawie typu certyfikatu                                                   |
| Umieść wszystkie certyfikaty w następującym magazynie<br>Magazyn certyfikatów:                                             |
| Osobisty Przeglądaj                                                                                                    |
|                                                                                                    |
|                                                                                                    |
| Dowiedz się więcej o <u>magazynach certyfikatów</u>                                                                        |
| < <u>W</u> stecz Dalej > Anuluj                                                                                            |

Krok 9: Ostatni krok kreatora – wybieramy Zakończ.

| Kreator importu certyfikatów |                                                                                                    | ×                     |
|------------------------------|----------------------------------------------------------------------------------------------------|-----------------------|
|                              | Kończenie pracy Kreatora import<br>certyfikatów<br>Certyfikat zostanie zaimportowany po kliknięciu przy<br>Zakończ.   | <b>u</b><br>cisku     |
|                              | Wybrane zostały następujące ustawienia:<br>Magazyn certyfikatów wybrany przez użytkownika<br>Zawartość<br>Nazwa pliku | Osob<br>PFX<br>C: \Te |
|                              | III                                                                                                    | •                     |
|                              | < <u>W</u> stecz Zakończ                                                                                              | Anuluj                |

Krok 10: Powinien pojawić się komunikat o poprawnym imporcie Certyfikatu.

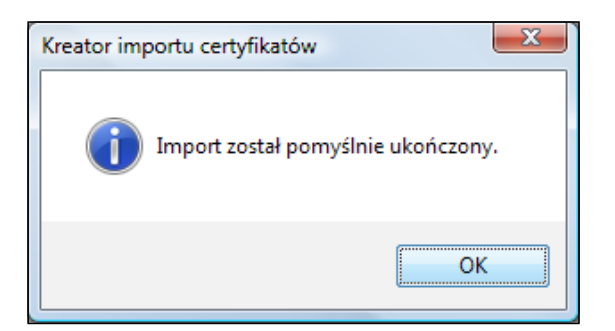

Krok 11: Przechodzimy na stronę https://in.netia..pl, gdzie przeglądarka zapyta, którego Certyfikatu

| 🔗 Program Internet Explorer nie może wyświetlić wi                                                                                                    | tryny sieci Web - Windows Internet Explorer                                                                                                    |                   |
|----------------------------------------------------------------------------------------------------|----------------------------------------------------------------------------------------------------|-------------------|
| 🕖 🗸 🖉 https://in.netia.pl/                                                                                                    | 4 ★ Live Search                                                                                                    | ۰ م               |
| 😭 🕸 🔘 Trwa łączenie                                                                                                    | 🐴 🔻 🗟 👻 🖶 Stron                                                                                                    | a 🔻 🍈 Narzędzia 👻 |
| Program Internet Explorer Najbardziej prawdopodobne przy     Nie masz połączenia z Inte     Witryna sieci Web napotyk     W adresie może być błąd w Możesz spróbować wykonać nast     Diagnozuj problemy z połącz     ⓒ Więcej informacji | Wybieranie certyfikatu cyfrowego         Identyfikacja         Identyfikacja         Witryna sied Web, którą chcesz przejrzeć, żąda         identyfikacja         Witryna sied Web, którą chcesz przejrzeć, żąda         Identyfikacja         Wybierz certyfikat.         Nazwa       Wystawca         Firyzjer SC. Wrodaw         Netia S.A.         Wjęcej informacji       Wyświetl gertyfikat         OK       Anuluj | <u>x</u>          |
| Gotowe                                                                                                    | 😝 Internet   Tryb chroniony: wyłączony                                                                                                    | € 100% ·          |

# 5.2.3. Firefox 3.5

Krok 1: Z górnego menu wybieramy Narzędzia -> Opcje.

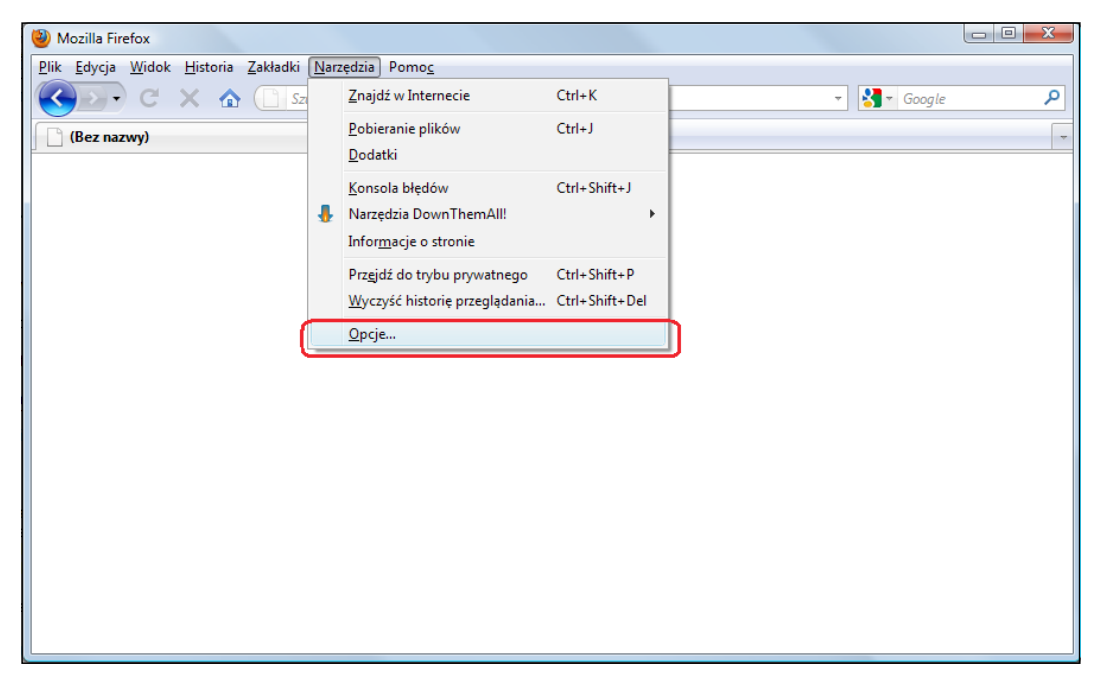

Krok 2: Wybieramy kartę Zaawansowane, następnie zakładkę Szyfrowanie i klikamy przycisk Wyświetl certyfikaty.

| Opcje                |                      |                     |               |              |                           | X                |
|----------------------|----------------------|---------------------|---------------|--------------|---------------------------|------------------|
| Ogólne               | <b>Karty</b>         | <b>重</b> 页<br>Treść |               | Prywatność   | Bezpieczeństwo            | Zaawansowane     |
| Ogólne Sie           | eć Aktuali           | zacja Szy           | frowanie      |              |                           |                  |
| Protoko              | ły<br>icz obsługe    | ₽ SSL <u>3</u> .0   |               | 🔽 Włąc       | z obsługę TLS <u>1</u> .0 |                  |
| Certyfik<br>Kiedy se | aty<br>erwer żąda    | osobisteg           | o certyfikatu | użytkownika: |                           |                  |
| Wyświ                | <u>e</u> tl certyfik |                     | sty odwołania | Weryfikac    | ja Urzą <u>d</u> zenia z  | abezpieczające   |
|                      |                      |                     |               |              |                           |                  |
|                      |                      |                     |               |              |                           |                  |
|                      |                      |                     |               |              |                           |                  |
|                      |                      |                     |               |              | K Anulu                   | uj <u>P</u> omoc |

Krok 3: W zakładce Certyfikaty użytkownika wybieramy Importuj.

| 🕘 Nazwa pliku do przywróce                                                                 | enia                    |                  |                    |                        | l            | X |
|--------------------------------------------------------------------------------------------|-------------------------|------------------|--------------------|------------------------|--------------|---|
| 😋 🔍 🗢 📙 « Dysk loka                                                                        | alny (C:) 🕨 T           | emp 🕨 Dialog     | <b>- - - + - j</b> | Wyszukaj               |              | ٩ |
| 🌗 Organizuj 👻 🔡 Wido                                                                       | oki 🔻 📑 N               | Nowy folder      |                    |                        |              | 0 |
| Ulubione łącza                                                                             | Nazwa                   | Data wyko        | Tagi               | Rozmiar                | Klasyfikacja |   |
| <ul> <li>Ostatnio używane m</li> <li>Pulpit</li> <li>Komputer</li> <li>Więcej »</li> </ul> | DialogINCe<br>308_11372 | 21.p12           |                    |                        |              |   |
| Foldery 🗸                                                                                  |                         |                  |                    |                        |              |   |
| Pulpit   Pulpit  Publiczny  Komputer  SRecycle.Bin                                         |                         |                  |                    |                        |              |   |
| <u>N</u> azwa pli                                                                          | ku: DialogINC           | ert-20100308_113 | 721.p12            | Pliki PKCS1     Otwórz | 2<br>Anuluj  |   |

Krok 4: Sprawdzamy, czy wybranym typem plików jest PKCS12, a następnie wskazujemy plik Certyfikatu.

Krok 5: Wpisujemy hasło do Certyfikatu – hasłem jest numer Abonenta, który jest drukowany na fakturze w nagłówku.

| Proszę po         | dać hasło                                                                         |
|-------------------|-----------------------------------------------------------------------------------|
| Wprowa<br>bezpiec | adź hasło, które będzie użyte przy szyfrowaniu kopii<br>zeństwa tego certyfikatu. |
| Hasło:            |                                                                                   |
|                   | OK Anuluj                                                                         |

Krok 6: Powinien pojawić się komunikat o poprawnym imporcie Certyfikatu.

| Ostrzeżenie |                                                                                                    |  |
|-------------|----------------------------------------------------------------------------------------------------|--|
|             | Osobiste certyfikaty bezpieczeństwa oraz prywatne klucze zostały pomyślnie odtworzone z kopii<br>zapasowej. |  |
|             | ОК                                                                                                    |  |